# "アルビクス"マルチビューワ MV-530

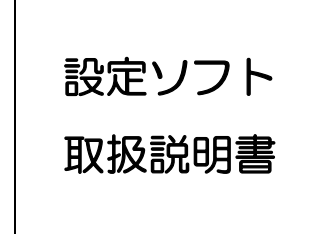

Rev.04

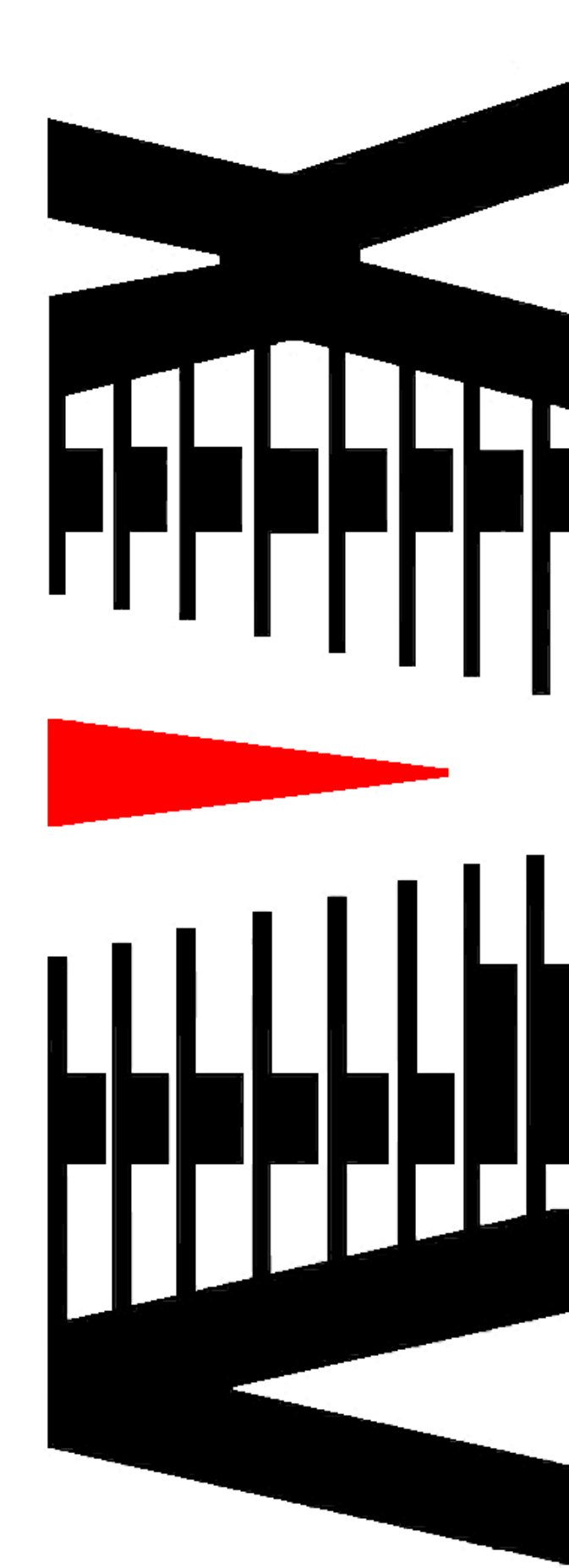

|    |      |                          | ページ |
|----|------|--------------------------|-----|
| 1. | 設定と  | ノフトのインストール手順             |     |
| 2. | MV-€ | 530 各種用語説明               | 4   |
| З. | 設定と  | ノフト機能概要                  | 6   |
| 4. | 設定手  | ≦順                       | 7   |
|    | 4.1  | 構成設定                     | 9   |
|    | 4.2  | 構成設定方法                   |     |
|    | 4.2  | 1   基板設定方法               |     |
|    | 4.2  | 2 出力モニタ設定方法              |     |
|    | 4.3  | 入力チャンネル名称・ロゴ設定           |     |
|    | 4.4  | レイアウト・入力 MTX 設定          | 13  |
|    | 4.5  | 詳細設定                     |     |
|    | 4.6  | コメントパターン設定               |     |
|    | 4.7  | 入力コメントウィンドウ設定            | 17  |
|    | 4.8  | 出力コメントウィンドウ設定            |     |
|    | 4.9  | プリセット登録                  | 21  |
| 5. | MV-€ | 530の同期方法                 |     |
|    | 5.1  | MV-530 オンライン時における設定の同期方法 |     |
|    | 5.2  | MV-530 オフライン時における設定の同期方法 | 23  |
| 6. | MV-8 | 530 設定内部時刻設定             |     |
|    | 6.1  | MV-530 時刻設定方法            | 24  |
| 7. | 動作し  | /イアウト切替/レイアウトコピー         |     |
|    | 7.1  | 画面単位の動作レイアウト切替方法         |     |
|    | 7.2  | プリセットによる動作レイアウトー括切替方法    |     |
|    | 7.3  | 任意の設定による動作レイアウト切替方法      | 27  |
|    | 7.4  | レイアウトのコピー                |     |
| 8. | 入力ト  | MTX の一括設定                |     |
|    | 8.1  | 入力 MTX の一括設定方法           |     |
| 9. | レイフ  | ?ウト情報のエクスポート・インポート       |     |
|    | 9.1  | レイアウト情報のエクスポート/インポート     |     |
|    | 9.1  | 1 レイアウト情報のエクスポート方法       |     |
|    | 9.1  | 2 レイアウト情報のインポート方法        |     |
|    | 9.2  | コメントパターン エクスポート/インポート    |     |
|    | 9.2  | 1 コメントパターン エクスポート方法      |     |
|    | 9.2  | 2 コメントパターン インポート方法       |     |

| 9.  | 3 入力   | ココメントウィンドウ エクスポート/インポート | 32  |
|-----|--------|-------------------------|-----|
|     | 9.3.1  | 入力コメントウィンドウ エクスポート方法    | 32  |
|     | 9.3.2  | 入力コメントウィンドウ インポート方法     | .32 |
| 9.  | 4 出た   | ココメントウィンドウ エクスポート/インポート | 33  |
|     | 9.4.1  | 出力コメントウィンドウ エクスポート方法    | .33 |
|     | 9.4.2  | 出力コメントウィンドウ インポート方法     | .33 |
| 10. | コメン    | ト行間マージン設定               | 34  |
| 10  | D.1 ⊐× | 、ント行間マージン設定方法           | 34  |
| 11. | 設定ウ    | ィザード                    | 35  |
| 11  | 1.1 設定 | ミウィザード起動方法              | 35  |
| 12. | MV-5   | 30 機器状態確認               | 36  |
| 12  | 2.1 MV | ′-530 機器状態確認方法          | 36  |
| 13. | データ    | 構造について                  | 37  |
| 14. | 出荷時    | 設定について                  | 38  |
| 15. | 入力コ    | メントウィンドウの設定例            | 40  |
| 16. | エクス    | ポートファイルの詳細              | 45  |

## 1. 設定ソフトのインストール手順

下記手順により設定ソフトのインストールする方法を示します。

- 手順1. インストーラーを起動させることで、設定ソフトのセットアップウィザードが 起動します。メッセージに沿って、インストールの設定を行ってください。
- 手順2. 本体数設定で、PCから設定する本体数を設定します。 設定した本体数分の設定ソフトがインストールされます。
- 手順3. インストールフォルダを指定します。
- 手順4. インストールが完了するまで待ちます。

| 🛃 MvViewer 🕞 🖬 🖡                                                                                                    | <b>G</b> | 😸 MvViewer 🗖 🖬                                         | ×     |
|----------------------------------------------------------------------------------------------------|----------|--------------------------------------------------------|-------|
| MvViewer セットアップ ウィザードへようこそ                                                                                               | Deci     | 本体数設定                                                  |       |
| インストーラは MvViewer をインストールするために必要な手順を示します。                                                                                 |          | 本POで設定する本体数を設定して下さい。<br>本体数<br>「<br>「<br>手順2 本体数設定     |       |
| この製品は、著作権に関する法律および国際条約により保護されています。この製品の全部<br>または一部を無所で保製したり、無所で保製物を頒布すると、著作権の使きなりますので<br>注意にさい。<br>手順1.設定ソフトインストール       | ]        |                                                        |       |
| キャンセル < 戻る(B) 次へ(N) >                                                                                                    |          | キャンセル く戻る(B) 次へ(                                       | (N) > |
| ₩vViewer                                                                                                    |          | ₩vviewer 💿 🕫                                           |       |
| インストール フォルダの選択<br>- 手順3. インストールフォルダ指定                                                                                    | Dec      | インストールが完了しました。                                         |       |
| インストーラは次のフォルダへ MvViewer をインストールします。<br>このフォルダにインストールするははしかく「をクリック」てください。別のフォルダにインストー<br>ルするはは、アドレスを入力するか(参照)をグリックしてください。 |          | MvViewer は正しくインストールされました。<br>終了するにコよ、【閉じる】をクリックしてください。 |       |
| フォルダ(E)<br>C¥Users¥ALVD\¥AppData¥Roaming¥Alvix¥MvViewer¥<br>ディスク領域(D).                                                   |          |                                                        |       |
| MvViewer を現在のユーザー用か、またはすべてのユーザー用にインストールします:                                                                              |          |                                                        |       |
| <ul> <li>● <u>すべてのユーザー(E)</u></li> <li>○ ニのユーザーのみ(M)</li> </ul>                                                          |          | Windows Update で、NET Framework の重要な更新があるかどうかを確認してください  | •     |
| <b>キャンセル</b> (戻る(B) <b>次へ(U)</b> >                                                                                       |          | キャンセル 〈 戻る(B) <b>開い</b>                                | 5(C)  |

## 2. MV-530各種用語説明

設定ソフトの取り扱い説明にあたり、MV-530で使用される用語の説明を記載します。

| ~                                                                                                    |                                                                       |                                                                                                    |                                                                                                    |  |  |  |  |  |  |
|----------------------------------------------------------------------------------------------------|-----------------------------------------------------------------------|----------------------------------------------------------------------------------------------------|----------------------------------------------------------------------------------------------------|--|--|--|--|--|--|
| WV530 設定ソフト Ver 2.0.0.53                                                                                                    |                                                                       |                                                                                                    |                                                                                                    |  |  |  |  |  |  |
| ファイル(F) MV接続(Z) MV設定(C) プリセット登録(P) ヘルプ(H)                                                                                                    |                                                                       |                                                                                                    |                                                                                                    |  |  |  |  |  |  |
| ~                                                                                                    | ~~                                                                    |                                                                                                    | 培練フテークフ 一〇                                                                                                    |  |  |  |  |  |  |
|                                                                                                    |                                                                       |                                                                                                    |                                                                                                    |  |  |  |  |  |  |
| MV設定取得 MV状態 チャンネル名称 入力MTX                                                                                                    | 1×2F/(* 9-2                                                           |                                                                                                    | (10.3.1.10)                                                                                                    |  |  |  |  |  |  |
| 動作 A 1 • B 1 • C 1 • D 1                                                                                                    |                                                                       |                                                                                                    |                                                                                                    |  |  |  |  |  |  |
| Bit         E         I         F         I         G         I         H         I                                                                                                    | → 設定 A 16 ♥ B 16<br>● E 16 ♥ F 16                                     | $\begin{array}{c c} & & C & 16 \\ \hline & & C & 16 \\ \hline & & G & 16 \\ \hline & & G & 16 \\ \hline & & H & 16 \\ \hline \end{array}$                       |                                                                                                    |  |  |  |  |  |  |
|                                                                                                    |                                                                       |                                                                                                    |                                                                                                    |  |  |  |  |  |  |
| 画面A                                                                                                    | 画面B                                                                   | 画面C                                                                                                    | 画面D                                                                                                    |  |  |  |  |  |  |
|                                                                                                    | 10007 1x417 B002 B003 B004 B004 B004 B004 B004 B004 B004              | C002         C003         C004           INPUT IN-222         INPUT IN-224         INPUT IN-224                                                                 | 10007         0002         0003         0004         1           10007         10007         10007         10003         0004         1                                                                                                    |  |  |  |  |  |  |
| INPUT No.001                                                                                                    | B005 B006 B007 B008 B007 B008 B007 B008 B008 B008                     | C005 C006 C007 C008 C007 C008 C007 C008 C007 C008 C008                                                                                                    | D005 D006 D007 D008 D007 D008 D008 |  |  |  |  |  |  |
| A005 A006 A007 A007 A008 A007 A007 A008 A007 A008 A008 | B009 B010 B011 B012 B012 B012 B012 B012 B012                          | C009 C010 C011 C012 C012 C012 C012 C012 C012                                                                                                    | D009 D010 D011 D012 D012 D012 D012 D012 D012                                                                                                    |  |  |  |  |  |  |
| A009 A010 A011 A011 A012 A012 A012 A012 A012                                                                                                    | B013 B014 B015 B016 B016 B016 B016 B016 B016 B016 B016                | C013 C014 C015 C016 C015 C016 C015 C016 C016 C016 C016 C016 C016 C016 C016                                                                                      | D013 = D014 = D015 = D016 =<br>100/7 No.003 D016 INDUT No.003 D016 INDUT No.004                                                                                                    |  |  |  |  |  |  |
| 画面E                                                                                                    | 画面F                                                                   | 画面G                                                                                                    | 画面H                                                                                                    |  |  |  |  |  |  |
| NUMBER         EOO2         EOO3         EOO4         EOO4           NUMET INLASS         NUMET INLASS         NUMET INLASS         NUMET INLASS         NUMET INLASS                                                                                                    | VOUL FOUL FOUL FOUL FOUL FOUL FOUL FOUL F                             | Sector (1)         G002         G003         G004         G004           Sector (1)         Sector (1)         Sector (1)         Sector (1)         Sector (1) | VICTOR D<br>VICTOR HOO2 HOO3 HOO4 HOO4<br>VICTOR 112 NOT No.112 NOT No.112 NOT No.113                                                                                                    |  |  |  |  |  |  |
| E005 E006 E007 E008 E007 E008 E007 E008 E007                                                                                                    | F005 F006 F007 F008 F007 F008 F007 F008 F007 F008 F008                | G005 G006 G007 G008 G008 G008 G008 G008 G008 G008                                                                                                    | H005 H006 H007 H008 H007 H008 H007 H008 H007 H008                                                                                                    |  |  |  |  |  |  |
|                                                                                                    | F009 F010 F011 F012 F012 F012 F012 F012 F012                          | G009 G010 G011 G012 G012 G012 G012 G012 G012                                                                                                    | H009 H010 H011 H012 H012 H012 H012 H012 H012                                                                                                    |  |  |  |  |  |  |
| E013 = E014 = E015 = E016 = 1<br>198/27 No.677 198/278 No.678 198/278 No.678                                                                                                    | F013 F014 F015 F016 F016 F015 F016 F016 F016 F016 F016 F016 F016 F016 | G013 G014 G015 G016 G016 G015 G016 G016 G016 G016 G016 G016 G016 G016                                                                                           | H013 H014 H015 H016 H016 H016 H016 H016 H016 H016 H016                                                                                                    |  |  |  |  |  |  |
|                                                                                                    |                                                                       |                                                                                                    |                                                                                                    |  |  |  |  |  |  |

| 画面(A~H) | <ul> <li>・・・出力画面を表しています。画面 A は出力ユニットの出力1の画面を</li> </ul> |
|---------|---------------------------------------------------------|
|         | 表しています。                                                 |
|         |                                                         |

- レイアウト・・・1出力画面毎に8個のレイアウトを保存出来ます。
- プリセット ・・・全画面のレイアウトを一括設定する為、全画面のレイアウト番号に より構成されたデータです。プリセットは8個保存出来ます。

### プリセットとレイアウトの設定関係

|   |   | プリ | プリセット |   |   |   |   |   |   |  |  |
|---|---|----|-------|---|---|---|---|---|---|--|--|
|   |   | 1  | 2     | З | 4 | 5 | 6 | 7 | 8 |  |  |
|   | А | 1  | 2     | 1 | 1 | 3 | 1 | 1 | Ю |  |  |
|   | В | 1  | 2     | 2 | 2 | 2 | 2 | 1 | 3 |  |  |
|   | С | 1  | 2     | 3 | 3 | 1 | 3 | 1 | 3 |  |  |
| 面 | D | 1  | 2     | 3 | 6 | 1 | 4 | 1 | 3 |  |  |
| Ē | Е | 2  | 3     | 4 | 4 | 3 | 3 | 4 | 5 |  |  |
|   | F | 5  | 6     | 5 | 5 | 2 | 5 | 6 | 7 |  |  |
|   | G | 4  | 1     | 6 | 3 | 4 | 4 | 5 | 6 |  |  |
|   | Н | 7  | 5     | 7 | 4 | 3 | 6 | 7 | 8 |  |  |

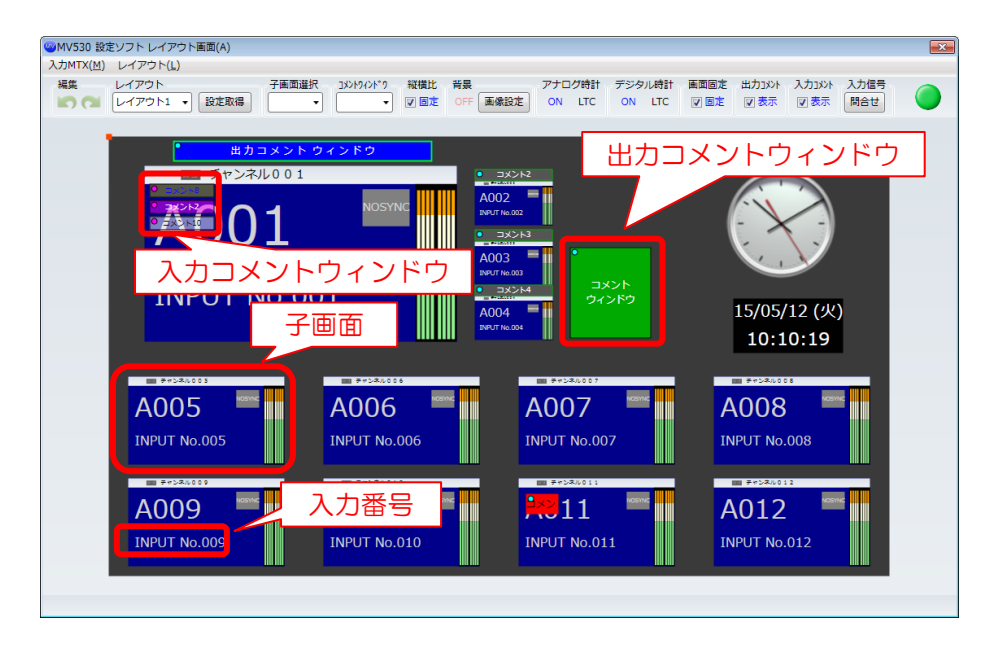

| 子画面・・・      | <ul> <li>入力映像を表示する為のウィンドウ画面です。</li> <li>画面 A に子画面が 8 個ある場合、AOO1 から AOO8 と表示されます。</li> <li>1つの画面に何個子画面を表示するかの設定は画面子画面数設定と</li> </ul>                      |
|-------------|----------------------------------------------------------------------------------------------------|
| 入力 ••••     | なります。<br>子画面に表示する映像は SDI 入力 1~120 のどれでも選択<br>出来ます。(入力 MTX 機能)<br>子画面に表示する入力(1~120)の選択は入力 MTX 設定となります。<br>また、設定ソフトで入力(1~120)は上図のように「INPUT NO」で<br>表示されます。 |
| 入力コメントウィンドウ |                                                                                                    |
| • •         | •子画面に設定された入力(1~120)に紐づいて表示するコメント<br>ウィンドウです。                                                                                                    |
|             | 子画面の入力・位置・サイズを変更すると変更に応じて入力コメント<br>ウィンドウの表示も変更されます。                                                                                                    |

### 出力コメントウィンドウ

・・・レイアウト毎に表示するコメントウィンドウです。

コメントパターン
 ・・・入力・出力コメントウィンドウで表示する文字パターンです。
 MV-530本体には1000個のコメントパターンを登録することが可能です。
 入力・出力コメントウィンドウは登録されているコメントパターンの
 中から文字を選択し表示します。

### 3. 設定ソフト機能概要

設定ソフトの機能概要を以下に記載します。

- モニタレイアウト設定
   出力モニタ数、配置に合わせて設定ソフトの画面イメージを配置します。
- ・レイアウト・入力 MTX 設定
   各画面のレイアウトを設定します。
- チャンネル名称・ロゴ設定
   入力(1~120)に対してチャンネル名称・ロゴを設定します。
- ・MV-530内部時刻設定 レイアウトに表示する MV 内部時刻設定の時計の表示時刻を設定します。
- ・動作レイアウト切替 MV-530とオンライン状態において、画面単位または全画面一括で動作レイアウトの 切替を行います。
- ・プリセットの登録
   プリセットを8 個登録出来ます。
- 入力 MTX の一括設定 複数の入力(1~120)を一括で設定します。
- ・レイアウト情報のエクスポート・インポート
   レイアウト情報を csv 形式でエクスポート、インポート出来ます。
- MV-530の状態確認
   MV-530の機器状態を確認することが出来ます。
- ・設定ウィザード
   ・ 200 の見ば明・ 必要を記念を

MV-530の最低限、必要な設定を一連の流れで行います。

### 4. 設定手順

MV-530 設定ソフトによる設定手順について記載します。

MV-530の設定手順として以下のように「構成設定」、「入力チャンネル名称・ロゴ設定」、「コ メントパターン設定」、「レイアウト・入力 MTX 設定」、「詳細設定」、「コメントパターン設定」、 「入力コメントウィンドウ設定」、「出力コメントウィンドウ」及び「プリセット登録」の順に設 定します。

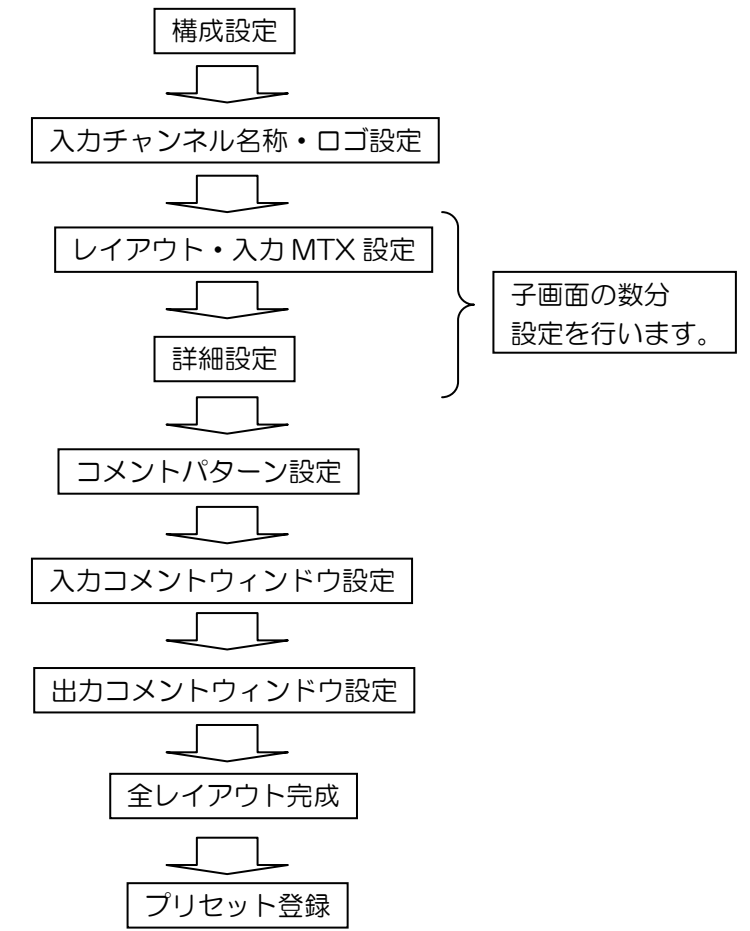

各設定内容の概要を以下に記載します。設定方法の詳細については以降に記載します。

「構成設定」

使用するモニタ数等の設定を行います。

「入力チャンネル名称・ロゴ設定」

入力(1~120)に対して、名称及びロゴの設定を行います。

「レイアウト・入力 MTX 設定」

画面のレイアウト設定を行います。同時に子画面の入力(1~120)を選択します。 「詳細設定」

子画面のレイアウト設定を行います。

「コメントパターン設定」

コメントパターンの設定を行います。

「入力コメントウィンドウ設定」

入力(1~120)に紐づくコメントウィンドウのレイアウトの設定を行います。 「出力コメントウィンドウ設定」

レイアウト毎に表示するコメントウィンドウのレイアウトの設定を行います。 「プリセット登録」

全レイアウトの設定が完了後にプリセットの登録を行います。

### 4.1 構成設定

MV-530のレイアウト設定において、最初に出力画面構成設定を行う必要があります。 出力画面構成の設定内容としては以下の項目があります。

#### • 基板設定

→ MV-530の基板構成を設定します。

この設定は設定ソフトの表示方法に対する設定の為、MV-530には何も設定 されません。

MV-530と基板構成が異なる場合、正常に動作しない可能性があります。

・ 出力モニタ設定

出力モニタの構成を設定します。設定内容は以下の通りです。

- ▶ モニタレイアウト設定
  - → 出力モニタ数及びモニタの配置を設定します。

この設定は設定ソフトの表示方法に対する設定の為、MV-530 には何も設定 されません。

> 各画面の最大子画面数設定 ※

→ 各画面が表示する最大子画面数の設定を行います。

- ▶ 出力モニタのアスペクト設定
  - → 各画面が表示されるモニタのアスペクト比の設定を行います。

この設定は設定ソフトの表示方法に対する設定の為、MV-530 には何も設定 されません。

MV-530の出力モニタのアスペクト比の設定は出力ユニットの DVI 基板の ロータリースイッチとディップスイッチにより行います。 (詳しくは MV-530 取扱説明書参照)

※「構成設定」により各画面の最大子画面数を変更した場合、「レイアウト・入力 MTX 設定」に より全てのレイアウトの再設定が必要になります。

## 4.2 構成設定方法

構成設定は構成設定画面より行うことが出来ます。

構成設定画面は Top 画面のツールバーより表示します。

下記、設定を行なった後、「設定(保存)」ボタンを押下し、MV-530へ設定します。

| 🧠 MV530 設定ソフト                             | > Ver 2.0.0.53   |                                             |                                     |                              |                                      |                          |                       |                                                                                 |                                |
|-------------------------------------------|------------------|---------------------------------------------|-------------------------------------|------------------------------|--------------------------------------|--------------------------|-----------------------|---------------------------------------------------------------------------------|--------------------------------|
| ファイル(F) MV接続(Z) MV設定(C) プリセット登録(P) ヘルプ(H) |                  |                                             |                                     |                              |                                      |                          |                       |                                                                                 |                                |
|                                           | 構成設入<br>チャン 時刻設3 | E(G)<br>注(T)                                |                                     |                              |                                      |                          |                       | 接続ステ<br>(10.3)                                                                  | 97 O                           |
| 動作 A 1 🔻                                  | B 1 設定ウイ         | イザード(S)                                     |                                     |                              |                                      | 128                      | 3                     | (1010)                                                                          |                                |
| レイアウト                                     |                  | 奇時設定(下)<br>,−                               |                                     | 5 <b>♦</b> B 16              | C 16                                 | D 16                     | 設定                    |                                                                                 |                                |
| 設定 - [1 -                                 |                  | ト行間マージン記                                    | ぜ疋(M)                               | 5 <b>♦</b> F 16              | 6 <b>♦</b> G 16                      | <b>♦</b> H 16 <b>♦</b>   |                       |                                                                                 |                                |
| 画面A                                       |                  | 画面B<br>IIIIIIIIIIIIIIIIIIIIIIIIIIIIIIIIIIII | P002 = R003                         | = <b>  </b> 8004 = <b>  </b> | 画面C                                  | = 0 003 = 1              | C004 =                | 画面D                                                                             | 003 = 0004 = 0                 |
| A001 =                                    | 🗄 🚽 💓            | DODA<br>1097 94.517                         | 0002 0003<br>1897 %+312 1897 %+310  | 20004<br>2007 No.520         | CODE CODE                            | B 3897 5-48              | 117V7 Ne 428          |                                                                                 | NOUT NA 431 31977 NA 432       |
| INPUT No.001                              | 00:00:00         |                                             |                                     | 2000<br>2007 94230           | 1997 No.237 1997 No.2                |                          | 1000 INDUT Ne 010     |                                                                                 |                                |
| A005 - A005                               |                  | 5009<br>1007 No.23                          | BOID BOII<br>INPUT No. 238 BOII     | B012<br>NRVT No.028          | COU9 CO10                            | 43 CUII -<br>1097 No.943 | CO12<br>INPUT Nedist  |                                                                                 |                                |
| A009 A010                                 | A011 A012        | B013<br>3107/7 No.520                       | V014 B015<br>NT Na.020 DVPVT Na.023 | B016<br>INPUT No.022         | C013 C014<br>35907 No.048 35907 No.0 | KG CO15<br>INDUT NADAT   | C016<br>INDUT Nu DAIE | D013 D014 D014 D014 D014 D014 D014 D014 D015 D015 D015 D015 D015 D015 D015 D015 | D015 D016<br>INPUT Nu.003 D016 |
| 画面E                                       | E003 = E004      | 直面F<br>- 11 - 11                            | F0 2 = F003                         | =    F004 =                  | 画面G                                  | = <b>6</b> 003 =         | G004 <b>=</b>         | 画面H<br>                                                                         | H003 = H H004 = H              |
| E005 E006 E006                            | E007 = E008      | FOOS                                        | F006                                | F008                         | 5005 <b>G006</b>                     | = G007 =                 | 55777 No. 100         | H005                                                                            | 1007 No.118 10007 No.118       |
| 10007 No.000 10007 No.070                 | E011 = E012      | 5000 <b>=</b>                               | 5007 55 68 10007 55 607             | 5012                         | 5000 C000 C010                       | ca 1997 9+103            | 0012                  |                                                                                 | HOUT No.110 34997 No.110       |
|                                           |                  | 5005<br>5007 54.00                          |                                     | 2007 No.012                  | C040                                 |                          | NEUT No.101           |                                                                                 |                                |
| EU13 EU14 EU14                            | EDT2 EDT0        | F013 -                                      | FU14 FU15                           | 1070 Sec.008                 | GUI3 GUI4                            | 10 GUIS -                | G016<br>38997 No.111  | HU13 - HU14 - H                                                                 | 1012 - 1010 - 1010             |
|                                           |                  |                                             |                                     |                              |                                      |                          |                       |                                                                                 |                                |
|                                           |                  |                                             |                                     | 構                            | 成設定画面                                | 面の表示                     | ]                     |                                                                                 | a                              |
|                                           | ₩ MV530 設定ソフト    | 、構成設定                                       |                                     |                              |                                      |                          |                       | ×                                                                               | 1                              |
|                                           | 備成               | 設足                                          | 問い合わせ                               |                              |                                      |                          |                       |                                                                                 |                                |
|                                           | 基板設定             | 16 17                                       | 月十二百百数 12                           | 0                            |                                      |                          |                       |                                                                                 |                                |
|                                           | 入り - リー 奉放       | 10 ¥ 1x                                     |                                     | 0                            |                                      |                          |                       |                                                                                 |                                |
|                                           | リア基板             | 5 🕈 枚                                       | 入力ソース数 12                           | 0                            |                                      |                          |                       |                                                                                 |                                |
|                                           | DVI基板            | 8 🔷 枚                                       |                                     |                              |                                      |                          |                       |                                                                                 |                                |
|                                           | 出力モニタ設定          | 様の画面数                                       | 4 A 1000                            | m#n ▲                        |                                      |                          |                       | 7正面合計 110                                                                       |                                |
|                                           |                  | 個の回国政                                       |                                     | щ <sub>27</sub> 2 🗡          |                                      |                          |                       | 丁圓圓白訂 112                                                                       |                                |
|                                           | 画面A              |                                             | 画面B                                 | _                            | 画面C                                  | -                        | 画面D                   | _                                                                               |                                |
|                                           | 子画面数             | 16 🗬                                        | 子画面数                                | 16                           | 子画面数                                 | 16                       | 子画面数                  | 16                                                                              |                                |
|                                           | アスペクト            | ©16:9_4:3                                   | アスペクト                               | ©16:9_4:3                    | アスペクト                                | <b>0</b> 16:9_4:3        | アスペクト                 | ●16:9 4:3                                                                       |                                |
|                                           | 画面E              |                                             | 画面F                                 |                              | 画面G                                  |                          | 画面H                   |                                                                                 |                                |
|                                           | 子画面数             | 16 🖨                                        | 子画面数                                | 16 🖨                         | 子画面数                                 | 16 🖨                     | 子画面数                  | 16                                                                              |                                |
|                                           | アスペクト            | @16:9_4:3                                   | アスペクト                               | <b>@16:9</b> _4:3            | アスペクト                                | <b>@16:9</b> _4:3        | アスペクト                 | <b>@16:9</b> _4:3                                                               |                                |
|                                           |                  |                                             |                                     |                              |                                      |                          |                       |                                                                                 | 1                              |

- 4.2.1 基板設定方法
  - 手順1. 「基板設定」項目で設定を行います。

スケーラー基板、リア基板及び DVI 基板の構成を設定して下さい。

オンライン時には MV-530の基板構成で表示されます。

- 4.2.2 出力モニタ設定方法
  - 手順1. 「出力モニタ設定」項目で以下の設定を行います。
    - ・モニタレイアウト設定

モニタレイアウトの設定により縦2×横2だけではなく、下図のように 縦2×横4のようなモニタレイアウトが可能です。

- ・各画面の最大子画面数設定
- ・出力モニタのアスペクト選択

|               | 🥯 M               | V530設定ソフト         | 構成設定              |          |                   | <b>×</b> |                   |             |
|---------------|-------------------|-------------------|-------------------|----------|-------------------|----------|-------------------|-------------|
|               | 0                 | 構成                | 保存                |          |                   |          |                   |             |
|               | 基                 | 板設定               |                   |          | _                 | 基        | も板構成の             | D設定         |
|               | ス                 | ケーラー基板            | 6 🔷 枚             | 最大子画面    | X 48              |          |                   | <br>/ = = : |
|               | U                 | ア基板               | 1 🛔 枚             | 入力ソース    | 数 48              |          | ニタレイ              | アワトの設定      |
|               | D                 | 111115            | v                 |          |                   |          |                   |             |
|               |                   |                   |                   |          |                   |          |                   |             |
|               | 田.<br>モ           | ルモータ設定<br>ニタレイアウト | 横の画面数             | 2        | 縦の画面数 2           | 4        |                   |             |
|               |                   | 両面Δ               |                   | ,<br>画面B |                   |          |                   |             |
|               |                   | 의미지               | 12                | 回回し      | 最大子画              | 面数の影     | 淀                 |             |
|               | 3                 |                   | 12 🔻              | 于画闻叙     | 12 V              |          |                   |             |
|               |                   | アスペクト             | ©16:9_4:3         | 72805    | @16:9_4:          | 3        |                   |             |
|               | Į.                | 画面C               |                   | 画面D      |                   |          |                   |             |
|               | -                 | 子画面数              | 12 🖨              | 子画面数     | 12 🖨              |          |                   |             |
|               | 7                 | アスペクト             | @16:9_4:3         | 72.201   | <b>@16:9</b> _4:  | 3        |                   |             |
|               |                   |                   | 出                 | カモニ      | タのアス              | ペクト選携    | R                 |             |
| 🤒 MV530 設定ソフト | > 構成設定            |                   |                   |          |                   |          | ×                 | Ĩ           |
| 💮 構成          | 保存                |                   |                   |          |                   |          |                   |             |
| 基板設定          |                   |                   |                   |          |                   |          |                   |             |
| スケーラー基板       | 16 🔷 枚            | て 最大子画面数 :        | 128               |          |                   |          |                   |             |
| リア基板          | 5 🔷 枚             | て 入力ソース数 二        | 120               |          |                   |          |                   |             |
| DVI基板         | 8 🔷 枚             | τ                 |                   |          |                   |          |                   |             |
| 出力モニタ設定       |                   |                   |                   |          |                   |          |                   |             |
| モニタレイアウト      | 横の画面数             | 4 🌲 総の            | 画面数 2 ♥           |          |                   | 7        | 画面合計 128          |             |
| 画面A           |                   | 画面B               |                   | 画面C      |                   | 画面D      |                   |             |
| 子画面数          | 16 🖨              | 子画面数              | 16 🖨              | 子画面数     | 16 🖨              | 子画面数     | 16 🖨              |             |
| アスペクト         | <b>⊚16:9</b> _4:3 | アスペクト             | <b>@16:9</b> _4:3 | アスペクト    | <b>⊚16:9</b> _4:3 | アスペクト    | <b>●16:9</b> _4:3 |             |
| 画面E           |                   | 画面F               |                   | 画面G      |                   | 画面H      |                   |             |
| 子画面数          | 16 🖨              | 子画面数              | 16                | 子画面数     | 16 🖨              | 子画面数     | 16 🖨              |             |
| アスペクト         | <b>@16:9</b> _4:3 | アスペクト             | <b>@16:9</b> _4:3 | アスペクト    | @16:9_4:3         | アスペクト    | @16:9_4:3         |             |
|               |                   |                   |                   |          |                   |          |                   |             |

縦2×横4のモニタレイアウト設定

## 4.3 入力チャンネル名称・ロゴ設定

下記手順により入力(1~120)に対して、チャンネル名称・ロゴの設定を行います。

- 手順1. Top 画面のツールバーよりチャンネル名称設定画面を表示します。
- 手順2. リストの「ロゴ」「チャンネル名称」「SID」項目にそれぞれチャンネルロゴ、 チャンネル名称、サービス ID を入力します。 (チャンネルロゴはイメージをクリックすると画像選択ダイアログが表示され ます。)
- 手順3. 「設定(保存)」ボタンを押下し、MV-530への設定を行います。

| ↓ MV530 設定ソフト Ver 2.0.0.53<br>ファイル(F) MV接続(Z) MV設定(C)                                                                                                    | プリヤット登録(P) ヘルプ(H)                                                                                                    |                                                                                                    |                                                                                                    | ×                     |
|----------------------------------------------------------------------------------------------------|----------------------------------------------------------------------------------------------------|----------------------------------------------------------------------------------------------------|----------------------------------------------------------------------------------------------------|-----------------------|
|                                                                                                    | ) (0)                                                                                                    |                                                                                                    | 接続ステータス                                                                                                    |                       |
| MV設定取得 MV状態 チャンスリュ称 入力                                                                                                    | <-++ אולעב אדא<br>0                                                                                                    | 128                                                                                                    | (10.3.1.10)                                                                                                    |                       |
| 11 ▼ B 1 ▼ C 1 ▼<br>レイアウト<br>設定 E 1 ▼ F 1 ▼ C 1 ▼                                                                                                    | D <u>1</u> →<br>設定<br>H <u>1</u> →<br>設定<br>E <u>16</u> ◆ F                                                                                                    | 16 ◆ C 16 ◆ D 16 ◆<br>16 ◆ G 16 ◆ H 16 ◆                                                                                                    |                                                                                                    |                       |
| 画面A                                                                                                    | 画面B                                                                                                    | 画面C                                                                                                    | 画面D                                                                                                    |                       |
|                                                                                                    | BODS         BODS         BODS <th< th=""><th>C004         Mort Musick         C003         C004         Mort Musick         C003         C004           Mort Musick         Mort Musick         C005         C006         C007         C006           Mort Musick         Mort Musick         C006         C007         C006           Mort Musick         Mort Musick         Mort Musick         C006         C007         C006           Mort Musick         Mort Musick         Mort Musick         Mort Musick         C006         C007         C006           Mort Musick         Mort Musick         Mort Musick         C006         C007         C006         C007         C006</th><th>•         •         •         •         •         •         •         •         •         •         •         •         •         •         •         •         •         •         •         •         •         •         •         •         •         •         •         •         •         •         •         •         •         •         •         •         •         •         •         •         •         •         •         •         •         •         •         •         •         •         •         •         •         •         •         •         •         •         •         •         •         •         •         •         •         •         •         •         •         •         •         •         •         •         •         •         •         •         •         •         •         •         •         •         •         •         •         •         •         •         •         •         •         •         •         •         •         •         •         •         •         •         •         •         •         •         •</th><th>D004<br/>Never Na. 883</th></th<> | C004         Mort Musick         C003         C004         Mort Musick         C003         C004           Mort Musick         Mort Musick         C005         C006         C007         C006           Mort Musick         Mort Musick         C006         C007         C006           Mort Musick         Mort Musick         Mort Musick         C006         C007         C006           Mort Musick         Mort Musick         Mort Musick         Mort Musick         C006         C007         C006           Mort Musick         Mort Musick         Mort Musick         C006         C007         C006         C007         C006 | •         •         •         •         •         •         •         •         •         •         •         •         •         •         •         •         •         •         •         •         •         •         •         •         •         •         •         •         •         •         •         •         •         •         •         •         •         •         •         •         •         •         •         •         •         •         •         •         •         •         •         •         •         •         •         •         •         •         •         •         •         •         •         •         •         •         •         •         •         •         •         •         •         •         •         •         •         •         •         •         •         •         •         •         •         •         •         •         •         •         •         •         •         •         •         •         •         •         •         •         •         •         •         •         •         •         • | D004<br>Never Na. 883 |
| ADD5 ADD5 ADD7 ADD ADD7 ADD7 ADD7 ADD7 A                                                                                                    | B013 = B014 = B015 = B016 =                                                                                                    | СО13 = СО14 = СО15 = СО16                                                                                                    | D013 D014 D015 D015                                                                                                    | D012                  |
|                                                                                                    | 10007 No.229 10007 No.229 10007 No.229 10007 No.229                                                                                                    | INFO 16-54     INFO 16-54     INFO 16-54     INFO 16-54     INFO 16-54                                                                                                    | 10075 No.003 10075 No.003 10075 No.003                                                                                                    | 31707 5+04            |
| 2007 10.001 Text 10.001                                                                                                    | Marca (n)         Control         F002         F003         F004         F004           Marca (n)         Marca (n)         M                                                                                                    | G002 G003 G004<br>Horr Nuder<br>Horr Nuder                                                                                                    | H002 H003 H003 H003 H003 H003 H003 H003                                                                                                    | H004                  |
| E005 E006 E007 E008                                                                                                    | F005 F006 F007 F008 F007 F008 F007 F008 F007 F008 F007 F008 F007 F008 F007 F008 F007 F008 F008                                                                                                    | G005 G006 G007 G008<br>NRVF %1010                                                                                                    | H005 H006 H007 H0133                                                                                                    | H008                  |
| E009 E010 E011 E012                                                                                                    | F009 F010 F011 F012 R012 R012 R012 R012 R012 R012 R012 R                                                                                                    | G009 G010 G011 G012<br>New No.108 New No.108 New No.108                                                                                                    | H009 H010 H010 H011 H010                                                                                                    | H012                  |
| E013 E014 E015 E016                                                                                                    | F013 F014 F015 F016 F016                                                                                                    | G013 = G014 = G015 = G016<br>INDUT No.100 INDUT No.110 INDUT No.110 INDUT No.110                                                                                                    | H013 H014 H015 H015 H015                                                                                                    | H016                  |
|                                                                                                    |                                                                                                    |                                                                                                    |                                                                                                    |                       |
|                                                                                                    |                                                                                                    |                                                                                                    |                                                                                                    |                       |
|                                                                                                    |                                                                                                    |                                                                                                    |                                                                                                    |                       |
|                                                                                                    | 手順                                                                                                    | 〔1. チャンネル名称影                                                                                                    | 定画面の表示                                                                                                    |                       |
| MV/520 52+1/-                                                                                                    | 15 チャンネルタ数                                                                                                    | <ol> <li>チャンネル名称設</li> </ol>                                                                                                    | 定画面の表示                                                                                                    |                       |
| WV530 設定ソフ                                                                                                    | 7ト チャンネル名称                                                                                                    | 1. チャンネル名称認                                                                                                    | 定画面の表示                                                                                                    |                       |
| ✓ MV530 設定ソス                                                                                                    | アト チャンネル名称       おル名称                                                                                                    | <ol> <li>チャンネル名称該</li> <li>い合わせ 手順 3.</li> </ol>                                                                                                    | 定画面の表示<br>MV-530 へ設定                                                                                                    | 1                     |
| <ul> <li>WV530 設定ソン</li> <li>デャン・</li> <li>入力可能 Input N</li> </ul>                                                                                                    | 7ト チャンネル名称<br>ネル名称<br>o 1 ~ 48                                                                                                    | <ul> <li>      〔1. チャンネル名称該    </li> <li> <sup>Mabせ</sup> </li> <li>     「手順3.   </li> </ul>                                                                                                    | 定画面の表示<br>■<br>MV-530 へ設定                                                                                                    | 1                     |
| ● MV530 設定ソフ<br>② チャン・<br>入力可能 Input N<br>△ INPUT No                                                                                                    | 手順       アト チャンネル名称       ネル名称       設定       0       1       チャンネルロゴ                                                                                                    | <ol> <li>チャンネル名称語</li> <li>小合わせ 手順3.</li> <li>チャンネル名称</li> </ol>                                                                                                    | 定画面の表示<br>MV-530へ設定<br>SID                                                                                                    | 1                     |
| ◇ MV530 設定ソフ<br>・<br>チャン・<br>入力可能 Input No<br>1                                                                                                    | 7ト チャンネル名称<br>ネル名称 設定 問<br>o 1 ~ 48<br>チャンネルロゴ<br>ロョlogo.bmp                                                                                                    | <ul> <li>1. チャンネル名称認</li> <li>い合わせ 手順 3.</li> <li>チャンネル名称</li> <li>チャンネル2称</li> </ul>                                                                                                    | 定画面の表示<br>MV-530へ設定<br>SID<br>001                                                                                                    | 2                     |
| <ul> <li>MV530 設定ソン</li> <li>チャン・</li> <li>入力可能 Input N</li> <li>INPUT No</li> <li>1</li> <li>2</li> </ul>                                                                              | 7ト チャンネル名称<br>ネル名称<br>0 1 ~ 48<br>チャンネルロゴ<br>「目のgo.bmp                                                                                                    | <ul> <li>1. チャンネル名称語</li> <li>・・・・・・・・・・・・・・・・・・・・・・・・・・・・・・・・・・・・</li></ul>                                                                                                    | 定画面の表示<br>MV-530へ設定                                                                                                    | 2                     |
| <ul> <li>WV530 設定ソン</li> <li>デャンジ</li> <li>入力可能 Input N</li> <li>INPUT No</li> <li>1</li> <li>2</li> <li>3</li> </ul>                                                                   | アト チャンネル名称         おル名称       設定         0       1       ~ 48         チャンネルロゴ         1       ~ 48         ラックシャンパレロゴ         1       0         1       0         1       0         1       0         1       0         1       0         1       0         1       0         1       0         1       0         1       0         1       0         1       0         1       0         1       0         1       0         1       0         1       0         1       0         1       0         1       0         1       0         1       0         1       0         1       0         1       0         1       0         1       0         1       0         1       0         1       0         1       0 <td< td=""><td><ul> <li>1. チャンネル名称認<br/>い合わせ 手順3.</li> <li>チャンネル名称<br/>チャンネル001<br/>チャンネル002<br/>チャンネル003</li> </ul></td><td>定画面の表示<br/>MV-530へ設定</td><td>2</td></td<>                                                                                                    | <ul> <li>1. チャンネル名称認<br/>い合わせ 手順3.</li> <li>チャンネル名称<br/>チャンネル001<br/>チャンネル002<br/>チャンネル003</li> </ul>                                                                                                    | 定画面の表示<br>MV-530へ設定                                                                                                    | 2                     |
| <ul> <li>MV530 設定ソン</li> <li>チャン・</li> <li>入力可能 Input N</li> <li>INPUT No</li> <li>1</li> <li>2</li> <li>3</li> <li>4</li> </ul>                                                        | アト チャンネル名称       設定       問         ホル名称       設定       問         ロ       1       ~ 48         チャンネルロゴ       ご言logo.bmp         ロ       1       ~ 48                                                                                                    | <ul> <li>1. チャンネル名称語</li> <li>・・・・・・・・・・・・・・・・・・・・・・・・・・・・・・・・・・・・</li></ul>                                                                                                    | 定画面の表示<br>MV-530 へ設定<br>SID<br>001<br>002<br>003<br>004                                                                                                    | 2                     |
| <ul> <li>WV530 設定ソン</li> <li>デャンジ</li> <li>入力可能 Input N</li> <li>INPUT No</li> <li>1</li> <li>2</li> <li>3</li> <li>4</li> <li>5</li> </ul>                                             | アト チャンネル名称         おル名称       設定         0       1       ~ 48         チャンネルロゴ         回logo.bmp         回logo.bmp         回logo.bmp         回logo.bmp         回logo.bmp         回logo.bmp         回logo.bmp         回logo.bmp                                                                                                    | <ul> <li>1. チャンネル名称認</li> <li>デャンネル名称</li> <li>チャンネル名称</li> <li>チャンネル001</li> <li>チャンネル002</li> <li>チャンネル003</li> <li>チャンネル004</li> <li>チャンネル005</li> </ul>                                                                                                    | 定画面の表示<br>WV-530 へ設定<br>SID<br>001<br>002<br>003<br>004<br>005                                                                                                    | 2                     |
| WV530 設定ソン<br>デャン・<br>入力可能 Input N<br>▲ INPUT No<br>1<br>2<br>3<br>4<br>5<br>6                                                                                                    | チャンネル名称       設定       問         ホル名称       設定       問         ロ       1       ~ 48         チャンネルロゴ       ご目logo.bmp         ここ目ogo.bmp       ご目ogo.bmp         ここ目ogo.bmp       ご目ogo.bmp         ここ目ogo.bmp       ご目ogo.bmp         ここ目ogo.bmp       ご目ogo.bmp         ここ目ogo.bmp       ご目ogo.bmp         ここ目ogo.bmp       ご目ogo.bmp                                                                                                    | <ul> <li>1. チャンネル名称語</li> <li>チャンネル名称</li> <li>チャンネル名称</li> <li>チャンネル001</li> <li>チャンネル002</li> <li>チャンネル003</li> <li>チャンネル004</li> <li>チャンネル005</li> <li>チャンネル006</li> </ul>                                                                                                    | 定画面の表示<br>MV-530 へ設定<br>SID<br>001<br>002<br>003<br>004<br>005<br>006                                                                                                    | 2                     |
| <ul> <li>WV530 設定ソン</li> <li>デャンジ</li> <li>入力可能 Input N</li> <li>INPUT No</li> <li>1</li> <li>2</li> <li>3</li> <li>4</li> <li>5</li> <li>6</li> <li>7</li> </ul>                       | アト チャンネル名称       設定       問         マレインネル名称       設定       問         マレインネルロゴ       チャンネルロゴ       日         ロ目 logo.bmp       日       日         ロ目 logo.bmp       日       日         ロ目 logo.bmp       日       日         ロ目 logo.bmp       日       日         ロ目 logo.bmp       日       日         ロ目 logo.bmp       日       日         ロ目 logo.bmp       日       日         ロ目 logo.bmp       日       日         ロ目 logo.bmp       日       日         ロ目 logo.bmp       日       日         ロ目 logo.bmp       日       日         ロ目 logo.bmp       日       日         ロ目 logo.bmp       日       日         ロ目 logo.bmp       日       日         日       日       日       日         日       日       日       日         日       日       日       日         日       日       日       日         日       日       日       日         日       日       日       日       日         日       日       日       日       日         日                                                                                                    | 1. チャンネル名称影         チャンネル名称         チャンネル名称         チャンネル001         チャンネル002         チャンネル003         チャンネル004         チャンネル005         チャンネル007                                                                                                    | 定画面の表示<br>MV-530へ設定<br>SID<br>001<br>002<br>003<br>004<br>005<br>006<br>007                                                                                                    | 2                     |
| WV530 設定ソン<br>デャン・<br>入力可能 Input NO<br>1<br>2<br>3<br>4<br>5<br>6<br>7<br>8                                                                                                    | アト チャンネル名称       設定       問         ホル名称       設定       問         ロ       1       ~ 48         チャンネルロゴ       回       回         回       1       ~ 48         チャンネルロゴ       回       回         回       logo.bmp       回         回       logo.bmp       回         回       logo.bmp       回         回       logo.bmp       回         回       logo.bmp       回         回       logo.bmp       回         回       logo.bmp       回         回       logo.bmp       回         回       logo.bmp       回         回       logo.bmp       回         回       logo.bmp       回         回       logo.bmp       U         回       logo.bmp       U         回       logo.bmp       U         回       logo.bmp       U         回       logo.bmp       U         回       logo.bmp       U         U       U       U         U       U       U         U       U       U         U       U       U                                                                                                    | <ul> <li>1. チャンネル名称語</li> <li>チャンネル名称</li> <li>チャンネル名称</li> <li>チャンネル001</li> <li>チャンネル002</li> <li>チャンネル003</li> <li>チャンネル004</li> <li>チャンネル005</li> <li>チャンネル006</li> <li>チャンネル007</li> <li>チャンネル008</li> </ul>                                                                                                    | 定画面の表示<br>NV-530へ設定<br>SID<br>001<br>002<br>003<br>004<br>005<br>006<br>007<br>008                                                                                                    | 2                     |
| WV530 設定ソン<br>デャン・<br>入力可能 Input N<br>▲ INPUT No<br>1<br>2<br>3<br>4<br>5<br>6<br>7<br>8<br>9                                                                                           | チャンネル名称       設定       問         マレインネル名称       設定       問         マレインネルロゴ       チャンネルロゴ       日         マローロののののののののののののののののののののののののののののののののののの                                                                                                    | <ul> <li>1. チャンネル名称訳</li> <li>チャンネル名称</li> <li>チャンネル名称</li> <li>チャンネル001</li> <li>チャンネル002</li> <li>チャンネル003</li> <li>チャンネル004</li> <li>チャンネル005</li> <li>チャンネル006</li> <li>チャンネル007</li> <li>チャンネル008</li> <li>チャンネル009</li> </ul>                                                                                                    | 定画面の表示<br>MV-530へ設定<br>001<br>002<br>003<br>004<br>005<br>006<br>007<br>008<br>009                                                                                                    | 2                     |
| <ul> <li>WV530 設定ソン</li> <li>デャンジ</li> <li>入力可能 Input N</li> <li>INPUT No</li> <li>1</li> <li>2</li> <li>3</li> <li>4</li> <li>5</li> <li>6</li> <li>7</li> <li>8</li> <li>9</li> </ul> | アト チャンネル名称         おル名称       設定         ロ       1       ~ 48         チャンネルロゴ       1       1         こ       1       ~ 48         チャンネルロゴ       1       1         こ       1       ~ 48         チャンネルロゴ       1       1         こ       1       1       1         こ       1       1       1                                                                                                    | 1. チャンネル名称影         ジ合わせ         チャンネル名称         チャンネル名称         チャンネル001         チャンネル002         チャンネル003         チャンネル004         チャンネル005         チャンネル007         チャンネル008         チャンネル009                                                                                                    | 定画面の表示<br>MV-530へ設定<br>SID<br>001<br>002<br>003<br>004<br>005<br>006<br>007<br>008<br>009                                                                                                    | 2                     |
| WV530 設定ソン<br>デヤン・<br>入力可能 Input N<br>へ<br>INPUT No<br>1<br>2<br>3<br>4<br>5<br>6<br>7<br>8<br>9                                                                                        | 手順         アト チャンネル名称         おル名称       設定         ロ       1       ~ 48         チャンネルロゴ         ■ logo.bmp         ■ logo.bmp         ■ logo.bmp         ■ logo.bmp         ■ logo.bmp         ■ logo.bmp         ■ logo.bmp         ■ logo.bmp         ■ logo.bmp         ■ logo.bmp         ■ logo.bmp         ■ logo.bmp         ■ logo.bmp         ■ logo.bmp         ■ logo.bmp                                                                                                    | <ul> <li>1. チャンネル名称訳</li> <li>チャンネル名称</li> <li>チャンネル名称</li> <li>チャンネル001</li> <li>チャンネル002</li> <li>チャンネル003</li> <li>チャンネル004</li> <li>チャンネル005</li> <li>チャンネル006</li> <li>チャンネル007</li> <li>チャンネル008</li> <li>チャンネル009</li> </ul>                                                                                                    | 定画面の表示<br>NV-530 へ設定<br>SID<br>001<br>002<br>003<br>004<br>005<br>006<br>007<br>008<br>009                                                                                                    | 2                     |

### 4.4 レイアウト・入力 MTX 設定

下記手順により各画面のレイアウト及び入力 MTX 設定を行います。

- 手順1. Top 画面の画面選択画面で設定対象の画面をクリックし、レイアウト画面を表示します。
- 手順2. ツールバーの「レイアウト」により、設定対象のレイアウト番号を選択します。
- 手順3. 「画面固定」項目により、レイアウトの固定を解除します。
- 手順4. 下記操作により、子画面、時計、出力コメントウィンドウ及び背景の設定を行います。

【子画面】

対象の子画面イメージのドラッグ、矢印キー又はコンテキストメニューに より設定を行います。

【時計】

ツールバーの「アナログ時計」「デジタル時計」項目、時計イメージのドラッグ 又はコンテキストメニューにより設定を行います。

【出力コメントウィンドウ】

ツールバー、コメントウィンドウイメージのダブルクリック、ドラッグ又はコン テキストメニューにより設定を行います。

【背景】

ツールバーの「背景」項目により表示 ON/OFF、画像の選択を行います。

※ レイアウト画面では、設定が変更された時点で MV-530 に反映又は設定ソフトへ保存が 行われます。

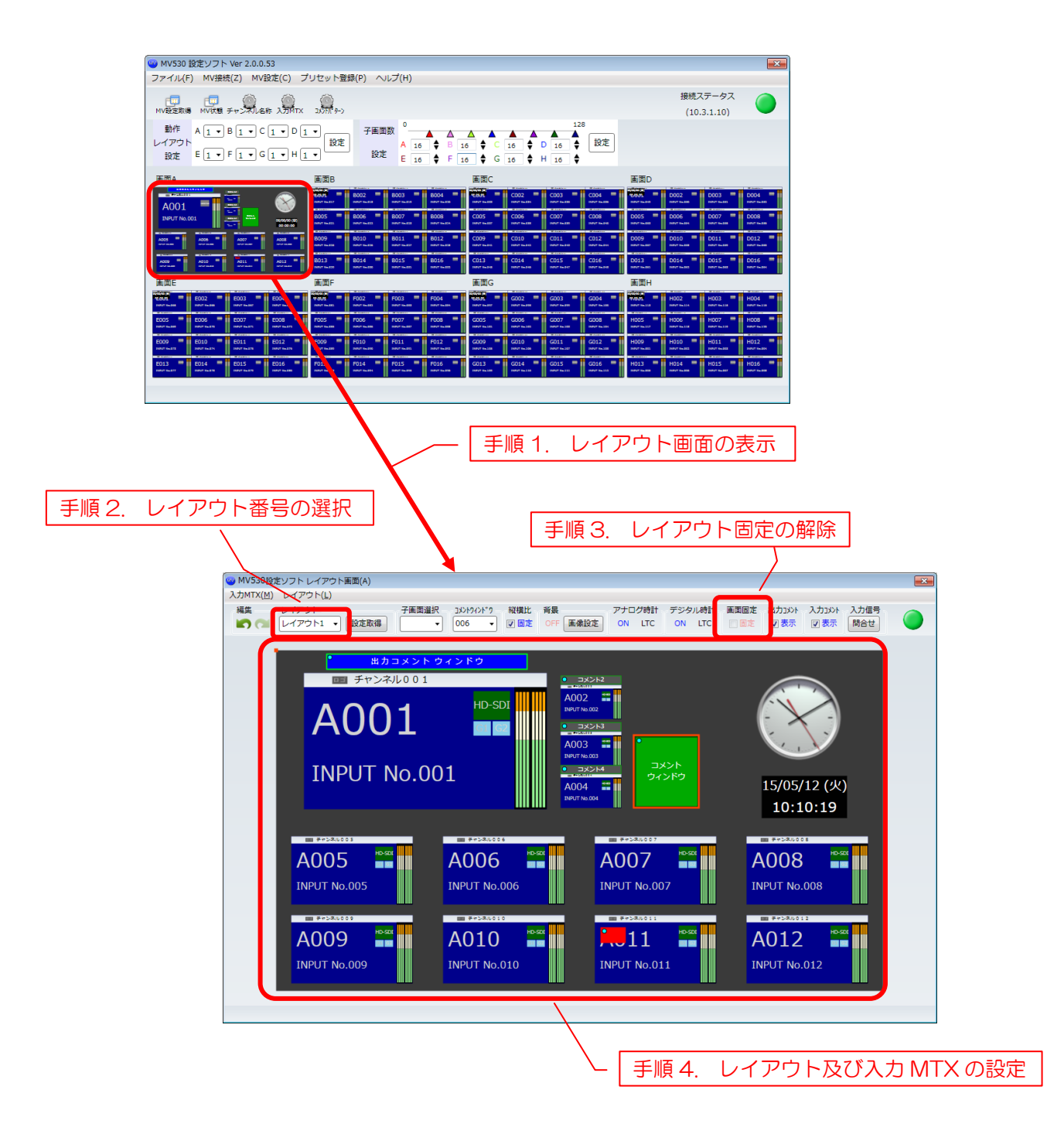

### 4.5 詳細設定

下記手順により子画面のレイアウトの設定を行います。

- 手順1. レイアウト画面より設定対象の子画面イメージをダブルクリックし、詳細設定画面を 表示します。
- 手順2. 各種設定を行います。
- 手順3. 「設定(保存)」ボタンを押下し、MV-530への設定を行います。
- ※ 詳細設定画面では「設定(保存)」ボタンを押下するまで、MV-530への反映又は設定ソフト への保存は行われません。

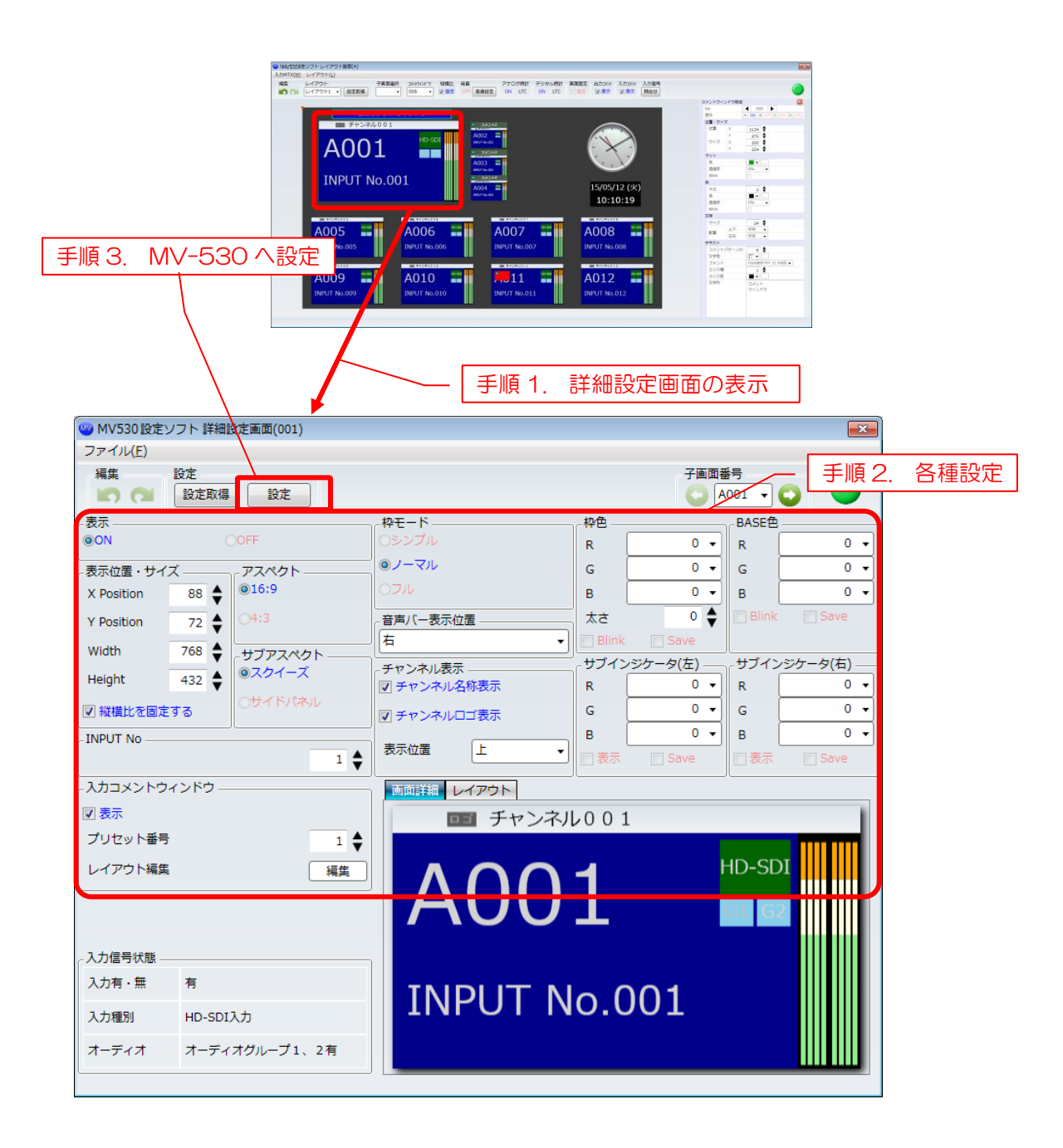

4.6 コメントパターン設定

下記手順によりコメントウィンドウのコメントパターンの設定を行います。 手順1. Top 画面のツールバーよりコメントパターン設定画面を表示します。 手順2. リストの各コメントパターンに設定を行います。

手順3.「設定(保存)」ボタンを押下し、設定します。

※ コメントパターン設定画面では「設定(保存)」ボタンを押下するまで、MV-530への反映又 は設定ソフトへの保存は行われません。

|          |             | 🧐 MV530 設定ソフト Ver 2.0.0.53                                                                                                    |                                                                                                    |                                   |                                          |                     |          |
|----------|-------------|----------------------------------------------------------------------------------------------------|----------------------------------------------------------------------------------------------------|-----------------------------------|------------------------------------------|---------------------|----------|
|          |             | ファイル(F) MV提続(Z) MV設定(C) フリセット登録(P) ヘルノ(H)<br>(回 回 @ @ @ @ @ @ @ @ @ @ @ @ @ @ @ @ @ @                                                                                                    |                                                                                                    |                                   | 接続ステータス                                  |                     |          |
|          |             | MV設定範疇 MV記録 チャンズル名称 入方所TX 2.5万パラン<br>動作 A 1 ▼ B 1 ▼ C 1 ▼ D 1 ▼ 子画画数 <sup>0</sup>                                                                                                    | 128                                                                                                 |                                   | (10.3.1.10)                              |                     |          |
|          |             | レイアウト<br>設定 E 1 ・ F 1 ・ G 1 ・ H 1 ・ 設定 E 16 + F 16 + G 16 + G 16 + | D 16 ♦ 設定<br>H 16 ♦                                                                                 |                                   |                                          |                     |          |
|          |             | 画面A 画面B 画面C                                                                                                    |                                                                                                    | 画面D                               |                                          | V mater             |          |
|          |             | A001 = A00 = A00 =  | C003 C004 C004 C004 C004 C004 C004 C004                                                             | 0005 D                            | 002 D003 D003 D003 D003 D003 D003 D003 D |                     |          |
|          |             | Action         Action         Action<                                                                                                    | C011 C012                                                                                           | D009 D009                         | 010 D011 1                               |                     |          |
|          |             | A000         ************************************                                                                                                    | C015 C016 NUT hate                                                                                  | D013 D                            | 014 D015 INVESTIGATION                   | D016                |          |
|          |             | ● 武臣 (現日) - (100 - 100 - 10     | G003 G004 H                                                                                         | 画面H<br>                           | 002 H003                                 |                     |          |
|          |             | C005         =         0005         =         0005         =         0005         =         0005         =         0005         =         0005         =         0005         =         0005         =         0005         =         0005         =         0005         =         0005         =         0005         =         0005         =         0005         =         0005         =         0005         =         0005         =         0005         =         0005         =         0005         =         0005         =         0005         =         0005         =         0005         =         0005         =         0005         =         0005         =         0005         =         0005         =         0005         =         0005         =         0005         =         0005         =         0005         =         0005         =         0005         =         0005         =         0005         =         0005         =         0005         =         0005         =         0005         =         0005         =         0005         =         0005         =         0005         =         0005         =         0005                                                                                                    | G007 G008 G008 G008 G008 G008 G008 G008                                                             | HOOS HI                           | 006 H007 H007                            |                     |          |
|          |             | 6007         6012         6011         6012         6012         6012         6012         6012         6012         6012         6012         6012         6012         6012         6012         6012         6012         6012         6012         6012         6012         6012         6012         6012         6012         6012         6012         6012         6012         6012         6012         6012         6012         6012         6012         6012         6012         6012         6012         6012         6012         6012         6012         6012         6012         6012         6012         6012         6012         6012         6012         6012         6012         6012         6012         6012         6012         6012         6012         6012         6012         6012         6012         6012         6012         6012         6012         6012         6012         6012         6012         6012         6012         6012         6012         6012         6012         6012         6012         6012         6012         6012         6012         6012         6012         6012         6012         6012         6012         6012         6012         6012 <td< th=""><th>G011 G012 G012 G012 G014 G014 G014 G014 G014 G014 G015 G015 G016 G016 G016 G016 G016 G016 G016 G016</th><th>H009 H<br/>NRVT No.001 N<br/>H013 H</th><th>010<br/>Port Salasz<br/>014 - H015 - H</th><th>H012</th><th></th></td<>                                                                                                    | G011 G012 G012 G012 G014 G014 G014 G014 G014 G014 G015 G015 G016 G016 G016 G016 G016 G016 G016 G016 | H009 H<br>NRVT No.001 N<br>H013 H | 010<br>Port Salasz<br>014 - H015 - H     | H012                |          |
|          |             | 1997-bar 1997-bar 1997-bar 1997-bar 1997-bar 1997-bar 1997-bar 1997-bar 1997-bar 1997-bar 1997-bar 1997-bar 1997-bar                                                                                                    | NAME AND A DESCRIPTION                                                                              | 1007 Sa 801 N                     | NY 14.88                                 | under Sachall       |          |
|          |             |                                                                                                    |                                                                                                    |                                   |                                          |                     |          |
|          |             |                                                                                                    | [ ∓                                                                                                 | 三順 1                              |                                          |                     |          |
| -        |             |                                                                                                    | <u> </u>                                                                                            | יי אַייי.<br>ועי צו               | トパター                                     | ン設定面面の              | 表示       |
| <u> </u> | 順 3.        | MIV-530 / 設定                                                                                                    |                                                                                                    |                                   |                                          |                     |          |
| M        | /520設定\/    |                                                                                                    |                                                                                                    |                                   |                                          |                     |          |
|          | / JJUEX 2 / |                                                                                                    |                                                                                                    | _                                 | - 手順                                     | 2. 各種設定             |          |
|          |             |                                                                                                    |                                                                                                    | /                                 |                                          |                     |          |
|          | 表示範囲        | <br>全て表示                                                                                                    |                                                                                                    |                                   |                                          |                     |          |
|          | ID          | 文 字                                                                                                    | 文字色                                                                                                 | <br>エッジ幅                          | 文字<br>エッジ色                               | 文字フォント              |          |
|          | 0001        | 出力コメント ウィンドウ                                                                                                    | • •                                                                                                 | 1                                 | • •                                      | rounded M+ 1c me( 👻 | <u>^</u> |
|          | 0002        | - メント2                                                                                                    |                                                                                                    | 1                                 |                                          | rounded M+ 1c mer 🗸 |          |
|          | 0003        | ۶4                                                                                                    |                                                                                                    | <br>▲                             |                                          | rounded M+ 1c mer + |          |
|          | 0004        | コメント4                                                                                                    |                                                                                                    |                                   |                                          | rounded M+ 1c mer = |          |
|          | 0007        | ۲×>۲5                                                                                                    |                                                                                                    |                                   |                                          | rounded My to a     | -        |
|          | 0005        | 732266                                                                                                    |                                                                                                    | 1 7                               |                                          | rounded M+ 1c mer - | -        |
|          | 0006        |                                                                                                    | <b>■</b> •                                                                                          | 1                                 | •                                        | rounded M+ 1c met 👻 | -        |

### 4.7 入力コメントウィンドウ設定

下記手順により入力コメントウィンドウの設定を行います。

- 手順1. 下図の様に詳細画面の入力コメントウィンドウ項目又はレイアウト画面のレイアウトから入力コメントウィンドウ設定画面を表示します。
- 手順2. ツールバーの「Input No」「プリセット」より、設定対象の Input No、プリセット 番号を選択します。
- 手順3. 「画面固定」項目により、レイアウトの固定を解除します。
- 手順4. 入力コメントウィンドウのレイアウトを設定します。

設定方法はコメントウィンドウイメージのマウスドラッグ又は画面右の入力コメン トウィンドウの設定画面より行います。

設定が変更された時点で MV-530 に反映又は設定ソフトへ保存が行われます。

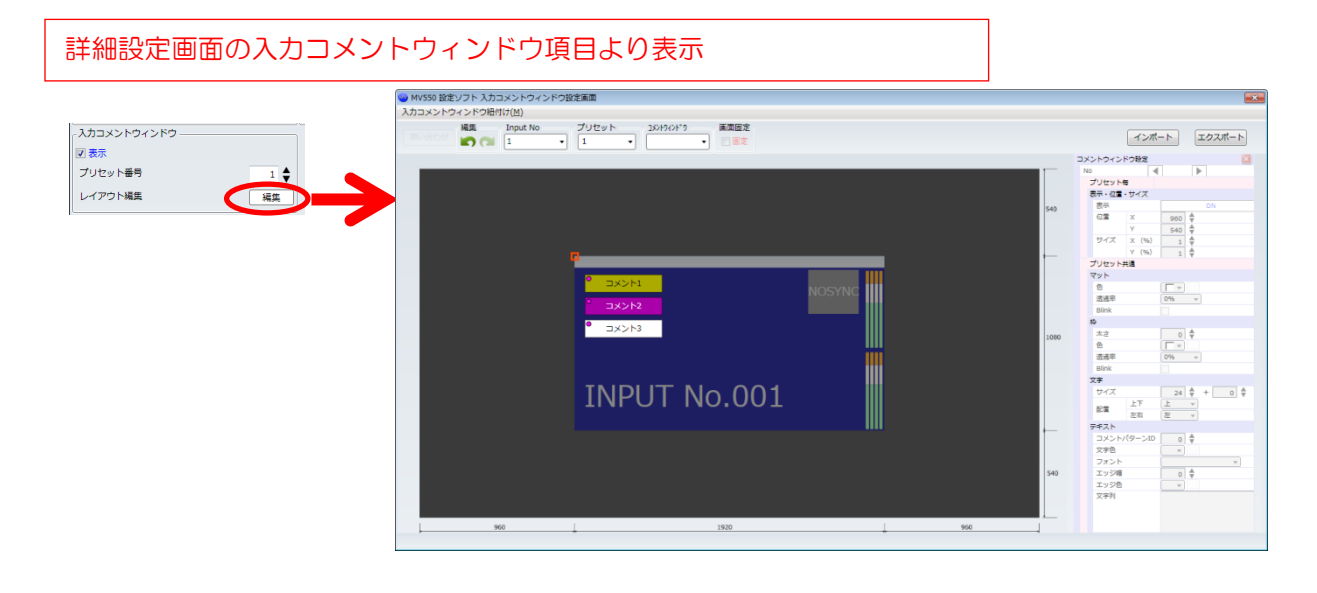

### レイアウト画面の入力コメントウィンドウをダブルクリックにより表示

|           | 🥶 MV550 設定ソフト 入力コメントウィンドウ設定画面                                                                                   |                                                              |         |        |                |
|-----------|----------------------------------------------------------------------------------------------------|--------------------------------------------------------------|---------|--------|----------------|
|           | 入力コメントウィンドウ紐付け(M)                                                                                               |                                                              |         |        |                |
|           | 編集 Input No プリセッ<br>目いらわせ 🔊 😭 1 - 1                                                                             | ×ト 30H940H*9 画面固定<br>▼ ■ ■ ■ ■ ■ ■ ■ ■ ■ ■ ■ ■ ■ ■ ■ ■ ■ ■ ■ |         |        | インボート エクスボート   |
| □□ ナヤン1 ▲ |                                                                                                    |                                                              |         | 282    | トウィンドウ静度       |
|           |                                                                                                    |                                                              |         | NO NO  |                |
|           |                                                                                                    |                                                              |         | 7      | リセット音          |
|           |                                                                                                    |                                                              |         | 87     | 示・位置・サイズ       |
|           |                                                                                                    |                                                              |         | E40.   | 87 ON          |
|           |                                                                                                    |                                                              |         | 540    | 01 x 960 €     |
|           |                                                                                                    |                                                              |         |        | Y 540 🛱        |
|           |                                                                                                    |                                                              |         | 1      | サイズ × (%) 1 ♣  |
|           |                                                                                                    |                                                              |         |        | Y (%) 1 🖕      |
|           |                                                                                                    |                                                              |         | プ      | リセット共通         |
|           |                                                                                                    |                                                              |         | ব      | y h            |
|           | i de la constante de la constante de la constante de la constante de la constante de la constante de la constan |                                                              |         | 1      | 2              |
|           |                                                                                                    |                                                              | NOSTING | 7      | 营通率 0% ▼       |
|           |                                                                                                    |                                                              |         | F      | 3link          |
|           | •                                                                                                    |                                                              |         | 10     |                |
|           |                                                                                                    | 3×243                                                        |         | 1050 2 | tr2 0 \$       |
|           |                                                                                                    |                                                              |         | 1      | h              |
|           |                                                                                                    |                                                              |         | 2      | 费速率 0% ▼       |
|           |                                                                                                    |                                                              |         |        | link           |
|           |                                                                                                    |                                                              |         | 文      | F              |
|           |                                                                                                    |                                                              |         |        | サイズ 24 💠 + 0 🛱 |
|           | 11                                                                                                    |                                                              |         |        | PE L -         |
|           |                                                                                                    |                                                              |         |        | を有 左 🗸         |
|           |                                                                                                    |                                                              |         | - 71   | €Z.h           |
|           |                                                                                                    |                                                              |         |        | コメントパターンID 0 章 |
|           |                                                                                                    |                                                              |         | 3      | 2字色            |
|           |                                                                                                    |                                                              |         |        | 7721           |
|           |                                                                                                    |                                                              |         | 540 2  | Ly5/8 0 -      |
|           |                                                                                                    |                                                              |         |        | Ly98 v         |
|           |                                                                                                    |                                                              |         | 3      | 人乎作            |
|           |                                                                                                    |                                                              |         |        |                |
|           | 960                                                                                                    | 1920                                                         | 960     | 1      |                |
|           |                                                                                                    |                                                              |         | ,      |                |
|           |                                                                                                    |                                                              |         |        |                |

| 手順2. Input No、プリセット番号の選択 手順3. レイア                                                                                                    | ウト固 | 定の解除                                                                                                    |
|----------------------------------------------------------------------------------------------------|-----|----------------------------------------------------------------------------------------------------|
| ● MV530股定ソフト 入力コンンドウィンドウ設定画面<br>入力コメントウィンドウ治付け(2)<br>構成 「Phot No 2015 Phot 10 2015 Phot 10 2015 Ph |     |                                                                                                    |
| INPUT No.001                                                                                                    | 540 | No         No           70/201-8         Image: Second Second Secon |
| ────────────────────────────────────                                                                                                    | *   | 文字サイズ補正値                                                                                                    |

※ 文字サイズ補正値について

入力コメントウィンドウの文字サイズはその入力コメントウィンドウに紐づく子画面の サイズに比例して縮小されます。 文字サイズ補正値は、子画面のサイズに関係なく表示する文字サイズの値です。 実際の表示文字サイズと文字サイズ設定値、文字サイズ補正値の関係は以下の通りです。

実際の表示文字サイズ

= (文字サイズ設定値 \*(紐づく子画面のYサイズ / 1080)) + 文字サイズ補正値

## 4.8 出力コメントウィンドウ設定

下記手順により出力コメントウィンドウの設定を行います。

#### [コメントウィンドウ設定画面より設定]

- 手順1. 下図の様にレイアウト画面のツールバーからコメントウィンドウ設定画面を表示します。
- 手順2. リストの各コメントウィンドウに設定を行います。

コメントパターンには選択されているコメントウィンドウに紐づいているコメント パターンが表示され、設定を行えます。

- 手順3. 「設定(保存)」ボタンを押下し、設定します。
- ※ コメントウィンドウ設定画面では「設定(保存)」ボタンを押下するまで、MV-530への反映 又は設定ソフトへの保存は行われません。

|                                            | MV530設定: | ソフト コメントウィ               | ンドウ            |        |       |       |            |            |            |              |     |     |   |          |             |           |            |            |
|--------------------------------------------|----------|--------------------------|----------------|--------|-------|-------|------------|------------|------------|--------------|-----|-----|---|----------|-------------|-----------|------------|------------|
| WV530 投定ソフトレイアウト医面(A)<br>入力MTX(M) レイアウト(L) | <u> </u> | コメントウィンドウ                |                | 設定     | 聞い合   | 하せ    |            |            |            |              |     |     |   |          | 14.2<br>(C) | 2         | インボート      | エクスポート     |
| 編集 等分割表示(A) ・                              | No<br>No | ウインドウ一覧<br>表示<br>A B C D | コメント<br>パターンID | 位置X    | 位置Y   | サイズX  | #1ZY       | マット色       | マット<br>透過率 | マット<br>Blink | 枠太さ | 191 | È | 将<br>透過率 | 和<br>Blink  | 文字<br>サイズ | 文字<br>配置上下 | 文字<br>配置左右 |
| 72000000                                   | 001      | ON OFF OFF OFF           | 1 🛊            | 158 🖨  | 10 🖨  | 638 🖨 | 52 🖨       | • •        | 0% -       |              | 4 🛊 | •   |   | 0% •     |             | 24 🛊      | 中央 🗸       | 中央 🖌 📥     |
| コメントウインドウ編集(0)                             | 002      | ON OFF OFF OFF           | 2 🖨            | 900 🖨  | 81 🖨  | 192 🖨 | 28 🖨       | • •        | 0% •       |              | 2 🛊 | •   |   | 0% .     |             | 19 🖨      | 中央 🔹       | 中央 🗸       |
|                                            | 003      | ON OFF OFF OFF           | 3 🖨            | 900 🖨  | 229   | 192 🖨 | 28 🖨       | • •        | 0% •       |              | 2   | •   |   | 0%       | -           | 19 🖨      | 中央・        | 中央 •       |
|                                            | 004      | ON OFF OFF OFF           | 4 🛊            | 900 🖨  | 365   | 192 🖨 | 28         | •          | 0% •       |              | 2   |     |   | 0% •     | -           | 19 🛊      | 中央・        | 中央 •       |
|                                            | 005      | ON OFF OFF OFF           | 0 🖨            | 1026 🖨 | 878 🖨 | 80 🖨  | 50 🖨       | • •        | 0% •       |              | 0   |     |   | 0% •     |             | 24 🖨      | 中央 🔹       | 中央・        |
|                                            | コメント     | パターン                     |                |        |       |       |            |            |            |              |     |     |   |          |             |           |            |            |
|                                            | ID       |                          | 文字             |        |       | 文字色   | 文色<br>エッジ福 | 文字<br>エッジ色 | 文:<br>フォ:  | ቻ<br>ント      |     |     |   |          |             |           |            |            |
|                                            | 0001     | 出力コメン                    | トウィンド          | Ċ      |       | •     | 1 🛊        | • •        | rounded M+ | 1c mer ,     | •   |     |   |          |             |           |            |            |

| -0.0 =0.00 |           |                | <u>стаг</u> .  | × 1944         |       |     |       | 手          | ≦順 3.      | MV-5       | 530          | へ設  | 定 🗕     |      |            |           |            |            | _  |
|------------|-----------|----------------|----------------|----------------|-------|-----|-------|------------|------------|------------|--------------|-----|---------|------|------------|-----------|------------|------------|----|
| 30 設定      | עע<br>גאב | אב א<br>ירסאי  | シトリイ           |                | 設定    | 間いる | のせ    |            |            |            |              |     |         |      | 編集         | 2         | インポート      | エク         | スポ |
| コメント<br>No | ウイ:<br>A  | ンドウ・<br>表<br>B | 一覧<br>示<br>C D | コメント<br>パターンID | 位置X   | 位置Y | サイズX  | サイズY       | マット色       | マット<br>透過率 | マット<br>Blink | 枠太さ | 枠色      | 枠透過率 | 枠<br>Blink | 文字<br>サイズ | 文字<br>配置上下 | 文字<br>配置左右 |    |
| 001        | ON        | OFF            | OFF OFF        | 1 🔷            | 158 🖨 | 10  | 638 🖨 | 52 🖨       | • •        | 0% -       |              | 4 🔷 | • •     | 0% - |            | 24 🔷      | 中央 🗸       | 中央 🗸       | ľ  |
| 002        | ON        | OFF            | OFF OFF        | 2 🖨            | 900 🖨 | 81  | 192 🖨 | 28 🖨       | <b>— .</b> | 0% -       |              | 2 🖨 | • •     | 0% - |            | 19 🔷      | 中央・        | 中央・        |    |
| 003        | ON        | OFF            | OFF OFF        | 3 🖨            | 900 🖨 | 229 | 192 🔷 | 28 🖨       | • •        | 0% -       |              | 2   | • •     | 0% - |            | 19 🔷      | 中央 🗸       | 中央・        |    |
| 004        | ON        | OFF            | OFF OFF        | 4 🖨            | 900 🖨 | 365 | 192 🖨 | 28 🖨       | <b>— .</b> | 0% -       |              | 2   | • •     | 0% - |            | 19 🔷      | 中央・        | 中央・        |    |
| 005        | ON        | OFF            | OFF OFF        | •              | 1026  | 878 | 80 🔷  | 50 🖨       | •          | 0% •       |              | 0   | • • • • | 0% • |            | 24 🖨      | 中央 🗸       | 中央 🗸       | ,  |
| コメント       | バター       | ->             |                |                |       |     |       |            |            |            |              |     |         |      |            |           |            |            |    |
| ID         |           |                |                | 文 字            |       |     | 文字色   | 文色<br>エッジ幅 | 文字<br>エッジ色 | 文字<br>フォン  | 2<br>/ h     |     |         |      |            |           |            |            |    |
| 0001       |           | 出力:            | コメン            | トウィント          | ドウ    |     | •     | 1          | <b>.</b>   | rounded M+ | 1c mer 🗸     |     |         |      |            |           |            |            |    |

- 手順2. 各種設定

### [レイアウト設定画面より設定]

- 手順1. 下図の様にレイアウト画面の出力コメントウィンドウを選択し、レイアウト画面の右 側に選択された出力コメントウィンドウの設定画面を表示します。
- 手順2. 各パラメータの設定を行います。

設定方法はコメントウィンドウイメージのマウスドラッグ又は出力コメントウィンドウの設定画面より行います。

本体への設定はパラメータを変更する度行われます。

| 入力MTX(M) レイアウト(L)                                                                                                    |
|----------------------------------------------------------------------------------------------------|
| 編集 レイアウト 子藻面選択 30H/NF79 縦模比 背景 アナログ特計 デジタル特計 画面回走 出力10H 入力信号<br>「 ( レイアウト1 • 設定取得 • 006 • マ 回定 0FF 重像設定 ON LTC ON LTC 回意定 図表示 図表示 開合せ                                                                                                    |
| Imput No.005       Imput No.006       Imput No.001       Imput No.001 <t< th=""></t<> |

### 4.9 プリセット登録

下記手順によりプリセットの登録・切替を行います。

- 手順1. Top 画面のツールバーよりプリセット登録画面を表示します。
- 手順2. リストの各プリセットの画面レイアウト番号を入力します。
- 手順3. 「登録」ボタンを押下し、保存します。

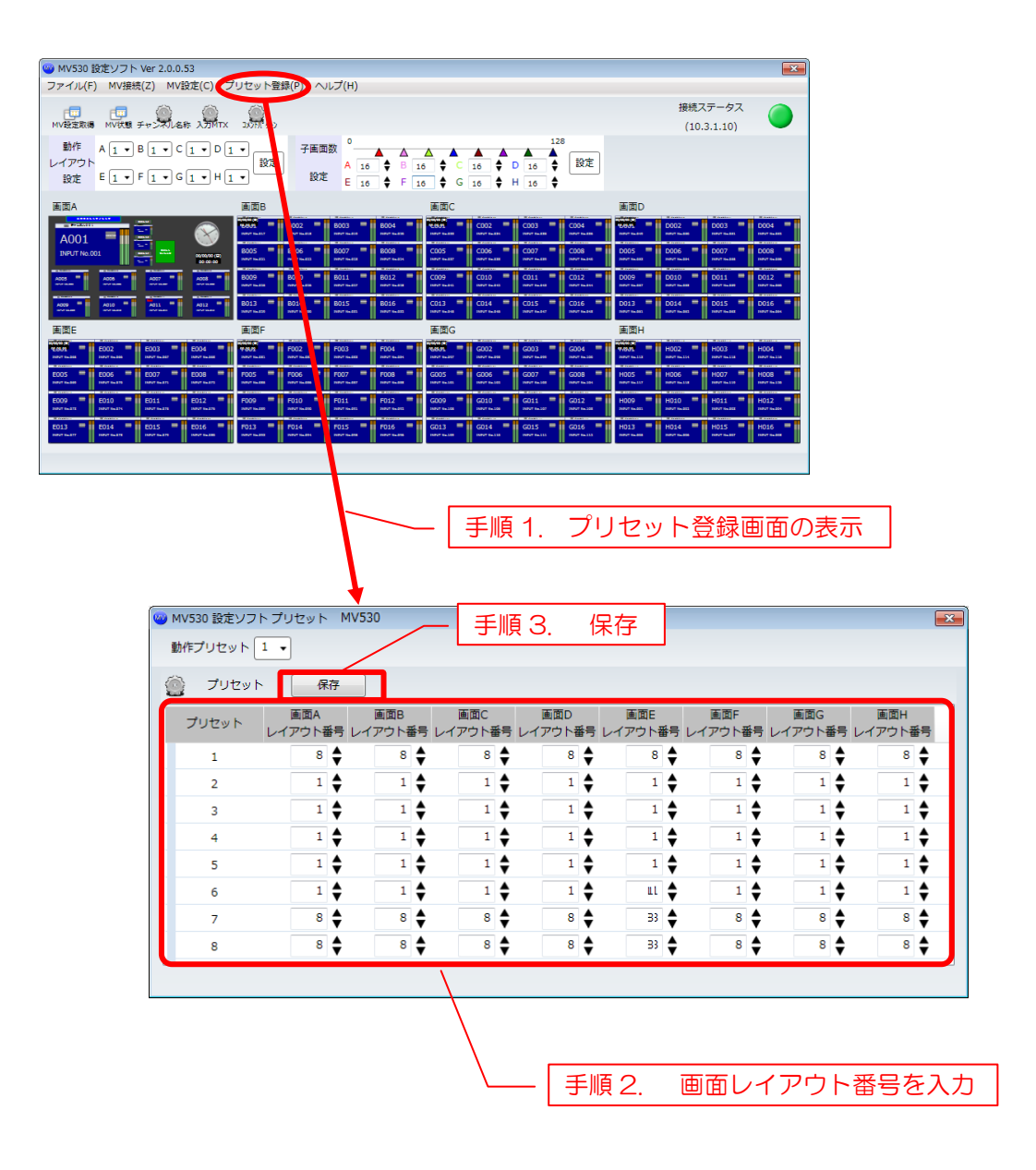

## 5.1 MV-530 オンライン時における設定の同期方法

MV-530とオンラインで設定した内容は随時 MV-530 に設定が行われて同期が保たれます。

設定した内容は設定ソフトに保存されます。

また、Top 画面のツールバー「MV 設定取得」から本体のレイアウト状態を取得することが 出来ます。

| MV530 設定ソフト                   | ト Ver 2.0.0.39               |                                                   |                                                             |                                            |                                                   |                                                                                                    | ×             |         |       |   |
|-------------------------------|------------------------------|---------------------------------------------------|-------------------------------------------------------------|--------------------------------------------|---------------------------------------------------|----------------------------------------------------------------------------------------------------|---------------|---------|-------|---|
| ファイル(F) MV接                   | 。<br>眼鏡(Z) MV設定(C) プ         | リセット登録(P) へ                                       | レプ(H)                                                       |                                            |                                                   |                                                                                                    |               |         |       |   |
|                               | я <i>Fr</i> >#168 хЭМТХ      | JJ)7HT 9-7                                        |                                                             |                                            |                                                   | 接続ステータス<br>(10.3.1.10)                                                                                                    |               |         |       |   |
| 動作 A 1 ・<br>レイアウト<br>約末 A 1 ・ | B 1 • C 1 • D 1              | ・ 日本 ・ 日本 ・ 日本 ・ ・ ・ ・ ・ ・ ・ ・ ・ ・ ・ ・            |                                                             |                                            | 128<br>16 <b>段</b> 定                              |                                                                                                    |               |         |       |   |
| TRA TA                        |                              |                                                   | E 16 🗣 F 1                                                  | 5 <b>Ç</b> G <u>16</u> <b>Ç</b> H<br>⊛anac | 16 🗣                                              | <b>王</b> 至0                                                                                                    |               |         |       |   |
|                               | <b>=</b> 🔊                   | B002 =                                            | 8003 = 8004 =                                               | C002 =                                     | C003 = C004 =                                     | C002 = 0003 •                                                                                                    | D004 =        |         |       |   |
| A001                          |                              | B005 B006 B006 B006 B006 B005 B006 B005 B006 B006 | B007 B008 B008 B007 B008 B007 B008 B007 B008 B007 B008 B008 | C005 C006 C006                             | C007 C008 C008 C007 C008 C007 C008 C007 C008 C008 | NOT 5.40         NOT 5.30         NOT 5.30           D005         D006         D007           NOT 5.40         NOT 5.40         NOT 5.40 | D008          |         |       |   |
| ******                        |                              | 8009 = 8010 =<br>mortain                          | 8011 8012 8012 80012 8001 10.000                            | C009 = C010 =                              | C011 C012 C012                                    | D009 D010 D011                                                                                                    | D012          |         |       |   |
| ACC · ACC ·                   | Attant Attant                | 8013 8014 8014 8014                               | B015 B016 B016                                              | C013 C014 C014                             | C015 C016 C016                                    | D013 D014 D015                                                                                                    | D016          |         |       |   |
| 重面E<br>                       | -    =    =                  | 王田F<br>                                           | F003 =    F004 =                                            | 画面G                                        | G003 <b>=   </b> G004 <b>=   </b>                 | 画面H<br>                                                                                                    | - 11 HOM - 11 |         |       |   |
| E005 E006                     | ниг њаг ниг и<br>6007 — 6008 | RATINE RATINE                                     | F007 = F008 =                                               | G005 <b>G006</b>                           | G007 = G008 = 1                                   | H005 H006 H006 H007 H007 H                                                                                                    | H005          |         |       |   |
| E009 E010                     | E011 E012                    | F009 F010 F                                       | F011 F012 F                                                 | G009 G010 G010                             | G011 G012 G012                                    | H009 H010 H011                                                                                                    | H012          |         |       |   |
| E013 E014 HINT NAME           | E015 E016                    | 1<br>13 = 7014 =<br>14 14 14                      | F015 F016 F016                                              | G013 = G014 =                              | G015 G016 -                                       | H013 H014 H015                                                                                                    | H016          |         |       |   |
|                               |                              |                                                   |                                                             |                                            |                                                   |                                                                                                    |               |         |       |   |
|                               |                              | $\mathbf{F}$                                      |                                                             | ∕Ⅳ設定                                       | E取得                                               | ]                                                                                                    |               |         |       |   |
|                               | WV530 ₽                      | 定いフト                                              |                                                             |                                            |                                                   |                                                                                                    | 取得            | レイアウ    | フトを選択 |   |
|                               |                              | ~~~~                                              |                                                             |                                            |                                                   | 🧼 取得範囲道                                                                                                    | 鯹択            |         |       | × |
|                               | 本体の状態を                       | 取得します。                                            |                                                             |                                            |                                                   | 取得レイア                                                                                                    | ウトを選掛         | 沢して下さい。 |       |   |
|                               | 時間かかかる<br>よろしいです             | 5可能性か有り<br>「か?                                    | )ま9。                                                        |                                            |                                                   | ○各画面の                                                                                                    | )全レイア         | ウトの情報を取 | 得     |   |
|                               |                              |                                                   |                                                             |                                            |                                                   | ◎各画面の                                                                                                    | 表示中レ          | イアウトの情報 | のみを取得 |   |
|                               |                              | (\$U)(Y                                           | )                                                           | え(N)                                       | ſ                                                 |                                                                                                    |               | ОК      | キャンセル | ] |

## 5.2 MV-530 オフライン時における設定の同期方法

MV-530のオフライン時は、設定した内容は MV-530 に設定されません。 ただし、設定した内容は設定ソフトに保存されます。 同期を行うには、MV-530 に接続し同期を行う必要があります。 同期を行う手順は下記の通りです。

- 手順1. Top 画面のメニューバー「MV 接続(Z)」をクリックし、MV 接続画面を表示します。
- 手順2. MV-530のIPアドレスを入力し、接続ボタンを押下して本体と接続を行います。
- 手順3. 同期方法確認画面で「本体 → 設定ソフト」(本体の設定取得)か「本体 ← 設定ソフト」(設定ソフト設定内容を設定)の同期方法を選択します。
- 手順4. 同期レイアウト選択画面で、同期を行う項目、ならびに画面とレイアウト番号を選択 して同期を行います。

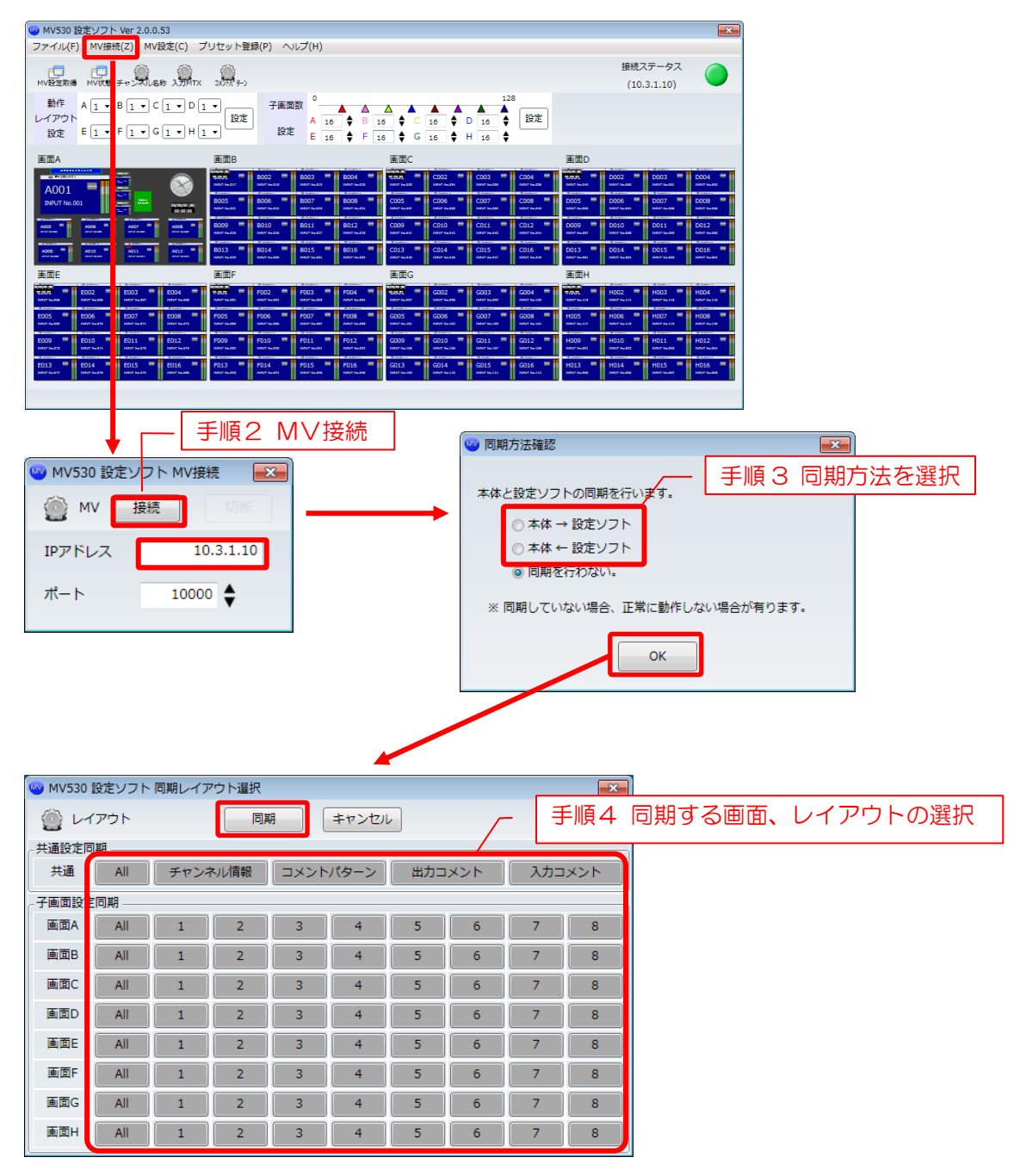

## 6.1 MV-530 時刻設定方法

手順1. Top 画面のツールバーの「MV 設定(<u>C</u>)」→「時刻設定(<u>T</u>)」により設定を行います。

設定ツールが起動しているパソコンの時刻が設定されます。

| 時刻を設定                                                                                                    |                                                                                                    |
|----------------------------------------------------------------------------------------------------|----------------------------------------------------------------------------------------------------|
| 🥶 MV530 設定ソフト Ver 2.0.0.53                                                                                                    | ×                                                                                                    |
| ファイル(F) MV接続(Z) MV設定(C) プリセット登録(P) ヘルプ(H)                                                                                                    |                                                                                                    |
|                                                                                                    | 接続ステータス 🦳                                                                                                    |
| MV設定取得 MV状態 チャン 時刻設定(T)                                                                                                    | (10.3.1.10)                                                                                                    |
| 動作         A1・B1         設定ワイサート(S)         128           レイアウト         工場出荷時設定(F)         6         日         16         0         16         設定           設定         E1・F1         コメント行間マージン設定(M)         5         F         16         6         H         16         ↓                                                                                                    |                                                                                                    |
| 画面A 画面B 画面C                                                                                                    | 画面D                                                                                                    |
|                                                                                                    | D002         D003         D004         0           Nort sam         Nort sam         Nort sam         Nort sam         Nort sam           D002         D003         D004         Nort sam         Nort sam |
| INFUT No.001         Insur<br>http://doi/10.001         Insur<br>http://doi/10.001         Insur<br>http://doi/10.001         Odd/<br>Insur<br>http://doi/10.001         Odd/<br>Insur<br>http://doi/10.001         Codd/<br>Insur<br>http://doi/10.001         Codd/<br>Insur<br>http://doi/10.001                                                                                                    | 1000 1000 1000 1000 1000 1000 1000 100                                                                                                    |
| A005 * A005 * A005 * A005 * A005 * A005 * A005 * B009 * B010 * B011 * B012 * C009 * C010 * C011 * C012 * B00* Loss                                                                                                    | D009 D010 D011 D012 D012                                                                                                    |
| X000         ************************************                                                                                                    | D013 D014 D015 D016 D016 D016 D016 D016 D016 D016 D016                                                                                                    |
| 画面E 画面F 画面G                                                                                                    | 画面H                                                                                                    |
| X07A         E002         E003         E004         Y07A         F002         F003         F004         Y05A         G002         G003         G004         Worksit           Morinsiti         Morinsiti         Morinsit         Morinsit                                                                                                    | YADUS         H002         H003         H004         H004           REVT IN 113         REVT IN 114         REVT IN 118         REVT IN 118                                                                |
| 2005         =         2007         =         2008         =         F005         =         F005         =         6005         =         6005         =         6005         =         6005         =         6005         =         6005         =         6005         =         6005         =         6005         =         6005         =         6005         =         6005         =         6005         =         6005         =         6005         =         6005         =         6005         =         6005         =         6005         =         6005         =         6005         =         6005         =         6005         =         6005         =         6005         =         6005         =         6005         =         6005         =         6005         =         6005         =         6005         =         6005         =         6005         =         6005         =         6005         =         6005         =         6005         =         6005         =         6005         =         6005         =         6005         =         6005         =         6005         =         6005         =         6005                                                                                                    | H005 H006 H007 H008 H007 H008 H007 H008 H009 H008 H009 H008 H009 H009 H009                                                                                                    |
| E009         E011         E012         F009         F011         F012         G009         G010         G011         G012         G011         G012         G011         G012         G011         G012         G011         G012         G011         G012         G011         G012         G011         G012         G011         G012         G011         G012         G012 <td< td=""><td>H009 H010 H011 H011 H012 H012 H017 Taxats</td></td<>                                                                                                    | H009 H010 H011 H011 H012 H012 H017 Taxats                                                                                                    |
| E013 = E014 = E015 = E015 = E015 = F013 = F014 = F015 = F015 = G016 = G014 = G014 = G015 = G016 = G015 = G016 = G016 = G0 | H013 H014 H015 H016 H016 H016                                                                                                    |
|                                                                                                    |                                                                                                    |

7.1 画面単位の動作レイアウト切替方法

画面単位で動作レイアウトの切替が出来ます。切替手順は以下の通りです。

- 手順1. Top 画面よりレイアウト画面を表示します。 (レイアウト画面の表示方法は「4.4 レイアウト・入力 MTX 設定」を参照下さい。)
- 手順2. 「レイアウト」項目のコンボボックスよりレイアウトを選択することにより、 動作レイアウトが切り替わります。

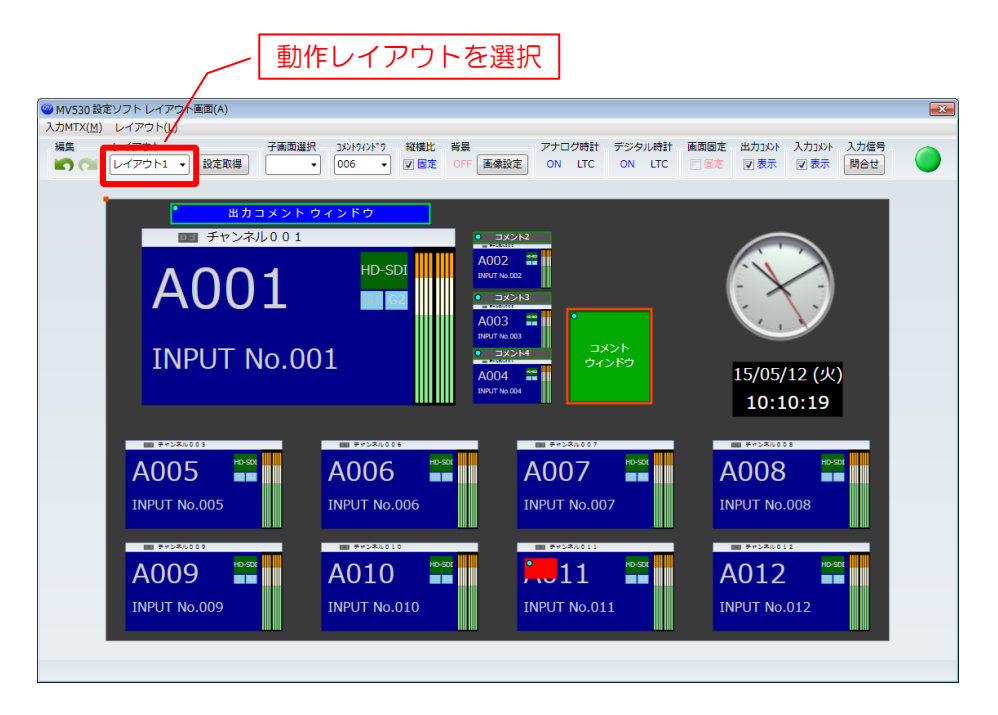

## 7.2 プリセットによる動作レイアウトー括切替方法

「4.9 プリセット登録」により登録されたプリセットにより、動作レイアウトの一括切替が 出来ます。

切替手順は以下の通りです。

- 手順1. Top 画面よりプリセット登録画面を表示します。 (プリセット登録画面の表示方法は「3.6 プリセット登録」を参照下さい。)
- 手順2. 「動作プリセット」項目のコンボボックスより動作レイアウトを選択することにより、 動作レイアウトが切り替わります。

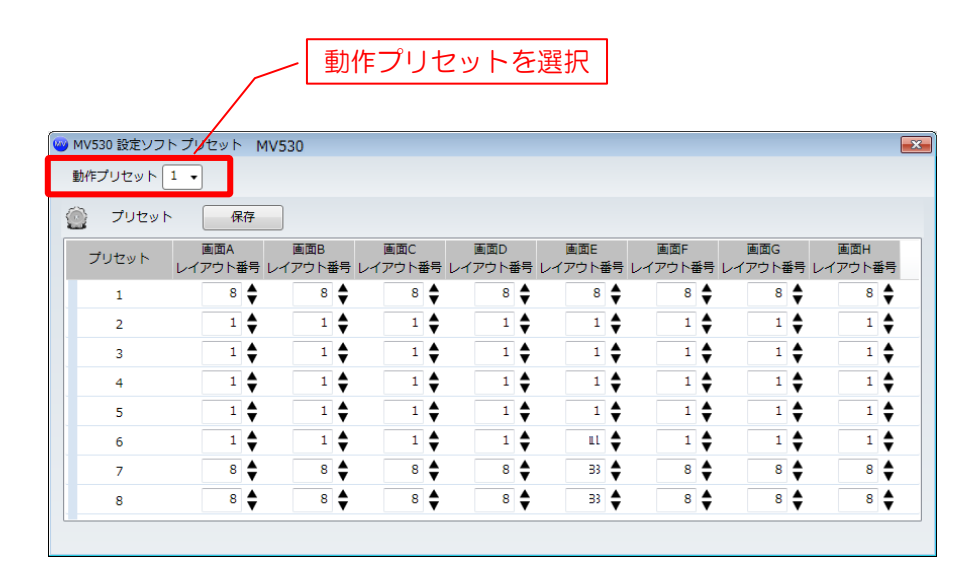

## 7.3 任意の設定による動作レイアウト切替方法

任意のレイアウトの組み合わせの動作レイアウトの一括切替が出来ます。

切替手順は以下の通りです。

手順1. Top 画面の「動作レイアウト設定」項目で任意のレイアウトを選択します。

\_

手順2.「設定ボタン」押下により動作レイアウトが切り替わります。

E.

|                                                                                                    |                                                                                                    | 任意のレイアウトを選                                                                                                    | <u> </u>                                                                                |                                   |
|----------------------------------------------------------------------------------------------------|----------------------------------------------------------------------------------------------------|----------------------------------------------------------------------------------------------------|-----------------------------------------------------------------------------------------|-----------------------------------|
| 🮯 MV530 設定ソフト Ver 2.0.0.53                                                                                                    |                                                                                                    |                                                                                                    |                                                                                         | ×                                 |
| ファイル(F) MV接続(Z) MV設定(C) プ                                                                                                    | リセット登録(P) ヘルプ(H)                                                                                                    |                                                                                                    |                                                                                         |                                   |
|                                                                                                    |                                                                                                    |                                                                                                    | 接続ステー                                                                                   | -97 🦳                             |
| MV設定取得 MV状態 チャンネル名称 入力MTX                                                                                                    | <u> </u>                                                                                                    |                                                                                                    | (10.3.1.                                                                                | 10)                               |
| 動作 A 1 ▼ B 1 ▼ C 1 ▼ D 1<br>レイアウト<br>設定 E 1 ▼ F 1 ▼ G 1 ▼ H 1                                                                              | <ul> <li>子画面数</li> <li>子画面数</li> <li>A 16</li> <li>設定 E 15</li> </ul>                                                  | $\begin{array}{c} 1 \\ \bullet \\ B \\ 16 \\ \bullet \\ F \\ 16 \\ \bullet \\ F \\ 16 \\ \bullet \\ G \\ 16 \\ \bullet \\ F \\ 16 \\ \bullet \\ F \\ 16 \\ \bullet \\ 16 \\ \bullet \\ F \\ 16 \\ \bullet \\ F \\ 16 \\ \bullet \\ 16 \\ \bullet $ | 28<br>設定                                                                                |                                   |
| 画面A                                                                                                    | 画面B                                                                                                    | 画面C                                                                                                    | 画面D                                                                                     |                                   |
|                                                                                                    | 15071 No.617                                                                                                    | 8004 = C003 = C003 = C0                                                                                                    | C004 = D002 = D00<br>NUT No.555 = D002 = D00<br>NUT No.555 = NUT No.555                 | 03 = D004 =<br>Ne.883 NPVT Ne.883 |
|                                                                                                    | B005 B006 B007 B007 B007 B007 B007 B007 B007                                                                           | 8008 C005 C006 C007 C007                                                                                                    |                                                                                         | 07 D008 1                         |
| ADDS ADDS ADDS ADDS ADDS ADDS ADDS ADDS                                                                                                    | B009 B010 B011 E B011 E B011                                                                                           | B012 C009 C010 C011 C011 Rev Nu 613                                                                                                    | C012 D009 D010 D01 D01 D01 D01 D01 D01 D01 D01 D0                                       | L1 D012 -                         |
| A009 A010 A011 A011 A012                                                                                                    | B013 B014 B015 B015 B015 B015 B015 B015 B015 B015                                                                      | B016 C013 C014 C015 NAVY NADE                                                                                                    | C016 D013 D014 D014                                                                     | L5 = D016 =                       |
| 画面E                                                                                                    | 画面F                                                                                                    | 画面G                                                                                                    | 画面H                                                                                     |                                   |
| EOD3         EOO2         EOO3         EOO4         EOO4           N907 Toussa         N907 Toussa         N907 Toussa         N907 Toussa | YOU         F002         F003         F           NUME INSTITUTION         10007 No.000         10007 No.000         1 | F004 G002 G003 R004 R005 R005 R005 R005 R005 R005 R005                                                                                                    | G004 • H002 • H002 • H002                                                               | 03 H004 H004                      |
| E005 E006 E007 E008 E007 E008 E007 INSUT IN 272                                                                                            | F005 F006 F007 F077 F                                                                                                  | F008 G005 G006 G007 Route 101 100 Route 101 100 Route 100 Route 100 Route 100 Route 100 Route 100 Route 100 Route                                                                                                    | G008 H005 H006 H00<br>10907 No.104 NO.107 No.117 No.118 NO.07 No.118                    | 17 = HOOS = HOOS                  |
| E009 = E010 = E011 = E012 = INPUT Nu.875 INPUT Nu.875                                                                                      | F009 F010 F011 F011 F011 F011 F011 F011                                                                                | F012 = G009 = G010 = G011 = SUBUT No. 108 SUBUT No. 108                                                                                                    | G012 H009 H010 H010 H010 H010 H010 H010 H010                                            | H012                              |
| E013 E014 E015 E016 E016 E016 E016 E016 E016 E016 E016                                                                                     | F013 F014 F015 F015 F015 F015 F015 F015 F015 F015                                                                      | F016 G013 G014 G015 G015 F0100 G015 G015 G015 G015 G015 G015 G015                                                                                                    | G016 H013 H014 H01<br>10907 No.133 D0907 No.008 H014 H01<br>10907 No.008 H014 H014 H014 | H016 H016                         |
|                                                                                                    |                                                                                                    |                                                                                                    |                                                                                         |                                   |

7.4 レイアウトのコピー

動作レイアウトを他のレイアウトにコピーする事が出来ます。

レイアウトのコピー手順は下記の通りです。

- 手順1. Top 画面の画面選択画面で画面をクリックし、レイアウト画面を表示します。
- 手順2. ツールバー「レイアウト(L)」の「レイアウトコピー(C)」からコピー先の レイアウト番号を選択します。 コピーした内容を本体に設定する場合、同期を行い設定する必要があります。

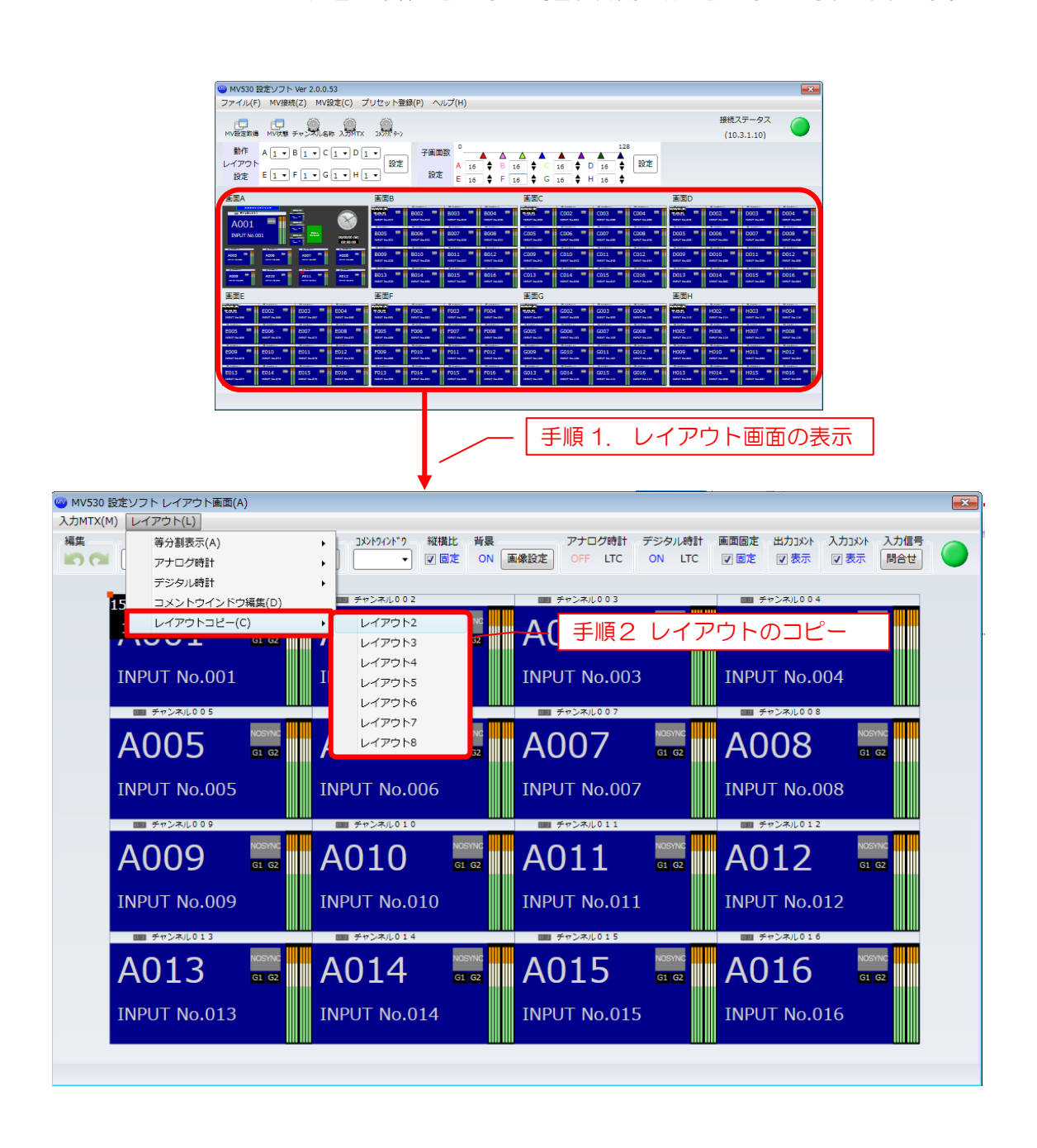

### 8. 入力MTXの一括設定

### 8.1 入力 MTX の一括設定方法

下記手順により、入力 MTX の一括設定が行えます。

- 手順1. Top 画面の入力 MTX のアイコンをクリックし、入力 MTX 設定画面を表示します。
- 手順 2.入力 MTX 設定画面の左上のコンボボックスより画面とレイアウトを設定します。
- 手順3. リストにより設定対象となる子画面の入力(1~120)を入力します。
- 手順4.設定する子画面分、手順2、3を繰り返します。

手順5.「設定(保存)」ボタンを押下し、MV-530へ設定します。

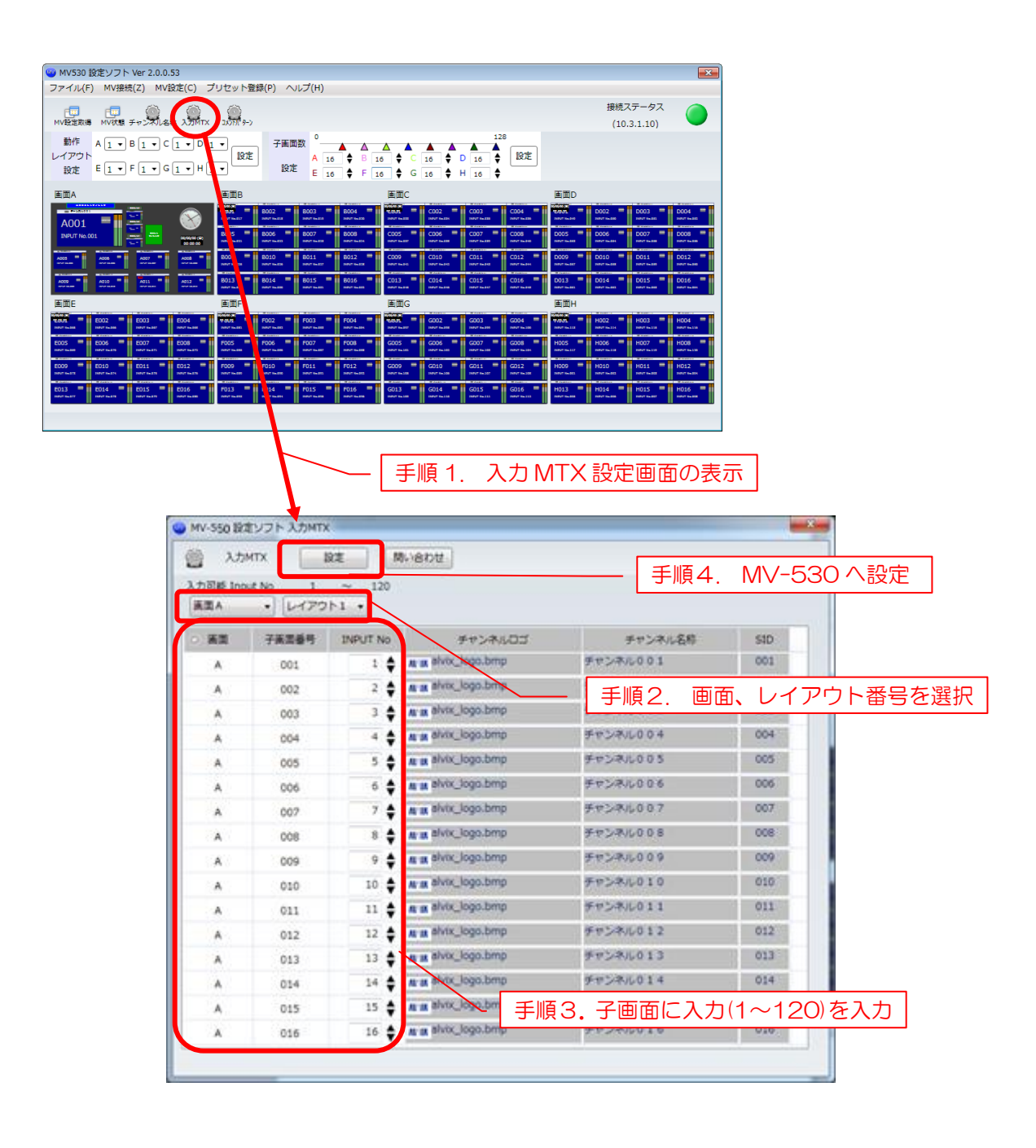

## 9. レイアウト情報のエクスポート・インポート

設定ソフトで設定したレイアウト情報を csv 形式のファイルにエクスポートすることが 出来ます。

また、レイアウト情報の csv 形式のファイルをインポートすることが出来ます。

## 9.1 レイアウト情報のエクスポート/インポート

### 9.1.1 レイアウト情報のエクスポート方法

- 手順1. Top 画面のツールバーの「ファイル(F)」→「エクスポート(E)」をクリック します。
- 手順2. ファイルの出力先フォルダ選択し、レイアウト情報をエクスポートします。 エクスポートが完了すると選択したフォルダに下記のファイルが作成されます。 [MV\_Comment\_Layout.csv] 「MV\_Config.csv」 「MV\_InComment.csv」 [MV\_InComment\_Layout.csv] 「MV\_Insource\_tbl.csv」 [MV\_Layout\_GamenA.csv] 「MV\_Layout\_GamenB.csv」 [MV\_Layout\_GamenC.csv] [MV\_Layout\_GamenD.csv] 「MV550\_Preset\_Info.csv」 「comment patern.csv」 エクスポートしたファイルは Excel などのソフトで編集することが出来ます。 ファイルの内容については、「15. エクスポートファイルの詳細」を参照下さい。
- 9.1.2 レイアウト情報のインポート方法
  - 手順1. Top 画面のツールバーの「ファイル(F)」→「インポート(I)」をクリックします。
  - 手順2. インポートするレイアウト情報の csv 形式のファイルを選択します。 (ファイルは複数選択が可能です。)

| / [                                                                                                    | レイアウト情報の                                                                                                    | Dインポート                                                                                                    |                                                                                                    |
|----------------------------------------------------------------------------------------------------|----------------------------------------------------------------------------------------------------|----------------------------------------------------------------------------------------------------|----------------------------------------------------------------------------------------------------|
| 🤓 MV530 設定ソフト Ver 2.0.0.53                                                                                                    |                                                                                                    |                                                                                                    | <b>X</b>                                                                                                    |
| ファイル(F) MV接続(Z) MV設定(C) フ                                                                                                    | 「リセット登録(P) ヘルプ(H)                                                                                              |                                                                                                    |                                                                                                    |
| 閉じる(X)                                                                                                    |                                                                                                    |                                                                                                    | 接続ステータス                                                                                                    |
| インポート(I)                                                                                                    | v-e 1170cc                                                                                                    |                                                                                                    | (10.3.1.10)                                                                                                    |
| エクスポート(E)<br>レイアウト<br>設定 E1 F1・G1・H                                                                                                    | · 子画面数 <sup>○</sup> ▲ ▲ ▲ ▲ ▲ ▲ ▲ ▲ ▲ ▲ ▲ ▲ ▲ ▲ ▲ ▲ ▲ ▲ ▲                                                      |                                                                                                    | _                                                                                                    |
| 画面A                                                                                                    | レイアウト情報の                                                                                                    | Dエクスポート                                                                                                    | 画面D                                                                                                    |
| A001 = 1 🗮 📉 🛞                                                                                                    | 100/5 0002 0003 0004 0004 0005 0004 0005 0004 0005 0005 0005 0005 0005 0005 0005 0005 0005 0005 0005 0005 0005 | COUS - COUS - CO | 1007 more trades                                                                                                    |
| INPUT No.001                                                                                                    | 8005 B006 B007 B008 B007 B008 B007 B008 B007 B008 B008                                                         | COOS = COO6 = COO7 = COO6 = COO7 = COO6 = COO7 = COO6 = COO6 = COO7 = COO6 = COO7 = COO6 = COO7 = COO6 = COO7 = COO6 = COO7 = COO6 = COO7 = COO6 = COO7 = COO6 = COO7 = COO6 = COO7 = COO7 = COO6 = COO7 = COO7 = CO | D005 D006 D007 D008 D007 D008 D009 D009 D009 D009 D009 D009 D009 |
| 4005 A006 A007 A008                                                                                                    | 8009 B010 B011 B012 B012 B012 B012 B012 B012                                                                   | C009 C010 C011 C011 C012                                                                                                    | D009 D010 D011 D012 D012 D012 D012 D012 D012                                                                                                    |
| A000 A010 A011 A011 A012 A012                                                                                                    | 8013 8014 8015 8016 8016 8016 8016 8016 8016 8016 8016                                                         | C013 C014 C015 C016 INDIT States                                                                                                    | D013 D014 D015 D016 D016 D015 D016 D016 D016 D016 D016 D016 D016 D016                                                                                                    |
| 画面E                                                                                                    | 画面F                                                                                                    | 重面G                                                                                                    | 画面H                                                                                                    |
| COVE         E002         E003         E004         E004           XMVF facilities         XMVF facilities         XMVF facilities         XMVF facilities | VOUS FOOD FOOD FOOD FOOD FOOD FOOD FOOD FOO                                                                    | 6003<br>NDVT Na.207 10.208 1000 1000 1000 1000 1000 1000 1000 1                                                                                                    | Web5         H002         H003         H004           MOF facilit         MOF facilit         MOF facilit         MOF facilit                                                                                                    |
| E005 E006 E007 E008 E007 E008 E007 E008 E007 E008 E008                                                                                                    | F005 F006 F007 F008 F007 F008 F007 F008 F007 F008                                                              | G005 G006 G007 G038 Rev 10.333 G008 Rev 10.333 Rev 10.333                                                                                                    | H005 H006 H007 H008 H008 H007 H008 H008 H008 H008                                                                                                    |
| E009 E010 E010 E011 E011 E012 E012                                                                                                    | F009 F010 F011 F012 F012 F012 F012 F012 F012                                                                   | G009 G010 G011 G012 G012 G012 G012 G012 G012                                                                                                    | H009 H010 H011 H011 H012 H012 H012 H012 H012                                                                                                    |
| E013 E014 E015 E016 E016 E016                                                                                                    | F013 F014 F015 F016 F016 F016 F016 F016 F016 F016 F016                                                         | G013 G014 G015 G016 G016 G016 G016 G016 G016 G016 G016                                                                                                    | H013 H014 H015 H016 H016 H016 H016 H016 H016 H016 H016                                                                                                    |
|                                                                                                    |                                                                                                    |                                                                                                    |                                                                                                    |

9.2 コメントパターン エクスポート/インポート

コメントパターンは設定画面上でもエクスポート/インポートが可能です。

### 9.2.1 コメントパターン エクスポート方法

- 手順1. コメントパターン設定画面(画面表示方法は「4.6 コメントパターン設定」参照) の右上にある「エクスポート」ボタンをクリックします。
- 手順2. ファイルの出力先フォルダ選択し、コメントパターン情報をエクスポートします。 エクスポートが完了すると選択したフォルダに下記のファイルが作成されます。 「comment\_patern.csv」

エクスポートしたファイルは Excel などのソフトで編集することが出来ます。 ファイルの内容については、「15. エクスポートファイルの詳細」を参照下さい。

- 9.2.2 コメントパターン インポート方法
  - 手順1. コメントパターン設定画面(画面表示方法は「4.6 コメントパターン設定」参照) の右上にある「インポート」ボタンをクリックします。
  - 手順2. インポートするコメントパターン情報の csv 形式のファイルを選択します。

|        |               | -<br>マントパター                           | -パ<br>-ン( | タ-<br>のイ | -ン<br>-ン | ノのエ<br>゚゚゚ゕ゚ー | :ク)<br>ト | スポ<br>]、                                | <sup>1</sup> −⊢       |
|--------|---------------|---------------------------------------|-----------|----------|----------|---------------|----------|-----------------------------------------|-----------------------|
| 🥹 MV55 | 50 設定ソ        | フト コメントウィンドウ                          |           |          |          |               | 編住       |                                         |                       |
|        | ⊐;            | メントウィンドウ 設定 問い合わせ                     |           |          |          |               |          | 2                                       | インボート                 |
| ;⊏_    | メントパタ<br>キテ筋原 |                                       |           |          |          |               |          |                                         |                       |
|        | ID            | ↓ ↓ ↓ ↓ ↓ ↓ ↓ ↓ ↓ ↓ ↓ ↓ ↓ ↓ ↓ ↓ ↓ ↓ ↓ |           | 文字色      |          | 文字<br>エッジ幅    | 文<br>エッ  | 字<br>ジ色                                 | 文字フォント                |
|        | 0001          | 出力コメント ウィンドウ                          |           | I •      |          | 1             |          | ·                                       | rounded M+ 1c mer 👻 🚔 |
|        | 0002          | コメント2                                 |           |          |          | 1             | •        | • •••                                   | rounded M+ 1c mer 💌   |
|        | 0003          | 24XK3                                 |           | •        |          | 1             | •        | • •••                                   | rounded M+ 1c mer 🔹   |
|        | 0004          | ג×≻µ4                                 |           | •        |          | 1             | •        | • •••                                   | rounded M+ 1c mer 🔹   |
|        | 0005          | 24XX5                                 |           | •        |          | 1             | •        | • •••                                   | rounded M+ 1c mer 💌   |
|        | 0006          | コメント6                                 |           | •        |          | 1             | •        | • • • • • • • • • • • • • • • • • • • • | rounded M+ 1c mer •   |

## 9.3 入力コメントウィンドウ エクスポート/インポート

入力コメントウィンドウは設定画面上でもエクスポート/インポートが可能です。

### 9.3.1 入力コメントウィンドウ エクスポート方法

- 手順1. 入力コメントウィンドウ設定画面(画面表示方法は「4.7 入力コメントウィンド ウ設定」参照)の右上にある「エクスポート」ボタンをクリックします。
- 手順2. ファイルの出力先フォルダ選択し、入力コメントウィンドウ情報をエクスポート します。 エクスポートが完了すると選択したフォルダに下記のファイルが作成されます。 「in\_comment\_win.csv」

Fin\_comment\_win\_layout.csvJ

[comment\_patern.csv]

エクスポートしたファイルは Excel などのソフトで編集することが出来ます。 ファイルの内容については、「15. エクスポートファイルの詳細」を参照下さい。

- 9.3.2 入力コメントウィンドウ インポート方法
  - 手順1. 入力コメントウィンドウ設定画面(画面表示方法は「4.7 入力コメントウィンド ウ設定」参照)の右上にある「インポート」ボタンをクリックします。
  - 手順2. インポートする入力コメントウィンドウ情報の csv 形式のファイルを選択します。

| 入力コメントウィンド                                                                                                    | うのインポート 〜                                                                                                    |                |
|----------------------------------------------------------------------------------------------------|----------------------------------------------------------------------------------------------------|----------------|
| /550 投会ソフト 入力コメンドウルシドウ投会業面                                                                                                    |                                                                                                    |                |
| コメントウィンドウ細付け(M)                                                                                                    |                                                                                                    |                |
| 編集 Input No プリセット 10/90ドウ 画面図定                                                                                                    |                                                                                                    |                |
|                                                                                                    |                                                                                                    | インボート エクスボー    |
|                                                                                                    |                                                                                                    | L'aller        |
|                                                                                                    |                                                                                                    | r sez          |
|                                                                                                    | プリセット                                                                                                    | e              |
|                                                                                                    | 57 · C1                                                                                                    | ・サイズ           |
|                                                                                                    | 540 87                                                                                                    |                |
|                                                                                                    | 01                                                                                                    | X 960 \$       |
|                                                                                                    |                                                                                                    | Y 540          |
|                                                                                                    | 94X                                                                                                    | X (4P) 7 4     |
| · · · · · · · · · · · · · · · · · · ·                                                                                                    | the second second second second second second second second second second second second second second second se                                                                                                    | Y (%) 1 7      |
|                                                                                                    | 79491                                                                                                    | Ha             |
|                                                                                                    | 42F                                                                                                    | (FEQ)          |
| NUSTING IN                                                                                                    | 2.47                                                                                                    | 0% *           |
| PERSONAL PROPERTY AND A PERSONAL PROPERTY AND A PERSON | Bink                                                                                                    |                |
|                                                                                                    | 6                                                                                                    |                |
|                                                                                                    | 1000 7-2                                                                                                    | ( ( a) ‡       |
|                                                                                                    | £                                                                                                    | ( + )          |
|                                                                                                    | 2.67                                                                                                    | 0% +           |
|                                                                                                    | Bink                                                                                                    |                |
|                                                                                                    | 又平                                                                                                    |                |
|                                                                                                    | 947                                                                                                    | 24 🗘           |
|                                                                                                    | 82                                                                                                    | 27 2 +         |
|                                                                                                    | 8475                                                                                                    | C.S. C. +      |
|                                                                                                    |                                                                                                    | 109-540 (01-4) |
|                                                                                                    | 278                                                                                                    |                |
|                                                                                                    | 2#>                                                                                                    |                |
|                                                                                                    | 540 I>58                                                                                                    | o \$           |
|                                                                                                    | 1998                                                                                                    | (*)            |
|                                                                                                    | 文字列                                                                                                    |                |
|                                                                                                    |                                                                                                    |                |
|                                                                                                    | A second second s |                |

## 9.4 出力コメントウィンドウ エクスポート/インポート

出力コメントウィンドウは設定画面上でもエクスポート/インポートが可能です。

### 9.4.1 出力コメントウィンドウ エクスポート方法

- 手順1. 出力コメントウィンドウ設定画面(画面表示方法は「4.8 出力コメントウィンド ウ設定」参照)の右上にある「エクスポート」ボタンにより行います。 選択されたレイアウトの出力コメントウィンドウ情報がエクスポートされます。
- 手順2. ファイルの出力先フォルダ選択し、出力コメントウィンドウ情報をエクスポート します。 エクスポートが完了すると選択したフォルダに下記のファイルが作成されます。 「out\_comment\_win.csv」

「comment\_patern.csv」

エクスポートしたファイルは Excel などのソフトで編集することが出来ます。 ファイルの内容については、「15. エクスポートファイルの詳細」を参照下さい。

- 9.4.2 出力コメントウィンドウ インポート方法
  - 手順1. 出力コメントウィンドウ設定画面(画面表示方法は「4.8 出力コメントウィンド ウ設定」参照)の右上にある「インポート」ボタンにより行います。
  - 手順2. インポートする出力コメントウィンドウ情報の csv 形式のファイルを選択します。

|            |            |             |         |     |            |    |      |      |    |        |          |     |          |            |     |                | 37           | J _                      | ; | <u>×</u> | ン          |     | ノイ | ン            |         |          | Ŋ- | 1 -    | ノ不       | _        |            |           |              |      |     |
|------------|------------|-------------|---------|-----|------------|----|------|------|----|--------|----------|-----|----------|------------|-----|----------------|--------------|--------------------------|---|----------|------------|-----|----|--------------|---------|----------|----|--------|----------|----------|------------|-----------|--------------|------|-----|
| 0 設定       | ソフト        |             | ント      | זל  | ンド         | ゥ  |      |      |    |        |          |     |          |            |     |                |              |                          |   |          |            |     |    |              |         |          |    |        |          |          |            |           |              |      |     |
| :          | -אב        | <u>ب</u> ور | 2       | ÷   |            |    |      | 19   | 定  |        | 間い       | 合わせ |          |            |     |                |              |                          |   |          |            |     |    |              |         |          |    |        |          |          | 編集         | a         | インボー         |      | :27 |
| メント<br>No  | <b>ウィン</b> | Кウ<br>в     | -覧<br>C | 表   | Ŧ          | F  | 6    |      | 4  | コメン    | ►<br>∕ID | 位置  | x        | 位置Y        | ţ   | サイズX           | <del>ب</del> | ſズY                      |   | रण       | ×€         | マ   | ット | マット<br>Blink | 、<br>构动 | ta       | 朽  | 他      | #<br>语:3 | ې<br>اغد | 枠<br>Blink | 文字<br>サイズ | 文字           | 文字   | :   |
| 001        | ON         | OFF         | DFF     | OFF | OFF        |    | F OF |      | ÷. | 1      | \$       | 0   | ¢        | 0 🖨        | ;   | 200 🚖          | 10           | 0 🖨                      |   | •        |            | 0%  | •  |              | 2       | ¢        |    | •      | 0 %      | •        |            | 24        | 中央 •         | 中央   | -   |
| 002        | OFF        |             | DFF     | FF  |            | OF | F OF | F OF | F  | 2      | ŧ        | 0   | ŧ        | 0          | ; [ | 200 🔶          | 10           | • 🛊                      |   | •        | 1          | 0%  | •  |              | 2       | \$       |    |        | 0%       | •        |            | 24        | 中央・          | 中央   | Ŧ   |
| 003        | OFF        | OFF         | OFF     | OFF | OFF        | OF | F OF | F OF | F  | 3      | ŧ        | 0   | ŧ        | 0          | ;   | 200 🖨          | 10           | 0 🔷                      |   | •        | <b>[</b> ] | 0%  | •  |              | 2       | ŧ        |    | •] ••• | 0%       | •        |            | 24        | 中央 🗸         | 中央   | Ī   |
| 004        | OFF        | OFF         | DFF     | FF  |            | OF | F OF | F OF | F  | 4      | ŧ        | 0   | ŧ        | 0          | :   | 200 🔷          | 10           | • 🔷                      |   | •        | ]]         | 0 % | •  |              | 2       | ŧ        | •  | • •••  | 0 %      | •        |            | 24 🖨      | 中央 🗸         | 中央   | •   |
| 005        | OFF        | OFF         | DFF     | FF  |            | OF | F OF | F OF | F  | 5      | ŧ        | 0   | ŧ        | 0          | ; [ | 200 🔷          | 10           | •                        |   | •        | ]]         | 0 % | •  |              | 2       | ŧ        | •  | •]     | 0 %      | •        |            | 24 🖨      | 中央・          | 中央   | •   |
| 006        | OFF        |             | DFF     | FF  |            | OF | F OF | F OF | F  | 6      | ŧ        | 0   | ŧ        | 0          | ;   | 200 🔷          | 10           | •                        |   | •        | ]]         | 0 % | •  |              | 2       | ŧ        |    | •]     | 0 %      | •        |            | 24 🖨      | 中央・          | 中央   | •   |
| 007        | OFF        |             | DFF     | FF  | OFF        | OF | F OF | F OF | F  | 7      | ŧ        | 0   | ŧ        | 0          | :   | 200 🔷          | 10           | 0 ♦                      |   | •        | ]]         | 0%  | •  |              | 2       | ŧ        | •  | •]     | 0%       | •        |            | 24 🖨      | 中央 🗸         | 中央   | •   |
| 008        | OFF        | OFF         | OFF     | DFF | OFF        | OF | F OF | FOF  | F  | 8      | ŧ        | 0   | ŧ        | 0          | :   | 200 🔷          | 10           | •                        |   | •        | ]]         | 0%  | •  |              | 2       | ŧ        | •  | •      | 0 %      | •        |            | 24 🖨      | 中央 🗸         | 中央   | •   |
| 009        | OFF        | OFF         | DFF     | DFF | OFF        | OF | F OF | FOF  | F  | 9      | ŧ        | 0   | ŧ        | 0          |     | 200 🖨          | 10           | • 🕈                      |   | •        | ]          | 0 % | •  |              | 2       | ¢        |    | •] [   | 0%       | •        |            | 24 🖨      | 中央 🔻         | 中央   | •   |
| 008<br>009 | OFF        | OFF<br>OFF  | DFF     | DEE | OFF<br>OFF | OF |      | F OF | F  | 8<br>9 | <b>≑</b> | 0   | <b>‡</b> | 0 🕈<br>0 🛊 |     | 200 🔷<br>200 🔷 | 10<br>10     | 0 <b>♦</b><br>0 <b>♦</b> |   | •        |            | 0%  | •  |              | 2       | <b>≑</b> |    | •] ••• | 0%       | •        |            | 24 🖨      | 中央 ▼<br>中央 ▼ | 中央中央 | •   |

## 10. コメント行間マージン設定

10.1 コメント行間マージン設定方法

手順1. Top 画面のツールバーの「MV 設定(C)」→「コメント行間マージン設定(M)」をクリックし、コメント行間マージン設定画面を表示します。

手順2. 行間マージンの値を変更します。

手順3.「設定(保存)」ボタンを押下し、MV-530への設定を行います。

| 🧼 MV530 設定ソ               | フト Ver 2.0.0.53                                                                                                    |                                                                                                    |                                                                                                    |                                                                                                    |
|---------------------------|----------------------------------------------------------------------------------------------------|----------------------------------------------------------------------------------------------------|----------------------------------------------------------------------------------------------------|----------------------------------------------------------------------------------------------------|
| ファイル(F) MV                | 接続(Z) MV設定(C) プリセット登録(                                                                                                    | P) ヘルプ(H)                                                                                                    |                                                                                                    |                                                                                                    |
|                           | (備成設定(G)<br>調チャン 時刻設定(T)                                                                                                    |                                                                                                    |                                                                                                    | 接続ステータス (10.3.1.10)                                                                                                    |
| 動作 A 1                    | ▼ B 1 設定ウイザード(S)                                                                                                    |                                                                                                    | 128                                                                                                    | (100,1110)                                                                                                    |
| レイアウト                     |                                                                                                    | 6 ♦ B 16                                                                                                    |                                                                                                    | 定                                                                                                    |
| 設定「二」                     |                                                                                                    | E(M, 6 ♦ F 16                                                                                                    | <b>♦</b> G 16 <b>♦</b> H 16 <b>♦</b>                                                                                                    |                                                                                                    |
| 画面A                       |                                                                                                    | 002 <b>=   </b> 2003 <b>=   </b> 2004 <b>=   </b>                                                                                                    | 画面C                                                                                                    |                                                                                                    |
| A001 =                    |                                                                                                    |                                                                                                    |                                                                                                    |                                                                                                    |
| INPUT No.001              |                                                                                                    | UID BUU/ BUUS BUUS BUUS BUUS BUUS BUUS BUUS                                                                                                    | CUUS CUUS CUUS CUUS CUUS CUUS CUUS CUUS                                                                                                    | S DUUS DUUS DUUS DUUS DUUS DUUS DUUS DU                                                                                                    |
|                           | A007 A008 B009 B0                                                                                                    | D10 B011 B012 NAPUT NAREST NAPUT NAREST                                                                                                    | C009 C010 C011 C012                                                                                                    | 2 D009 D010 D011 D012 D012 D012 D012 D012 D012                                                                                                    |
| A009                      | A011 A012 B013 B0                                                                                                    | 014 B015 B016 NUMPER NAMES                                                                                                    | C013 C014 C015 C011<br>NPVT Stadiel NPVT Stadiel NPVT Stadiel NPVT Stadiel                                                                                                    | 6 D013 D014 D015 D016 D016 D016 D016 D016 D016 D016 D016                                                                                                    |
| 画面E                       | 画面F                                                                                                    |                                                                                                    | 画面G                                                                                                    | 画面H                                                                                                    |
| COV EUUZ<br>INFERTINATION | EU03 EU04 7002 P0                                                                                                    | VI NARES DEPUT NARES DEPUT NARES                                                                                                    | COV     COV     C | NUM HUUZ HUUS HUUS HUUS HUUS HUUS HUUS HUUS                                                                                                    |
| EODS EOD6 RATE NAME       | E007 E008 F005 F0<br>1997 Nu 473 1997 Nu 473 1997 Nu 483 1997                                                                                                    | 06 F007 F008 F009 Notes 1 Notes 1 Note | G005 G006 G007 G00<br>Nev 16-353 Nev 16-353 Nev 16-353 Nev 16-353                                                                                                    | 8 H005 H006 H007 H008<br>h104 N907 (h112 N907 (h113 N907 (h113 N907 |
| E009 E010 NUMPER IN ANT   | E011 E012 F009 2<br>NOVE TA-212 NOVE TA-212 | 010 F011 F012 RUDOT No.001 RUDOT No.001                                                                                                    | G009 G010 G011 G011<br>NAVY No.108 SAVY No.107 No.107 No.107                                                                                                    | 2 H009 H010 H010 H011 H012 H012 H012 H012 H012                                                                                                    |
| E013 E014                 | E015 E016 F013 F013 F013 F013 F013 F013 F013 F013                                                                                                    | 4 F015 F016 NUT Nu SIS                                                                                                    | G013 G014 G015 G01<br>INPUT No.108 G014 INPUT No.110 INPUT No.111 INPUT No.111                                                                                                    | 6 H013 H014 H015 H016 H016 H016 H016 H016 H016 H016 H016                                                                                                    |
|                           |                                                                                                    |                                                                                                    |                                                                                                    |                                                                                                    |
|                           |                                                                                                    |                                                                                                    | 壬順 1 認定面で                                                                                                    | 面の実示                                                                                                    |
|                           | . =                                                                                                    |                                                                                                    |                                                                                                    |                                                                                                    |
| _ 手順3. MV-530 /           |                                                                                                    |                                                                                                    |                                                                                                    |                                                                                                    |
|                           |                                                                                                    |                                                                                                    |                                                                                                    |                                                                                                    |
| 🧼 MV5                     | 30 設定ソフト マメ                                                                                                    | くント行間マー:                                                                                                    | ジン設定                                                                                                    | x                                                                                                    |
| ~~~                       | Ċ                                                                                                    |                                                                                                    |                                                                                                    |                                                                                                    |
|                           | コメント                                                                                                    | 設定                                                                                                    | 問い合わせ                                                                                                    |                                                                                                    |
|                           |                                                                                                    |                                                                                                    |                                                                                                    |                                                                                                    |
|                           |                                                                                                    |                                                                                                    |                                                                                                    |                                                                                                    |
|                           | ント設定                                                                                                    |                                                                                                    |                                                                                                    |                                                                                                    |
|                           |                                                                                                    |                                                                                                    |                                                                                                    |                                                                                                    |
| 1TF                       | 間マージン                                                                                                    | 10 🚽                                                                                                    |                                                                                                    |                                                                                                    |
|                           | Letter Letter Le  |                                                                                                    |                                                                                                    |                                                                                                    |
|                           |                                                                                                    |                                                                                                    |                                                                                                    |                                                                                                    |
|                           |                                                                                                    | $\sim$                                                                                                    | 千岐の 仁明                                                                                                    |                                                                                                    |
|                           |                                                                                                    |                                                                                                    | - 」ナ順乙. 15頃                                                                                                    | マーシノの設定                                                                                                    |

## 11. 設定ウィザード

- <u>11.1 設定ウィザード起動方法</u>
  - 手順1. Top 画面のツールバーの「MV 設定(<u>C</u>)」→「設定ウィザード(<u>S</u>)」より 設定ウィザードが起動します。 メッセージに沿って、設定を行なってください。
  - 手順2. 「基板構成設定」、「モニタレイアウト設定」、「チャンネル名称・ロゴ設定」 「入力MTX設定」の順に進みます。 設定する場合は、「設定」ボタンを押して設定を行ってください。

| age MV530 設定ソフト Ver 2.0.0.53                                                                                                    |                                                                                                    |  |  |  |  |  |  |
|----------------------------------------------------------------------------------------------------|----------------------------------------------------------------------------------------------------|--|--|--|--|--|--|
| ファイル(F) MV接続(Z) MV設定(C) プリセット登録(P) ヘルプ(H)                                                                                                    |                                                                                                    |  |  |  |  |  |  |
| 備成設定(G)                                                                                                    | 接続ステータス 🦳                                                                                                    |  |  |  |  |  |  |
| MV設定取得 MV状態 チャン 時刻設定(T)                                                                                                    | (10.3.1.10)                                                                                                    |  |  |  |  |  |  |
| 動作 A I T B I 設定ウイザード(S) 128                                                                                                    |                                                                                                    |  |  |  |  |  |  |
| レイアウト 工場出荷時設定 F)                                                                                                    |                                                                                                    |  |  |  |  |  |  |
| 設定 E 1 ▼ F 1 コメント行間マージン設定(M) 5 ◆ F 16 ◆ G 16 ◆ H 16 ◆                                                                                                    |                                                                                                    |  |  |  |  |  |  |
| 画面A 画面B 画面C                                                                                                    | 画面D                                                                                                    |  |  |  |  |  |  |
|                                                                                                    |                                                                                                    |  |  |  |  |  |  |
|                                                                                                    |                                                                                                    |  |  |  |  |  |  |
|                                                                                                    | INFO SA SE INFO SA SE INFO SA SE                                                                                                    |  |  |  |  |  |  |
| Acco Acco Acco Acco Acco Acco Acco Acco                                                                                                    | D009 D010 D011 D012 D012 D012 D012 D012 D012                                                                                                    |  |  |  |  |  |  |
| A000 - A011 - A011 - A011 - B013 - B014 - B015 - B015 - C015 - C0 | D013 D014 D015 D016 D016 D016 D016 D016 D016 D016 D016                                                                                                   |  |  |  |  |  |  |
| 画面E 画面F 画面G                                                                                                    | 画面H                                                                                                    |  |  |  |  |  |  |
| 2007 = E002 = E003 = E004 = 7007 = F002 F003 = F004 = 7004 = 7007 = 6003 = 6004 = 7007 = 7007 | MOD         HOO2         HOO3         HOO4         HOO4           MOD Toulis         MOD Toulis         MOD Toulis         MOD Toulis         MOD Toulis |  |  |  |  |  |  |
| Construction         Construction         Construction<                                                                                                    | H005 = H006 = H007 = H008 =<br>H007 ta.127 H006 H007 = H008 = H007 ta.128                                                                                |  |  |  |  |  |  |
| E009 = E010 = E011 = E012 = F009 = F010 = 111 = F012 = G009 = G010 = G011 = G012 = G012 = G010 = G011 = G012 = G012 = G01 | H009 H010 H011 H012 H012                                                                                                    |  |  |  |  |  |  |
| E013 = E014 = E015 = E016 = F013 = F014 = F015 = F016 = G013 = G014 = G015 = G015 = G016 = G015 = G016 = G016 = G0 | H013 H014 H015 H016                                                                                                    |  |  |  |  |  |  |
|                                                                                                    |                                                                                                    |  |  |  |  |  |  |
|                                                                                                    |                                                                                                    |  |  |  |  |  |  |
| 手順 1 設定                                                                                                    | ウィザードを記動                                                                                                    |  |  |  |  |  |  |
|                                                                                                    |                                                                                                    |  |  |  |  |  |  |
| sector sector sect                                                                                                    |                                                                                                    |  |  |  |  |  |  |

| 🧼 設定ウィザード                         | ×    |
|-----------------------------------|------|
|                                   | 1/5  |
| 基板構成設定                            |      |
| 本体の基板構成の設定を行います。                  |      |
| 設定ソフトと本体で基板構成が一致しない場合、正常に動作しない場合が |      |
| あります。必ず設定して下さい。                   |      |
| 設定する場合は「設定」ボタンを押して下さい。            |      |
|                                   |      |
|                                   |      |
| ── 手順2. 各種設定                      |      |
|                                   |      |
| 設定次へキャン                           | ter. |
|                                   |      |

## 12.1 MV-530 機器状態確認方法

手順1. Top 画面の「MV 状態」アイコンより MV 状態画面が表示し、機器状態を確認する ことが出来ます。

| 🤪 MV530 設定ソフト Ver 2.0.0.53                                                                                                    | <b>—</b>                                                                                                    |
|----------------------------------------------------------------------------------------------------|----------------------------------------------------------------------------------------------------|
| ファイル(F) MV接続(Z) MV設定(C) プリセット登録(P) ヘルプ(H)                                                                                                    |                                                                                                    |
| 世現 ステーク     提現 ステーク     現成ステーク     現成ステーク     現成ステーク     (10.3.1.1     (10.3.1.1)                                                                                                    | <sup>۶ス</sup> (٥                                                                                                    |
| 動作     A     1     C     1     C     1     1     1     1     1     1     1     1     1     1     1     1     1     1     1     1     1     1     1     1     1     1     1     1     1     1     1     1     1     1     1     1     1     1     1     1     1     1     1     1     1     1     1     1     1     1     1     1     1     1     1     1     1     1     1     1     1     1     1     1     1     1     1     1     1     1     1     1     1     1     1     1     1     1     1     1     1     1     1     1     1     1     1     1     1     1     1     1     1     1     1     1     1     1     1     1     1     1     1     1     1     1     1     1     1     1     1     1     1     1     1     1     1     1     1     1     1     1     1     1     1     1     1     1     1     1     1     1     1     1                                                                                                    |                                                                                                    |
| $Bit = \begin{bmatrix} 1 & \mathbf{F} \end{bmatrix} \mathbf{\hat{\mathbf{F}}} \mathbf{\hat{\mathbf{F}}$ |                                                                                                    |
| 画面A 画面B 画面C 画面D                                                                                                    |                                                                                                    |
|                                                                                                    | an D004                                                                                                    |
|                                                                                                    | D012                                                                                                    |
|                                                                                                    |                                                                                                    |
| NAME         DESC         OSDI         DESC         DESC <th< td=""><td>10         H004         H004           10         H007         Huist           10         H007         Huist           10         H007         Huist           10         H007         Huist           10         H007         Huist           10         H007         Huist           10         H007         Huist</td></th<>                                                                                                    | 10         H004         H004           10         H007         Huist           10         H007         Huist           10         H007         Huist           10         H007         Huist           10         H007         Huist           10         H007         Huist           10         H007         Huist |
|                                                                                                    |                                                                                                    |
|                                                                                                    |                                                                                                    |
|                                                                                                    |                                                                                                    |
|                                                                                                    | 当山の衣刀                                                                                                    |
| <b>\</b>                                                                                                    |                                                                                                    |
| WV530 設定ソフト M V状態                                                                                                    |                                                                                                    |
| Image: M V状態 問い合わせ                                                                                                    |                                                                                                    |
| MV時刻                                                                                                    |                                                                                                    |
| □ 1.264年前 3.1.00/00<br>▶3月160/00                                                                                                    |                                                                                                    |
| LIC#3/0 21:00:00                                                                                                    |                                                                                                    |
|                                                                                                    |                                                                                                    |
| 電源状態 FAN状態<br>正常 正堂                                                                                                    |                                                                                                    |
|                                                                                                    |                                                                                                    |
| ©1020030400000000000000000000000000000000                                                                                                    | 08                                                                                                    |
|                                                                                                    |                                                                                                    |
|                                                                                                    |                                                                                                    |
|                                                                                                    |                                                                                                    |
| 基版有無                                                                                                    |                                                                                                    |
| MTX基板 01                                                                                                    |                                                                                                    |
| SCALER基版 01 02 03 04 05 06 07 0<br>09 10 11 12 13 14 15                                                                                                    | 08                                                                                                    |
| REAR基板 01 02 03 04 05                                                                                                    | _                                                                                                    |
|                                                                                                    |                                                                                                    |
| OUT葛板 2℃                                                                                                    |                                                                                                    |
| MTX基板 1℃                                                                                                    |                                                                                                    |
| SCALER基版 01 3℃ 02 4℃ 03 5℃ 04 6℃<br>05 7℃ 06 8℃ 07 08<br>09 10 11 12                                                                                                    |                                                                                                    |
| 13 14 15 16                                                                                                    |                                                                                                    |

## 13. データ構造について

MV-530の設定データの構造について以下に記載します。

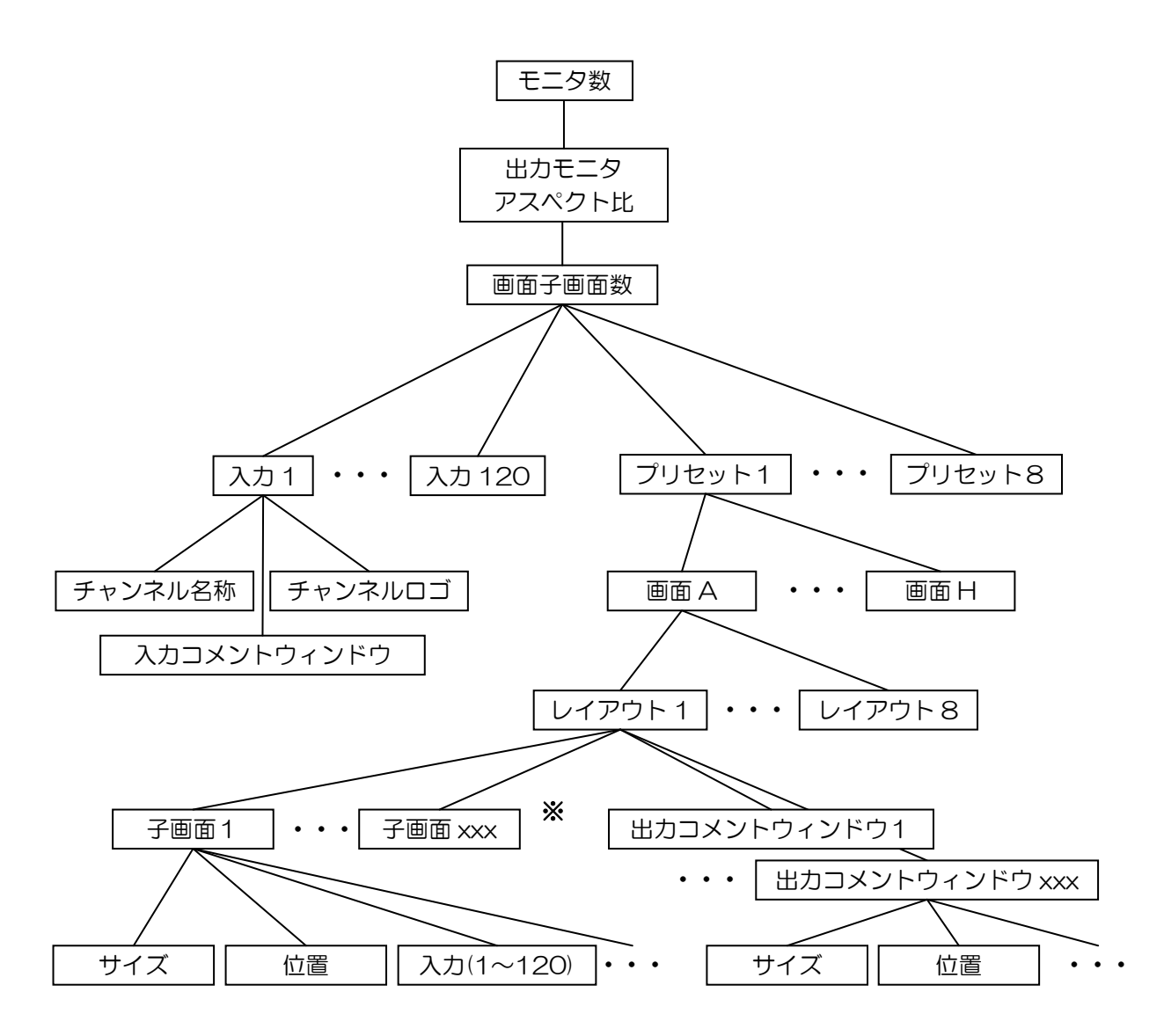

<sup>※</sup> レイアウトの子画面数は画面子画面数設定で設定された数になります。

### 14. 出荷時設定について

工場出荷時の設定内容は以下の通りです。

モニタ数

モニタ数 : 基板構成により設定内容が異なります。

- ・ 出力モニタアスペクト比 【全画面共通】
   出力モニタアスペクト比 : 16:9
- ・ プリセット【全プリセット共通】
   プリセット構成 : 画面 A~H = レイアウト1
- ・ 画面子画面数 【全画面共通】
   子画面数 : 基板構成により設定内容が異なります。
- ・ 画面レイアウト 【全レイアウト共通】
   子画面の位置、サイズ : 基板構成により設定内容が異なります。
   時計表示 : アナログ時計表示=OFF
   デジタル時計表示=ON
   コメントウィンドウ(1~160)表示 : OFF
   背景表示 : ON (haikeix.png(x=レイアウト No))
- ・ 子画面レイアウト 【全子画面共通】
   表示 : ON
   アスペクト : 16:9
   サブアスペクト : スクィーズ
   音声バー表示位置 : 右
   枠モード : ノーマルモード
   チャンネル名称表示 : ON
   チャンネルロゴ表示 : ON
- 入力 MTX 設定 【全レイアウト共通】
   画面 A 子画面 1 = 入力番号 1
   〜
   画面 H 子画面 16 = 入力番号 120
- チャンネル名称 【全入力共通】
   入力番号1 =「チャンネル O1」
   〜
   入力番号 120 =「チャンネル 120」
- チャンネルロゴ 【全入力共通】
   ロゴ
- ・ 出力コメントウィンドウ 【全コメントウィンドウ共通】
   表示 : OFF
- 入力コメントウィンドウ 【全コメントウィンドウ共通】
   表示 : OFF

・ コメントパターン 【全パターン共通】
 コメントパターン D 1 文字 = 「コメント 1」
 ン
 コメントパターン D 1000 文字 = 「コメント 1000」

コメント行間マージン
 コメント行間マージン : 10

## 15. 入力コメントウィンドウの設定例

下記手順により入力コメントウィンドウの設定例を示します。
 設定例 子画面10の Input No10に入力コメントウィンドウ003を紐付け表示さる。
 ※ IPアドレスは実際とは異なります。

手順1. MV530 設定ソフトを起動させ、Top 画面のツールバーから MV 接続をクリックします。MV530の接続情報を入力し、MV530本体に接続します。

| 🧠 MV530 設計1月 - Mar 2 0.0.53                                                                                                    |                                                                                                    |                                                                                                    | <b>×</b>                                                                                                    |
|----------------------------------------------------------------------------------------------------|----------------------------------------------------------------------------------------------------|----------------------------------------------------------------------------------------------------|----------------------------------------------------------------------------------------------------|
| ファイル(F) MV接続(Z) MV設定(C) プ                                                                                                    | リセット登録(P) ヘルプ(H)                                                                                                   |                                                                                                    |                                                                                                    |
|                                                                                                    |                                                                                                    |                                                                                                    | 接続ステータス                                                                                                    |
|                                                                                                    |                                                                                                    | 128                                                                                                   | (10.5.1.10)                                                                                                    |
|                                                                                                    |                                                                                                    |                                                                                                    |                                                                                                    |
|                                                                                                    |                                                                                                    | 6 ♦ G 16 ♦ H 16 ♦                                                                                     |                                                                                                    |
| 画面A                                                                                                    | 画面B                                                                                                    |                                                                                                    | 画面D                                                                                                    |
| A001 =                                                                                                    | BOUZ BUUZ BUUS BUUS BUUS BUUS BUUS BUUS BU                                                                         | 28/9 - CUU2 - CUU3 - CUU4 -                                                                           | Bigs         DU02         D003         D004           Netrinitia         Netrinitia         Netrinitia         Netrinitia                                                                                                    |
|                                                                                                    | 8005 B006 B007 B008 B007 B008 B007 B008 B007 B008 B007 B008 B007 B008 B007 B008 B007 B008 B007 B008 B007 B008 B008 | C005 C006 C007 C008 NVV Nv28 NVV Nv28 NVV Nv28 NVV Nv28                                               | D005 D006 D007 D008 D007 tweet tweet |
| A005 A006 A007 A008 A007 A008 A007 A008 A007 A008 A008                                                                                                    | 8009 8010 8011 8012 1000 1000 1000 1000 1000                                                                       | C009 C010 C011 C012 7                                                                                 | D009 D010 D011 D012 D012 D011 No.000 D011 D012                                                                                                    |
| A009 A010 A011 A011 A012                                                                                                    | 013 B014 B015 B016 B016 B016 B016                                                                                  | C013 C014 C015 C016 C016 C015 C016 C016 C016 C016 C016 C016 C016 C016                                 | D013 D014 D015 D016 D016 D016 D016 D016 D016 D016 D016                                                                                                    |
| 画面E                                                                                                    |                                                                                                    | 画面G                                                                                                   | 画面H                                                                                                    |
| EGUZ ECO2 ECO3 ECO4 INFORMACIÓN INFORMACIÓN INTACIÓN INTACIÓN INTACIÓN INTACIÓN INTACIÓN INTACIÓN INTACIÓN INTACIÓ | TOUS FOOS FOOS FOOS FOOS FOOS FOOS FOOS F                                                                          | 1997         G002         G003         G004           1997         Intel®         1997         Intel® | MOVA         HOD2         HOO3         HOD4         HOD4           IMPLY INLIG         IMPLY INLIG         IMPLY INLIG         IMPLY INLIG                                                                                                    |
| E005 E006 E007 E008 E007 E008 E007 E008                                                                                                    | F005 F006 F007 F008 F007 No.027 No.027 No.028                                                                      | G005 G006 G007 G008 G007 INFUT INLIGS SHOT INLIGS                                                     | H005 H006 H007 H008 H007 H008 H008                                                                                                    |
| E009 E010 E011 E011 E012 E012                                                                                                    | F009 F010 F011 F012 F012                                                                                           | G009 G010 G011 G012 G012 G012 G012 G012 G012                                                          | H009 H010 H011 H012 H012 H012 H012 H012 H012                                                                                                    |
| E013 E014 E015 E016 INPUT INAETS INPUT INAETS                                                                                                    | F013 F014 F015 F016 F016 F016 F016                                                                                 | G013 G014 G015 G016 B007 Na.110 NOVY Na.111 G015 G016 B007 Na.111                                     | H013 H014 H015 H016 H016 H016 H016                                                                                                    |
|                                                                                                    |                                                                                                    |                                                                                                    |                                                                                                    |
|                                                                                                    |                                                                                                    |                                                                                                    |                                                                                                    |
|                                                                                                    |                                                                                                    |                                                                                                    |                                                                                                    |
|                                                                                                    |                                                                                                    | │ 手順 1. Ⅰ                                                                                             | MV530 本体に接続                                                                                                    |
|                                                                                                    |                                                                                                    |                                                                                                    |                                                                                                    |
|                                                                                                    | 👐 MV530 設定ソフ                                                                                                    | ト MV接続                                                                                                |                                                                                                    |
|                                                                                                    | (a)                                                                                                    |                                                                                                    |                                                                                                    |
|                                                                                                    | MV 接線                                                                                                    | え りばり                                                                                                 |                                                                                                    |
|                                                                                                    |                                                                                                    |                                                                                                    |                                                                                                    |
|                                                                                                    | IPアドレス                                                                                                    | 10.9.15.149                                                                                           |                                                                                                    |
|                                                                                                    |                                                                                                    |                                                                                                    |                                                                                                    |
|                                                                                                    |                                                                                                    |                                                                                                    | 1                                                                                                    |
|                                                                                                    |                                                                                                    |                                                                                                    |                                                                                                    |
|                                                                                                    | ポート                                                                                                    | 10000                                                                                                 |                                                                                                    |
|                                                                                                    | ポート                                                                                                    | 10000                                                                                                 |                                                                                                    |

- 手順2. Top 画面の画面選択画面で設定対象の画面をクリックし、レイアウト画面を表示します。
- 手順3. レイアウト画面より設定対象の子画面イメージをダブルクリックし、詳細設定画面を 表示します。
- 手順4. 入力コメントウィンドウ項目によりレイアウト編集の編集ボタンをクリックし、 入力コメントウィンドウ設定画面を表示します。

| WWV530 設定ソフト Ver 2.0.0.53     コーム ((1)) → WPT(2) → WPT(2) → WPT(2) → WPT(2)     マーム ((1)) → WPT(2) → WPT(2) → WPT(2) → WPT(2)     マーム ((1)) → WPT(2) → WPT(2) → WPT(2)     マーム ((1)) → WPT(2) → WPT(2) → WPT(2)     マーム ((1)) → WPT(2) → WPT(2) → WPT(2)     マーム ((1)) → WPT(2) → WPT(2)     マーム ((1)) → WPT(2) → WPT(2)     マーム ((1)) → WPT(2) → WPT(2)     マーム ((1)) → WPT(2)     マーム ((1)) → WPT(2)     ((1)) → WPT(2)     ((1)) → WPT(2)                                                                                                    |                                                                                                    |
|----------------------------------------------------------------------------------------------------|----------------------------------------------------------------------------------------------------|
| C                                                                                                    | 接続ステータス<br>(10.3.1.10)                                                                                                    |
| 動作     A 1 ・ B 1 ・ C 1 ・ D 1 ・     注意     子画面数     A 16 + B 16 + C 16 + D 16 +     設定       設定     E 1 ・ F 1 ・ G 1 ・ H 1 ・     設定     設定     F 16 + F 16 + G 16 + H 16 +     設定                                                                                                    | ]                                                                                                    |
|                                                                                                    |                                                                                                    |
| AUU1         Image: The Dool 1         Image: The Dool 2         Boost = 1         Boost = 1                                                                                                    | 0005         0006         0007         0008         0007           0009         0009         0009         0009         0009         0009           0009         0009         0009         0001         0019         0009         0009           0009         0009         0009         0001         0019         0009         0009         0009         0009         0009         0009         0009         0009         0009         0009         0009         0009         0009         0009         0009         0009         0009         0009         0009         0009         0009         0009         0009         0009         0009         0009         0009         0009         0009         0009         0009         0009         0009         0009         0009         0009         0009         0009         0009         0009         0009         0009         0009         0009         0009         0009         0009         0009         0009         0009         0009         0009         0009         0009         0009         0009         0009         0009         0009         0009         0009         0009         0009         0009         0009         0009         0009                                     |
| 1000 - 1 001 - 0013 - 0014 - 0015 - 0016 - 0013 - 0014 - 0015 - 0014 - 0015 - 0014 - 0015 - 0014 - 0015 - 0014 - 0015 - 0014 - 0015 - 0014 - 0015 - 0014 - 0015 - 0015 - 0005 - 0015 - 0005 - 0005 - 0005 - 0005 - 0005 - 0005 - 0005 -                                                                                                    | D013         0014         0015         0015         0015         0015         0015         0015         0015         0015         0015         0015         0015         0015         0015         0015         0015         0015         0015         0015         0015         0015         0015         0015         0015         0015         0015         0015         0015         0015         0015         0015         0015         0015         0015         0015         0015         0015         0015         0015         0015         0015         0015         0015         0015         0015         0015         0015         0015         0015         0015         0015         0015         0015         0015         0015         0015         0015         0015         0015         0015         0015         0015         0015         0015         0015         0015         0015         0015         0015         0015         0015         0015         0015         0015         0015         0015         0015         0015         0015         0015         0015         0015         0015         0015         0015         0015         0015         0015         0015         0015         0015 <t< td=""></t<> |
| LBAR         B002         B024         B004         Page         P002         P003         P004         P004 <th< td=""><td>1         1         1         1         1         1         1         1         1         1         1         1         1         1         1         1         1         1         1         1         1         1         1         1         1         1         1         1         1         1         1         1         1         1         1         1         1         1         1         1         1         1         1         1         1         1         1         1         1         1         1         1         1         1         1         1         1         1         1         1         1         1         1         1         1         1         1         1         1         1         1         1         1         1         1         1         1         1         1         1         1         1         1         1         1         1         1         1         1         1         1         1         1         1         1         1         1         1         1         1         1         1         1         1         1         1         1</td></th<> | 1         1         1         1         1         1         1         1         1         1         1         1         1         1         1         1         1         1         1         1         1         1         1         1         1         1         1         1         1         1         1         1         1         1         1         1         1         1         1         1         1         1         1         1         1         1         1         1         1         1         1         1         1         1         1         1         1         1         1         1         1         1         1         1         1         1         1         1         1         1         1         1         1         1         1         1         1         1         1         1         1         1         1         1         1         1         1         1         1         1         1         1         1         1         1         1         1         1         1         1         1         1         1         1         1         1         1                                                                                                            |
| EXCOP         EXII         EXII         EXII         EXII         FOID         FOID <t< td=""><td>N000 how         H010 work how         H011 work how         H012 work how           N011 work how         H012 work how         H012 work how         H012 work how           N011 work how         H012 work how         H012 work how         H012 work how</td></t<>                                                                                                    | N000 how         H010 work how         H011 work how         H012 work how           N011 work how         H012 work how         H012 work how         H012 work how           N011 work how         H012 work how         H012 work how         H012 work how                                                                                                    |
|                                                                                                    |                                                                                                    |
| ■ MV530 設定ソフトレイアウト画面の引<br>● MV530 設定ソフトレイアウト画面(A)<br>コナMTY(M) レイアウト)                                                                                                    | 表示                                                                                                    |
| King レイアウト     Fing 回道訳 130/10/5 総規比 背景 アナログ時計 デジタル時計 画面固定 (     L イアウト ・     設定取得     ・ 006 ・ 図画定 0軒 画楽設定 ON LTC ON LTC     Eを                                                                                                    | 出力300 入力250 入力信号 () 表示 図表示 () 表示 () 表示 () 合社                                                                                                    |
| ・ 出力コメントウィンドウ<br>■ チャンネル001                                                                                                    |                                                                                                    |
|                                                                                                    |                                                                                                    |
|                                                                                                    | 5/05/12 (火)                                                                                                    |
|                                                                                                    | 10:10:19                                                                                                    |
| A005 A006 A007 A007 A007 INPUT No.007 INPUT No.007 INPUT No.007                                                                                                    | UT No.008                                                                                                    |
|                                                                                                    |                                                                                                    |
| INPUT No.009 INPUT No.010 INPUT No.011 NP                                                                                                    | UT No.012                                                                                                    |
|                                                                                                    |                                                                                                    |
|                                                                                                    | ── [手順3. レイアウト画面の表示                                                                                                    |
| WWS30150と3フトF###052と回国(010)     ファイル(E)     編集 設定     ジューロー・・・・・・・・・・・・・・・・・・・・・・・・・・・・・・・・・・・                                                                                                    |                                                                                                    |
|                                                                                                    |                                                                                                    |
| - 表示位置・サイズ アスペクト @ノーマル<br>X Position 960 ◆ @16:9 つフル<br>Y Position 180 ▲ 04:3 - 音声バー表示位置                                                                                                    | G 0 • G 0 •<br>B 0 • B 0 •<br>太さ 0 ∲ Blink Save                                                                                                    |
| Holder     Height     180      Height     180     Height     180     Height                                                                                                    | Blink         Save           サブインジケータ(左)         サブインジケータ(右)           0         0                                                                                                    |
| <ul> <li></li></ul>                                                                                                    | G 0 + G 0 +<br>B 0 + B 0 +                                                                                                    |
| 10 € 2000 10 C 2000 10 C 2000 10                                                                                                    | 207 Save 277 Save                                                                                                    |
|                                                                                                    |                                                                                                    |
|                                                                                                    | G1 G2                                                                                                    |
|                                                                                                    | o.010                                                                                                    |
| オーディオ オーディオグループ1、2無                                                                                                    |                                                                                                    |

手順5. 「Input No」項目で「10」を選択します。

手順6. ツールバーの「入力コメントウィンドウ紐付け」をクリックし、 入力コメントウィンドウ紐付け画面を表示させます。

- 手順7. 「ID 003」の「Input No」を「10」に設定します。
- 手順8. 設定ボタンをクリックし、設定完了後入力コメントウィンドウ紐付け画面を閉じます。

|                                                                                                    |                                                                                                    |                                                                                                    | 1                                                                                                    | — [                                                                                                    | 手                                                                                                    | 順5                                                                                                    | . li                                                                                                    | npu                                                                                                    | t N                                                                                                    | o の                                                                                                    | 選択                                                                                                    | 5                                                                                                    |                                                                                                    |                                                                                                    |                                                                                                    |                                                                                                    |                                                                                                    |                                                                                                    |                                                                                                    |                                                                                                    |                                                                                                    |                                                                                                    |           |
|----------------------------------------------------------------------------------------------------|----------------------------------------------------------------------------------------------------|----------------------------------------------------------------------------------------------------|----------------------------------------------------------------------------------------------------|----------------------------------------------------------------------------------------------------|----------------------------------------------------------------------------------------------------|----------------------------------------------------------------------------------------------------|----------------------------------------------------------------------------------------------------|----------------------------------------------------------------------------------------------------|----------------------------------------------------------------------------------------------------|----------------------------------------------------------------------------------------------------|----------------------------------------------------------------------------------------------------|----------------------------------------------------------------------------------------------------|----------------------------------------------------------------------------------------------------|----------------------------------------------------------------------------------------------------|----------------------------------------------------------------------------------------------------|----------------------------------------------------------------------------------------------------|----------------------------------------------------------------------------------------------------|----------------------------------------------------------------------------------------------------|----------------------------------------------------------------------------------------------------|----------------------------------------------------------------------------------------------------|----------------------------------------------------------------------------------------------------|----------------------------------------------------------------------------------------------------|-----------|
| 9 MV530                                                                                                    | 0 設定ソフト)                                                                                                    | 入力コメントウ                                                                                                    | インドウ                                                                                                    | 安定画面                                                                                                    |                                                                                                    |                                                                                                    |                                                                                                    |                                                                                                    |                                                                                                    |                                                                                                    |                                                                                                    |                                                                                                    |                                                                                                    |                                                                                                    |                                                                                                    |                                                                                                    |                                                                                                    |                                                                                                    |                                                                                                    |                                                                                                    |                                                                                                    | ×                                                                                                    |           |
| スカコメ                                                                                                    | ントウィンドウ                                                                                                    | 7組付け( <u>M)</u><br>Input N                                                                                                    | 0                                                                                                    | コリセッ                                                                                                    | <u>۲</u>                                                                                                    | -1/2/10/10/10/10/10/10/10/10/10/10/10/10/10/                                                                                                    | 9                                                                                                    | 画面固定                                                                                                    |                                                                                                    |                                                                                                    |                                                                                                    |                                                                                                    |                                                                                                    |                                                                                                    |                                                                                                    |                                                                                                    |                                                                                                    |                                                                                                    |                                                                                                    |                                                                                                    |                                                                                                    |                                                                                                    |           |
| 問い合                                                                                                    | *** <b>I</b> D (                                                                                                    | 10                                                                                                    | •                                                                                                    |                                                                                                    | •                                                                                                    |                                                                                                    | •                                                                                                    | ▼ 固定                                                                                                    |                                                                                                    |                                                                                                    |                                                                                                    |                                                                                                    |                                                                                                    |                                                                                                    |                                                                                                    |                                                                                                    |                                                                                                    |                                                                                                    | 127                                                                                                    | K>                                                                                                    | エクスオ                                                                                                    | (                                                                                                    |           |
|                                                                                                    |                                                                                                    |                                                                                                    |                                                                                                    |                                                                                                    |                                                                                                    |                                                                                                    |                                                                                                    |                                                                                                    |                                                                                                    |                                                                                                    |                                                                                                    |                                                                                                    |                                                                                                    |                                                                                                    |                                                                                                    | Ĩ                                                                                                    |                                                                                                    | NO<br>NO                                                                                                    |                                                                                                    | •                                                                                                    | ►                                                                                                    |                                                                                                    |           |
|                                                                                                    |                                                                                                    |                                                                                                    |                                                                                                    |                                                                                                    |                                                                                                    |                                                                                                    |                                                                                                    |                                                                                                    |                                                                                                    |                                                                                                    |                                                                                                    |                                                                                                    |                                                                                                    |                                                                                                    |                                                                                                    |                                                                                                    |                                                                                                    | ラリセット表示・位置                                                                                                    | トロ<br>ヨ・サイズ                                                                                                    |                                                                                                    |                                                                                                    |                                                                                                    |           |
|                                                                                                    |                                                                                                    |                                                                                                    |                                                                                                    |                                                                                                    |                                                                                                    |                                                                                                    |                                                                                                    |                                                                                                    |                                                                                                    |                                                                                                    |                                                                                                    |                                                                                                    |                                                                                                    |                                                                                                    |                                                                                                    | 1                                                                                                    | 540                                                                                                    | 位置                                                                                                    | x                                                                                                    | 960                                                                                                    |                                                                                                    |                                                                                                    |           |
|                                                                                                    |                                                                                                    |                                                                                                    |                                                                                                    |                                                                                                    |                                                                                                    |                                                                                                    |                                                                                                    |                                                                                                    |                                                                                                    |                                                                                                    |                                                                                                    |                                                                                                    |                                                                                                    |                                                                                                    |                                                                                                    |                                                                                                    |                                                                                                    | サイズ                                                                                                    | X (%)<br>Y (%)                                                                                                    | 1                                                                                                    |                                                                                                    |                                                                                                    |           |
|                                                                                                    |                                                                                                    |                                                                                                    |                                                                                                    |                                                                                                    |                                                                                                    |                                                                                                    |                                                                                                    |                                                                                                    |                                                                                                    |                                                                                                    |                                                                                                    |                                                                                                    |                                                                                                    |                                                                                                    |                                                                                                    | *                                                                                                    |                                                                                                    | プリセット<br>マット                                                                                                    | ト共通                                                                                                    |                                                                                                    | *                                                                                                    |                                                                                                    |           |
|                                                                                                    |                                                                                                    |                                                                                                    |                                                                                                    |                                                                                                    |                                                                                                    |                                                                                                    |                                                                                                    |                                                                                                    |                                                                                                    | NO:                                                                                                    | SYNC                                                                                                    |                                                                                                    |                                                                                                    |                                                                                                    |                                                                                                    |                                                                                                    |                                                                                                    | 色透過率                                                                                                    |                                                                                                    | 0%                                                                                                    |                                                                                                    |                                                                                                    |           |
|                                                                                                    |                                                                                                    |                                                                                                    |                                                                                                    |                                                                                                    |                                                                                                    |                                                                                                    |                                                                                                    |                                                                                                    |                                                                                                    |                                                                                                    |                                                                                                    |                                                                                                    |                                                                                                    |                                                                                                    |                                                                                                    |                                                                                                    |                                                                                                    | Blink<br>枠                                                                                                    |                                                                                                    |                                                                                                    |                                                                                                    |                                                                                                    |           |
|                                                                                                    |                                                                                                    |                                                                                                    |                                                                                                    |                                                                                                    |                                                                                                    |                                                                                                    |                                                                                                    |                                                                                                    |                                                                                                    |                                                                                                    |                                                                                                    |                                                                                                    |                                                                                                    |                                                                                                    |                                                                                                    |                                                                                                    | 1080                                                                                                    | 太さ<br>色                                                                                                    |                                                                                                    | 0                                                                                                    | ÷                                                                                                    | _                                                                                                    |           |
|                                                                                                    |                                                                                                    |                                                                                                    |                                                                                                    |                                                                                                    |                                                                                                    |                                                                                                    |                                                                                                    |                                                                                                    |                                                                                                    |                                                                                                    |                                                                                                    |                                                                                                    |                                                                                                    |                                                                                                    |                                                                                                    |                                                                                                    |                                                                                                    | 透過率<br>Blink                                                                                                    |                                                                                                    | 0%                                                                                                    | Ψ                                                                                                    | _                                                                                                    |           |
|                                                                                                    |                                                                                                    |                                                                                                    |                                                                                                    | ΤN                                                                                                    | IDI                                                                                                    | IT                                                                                                    | Nc                                                                                                    | <u>ں</u> ر                                                                                                    | 10                                                                                                    |                                                                                                    |                                                                                                    |                                                                                                    |                                                                                                    |                                                                                                    |                                                                                                    |                                                                                                    |                                                                                                    | 文字<br>サイズ                                                                                                    |                                                                                                    | 24                                                                                                    | ÷ +                                                                                                    | 0 🜲                                                                                                    |           |
|                                                                                                    |                                                                                                    |                                                                                                    |                                                                                                    | TL                                                                                                    |                                                                                                    |                                                                                                    | INC                                                                                                    | .0.                                                                                                    | τU                                                                                                    |                                                                                                    |                                                                                                    |                                                                                                    |                                                                                                    |                                                                                                    |                                                                                                    |                                                                                                    |                                                                                                    | 配置                                                                                                    | 上下<br>左右                                                                                                    | 左                                                                                                    | *                                                                                                    | _                                                                                                    |           |
|                                                                                                    |                                                                                                    |                                                                                                    |                                                                                                    |                                                                                                    |                                                                                                    |                                                                                                    |                                                                                                    |                                                                                                    |                                                                                                    |                                                                                                    |                                                                                                    |                                                                                                    |                                                                                                    |                                                                                                    |                                                                                                    | ľ                                                                                                    | -                                                                                                    | テキスト                                                                                                    | トパターンIC                                                                                                    |                                                                                                    | ÷                                                                                                    |                                                                                                    |           |
|                                                                                                    |                                                                                                    |                                                                                                    |                                                                                                    |                                                                                                    |                                                                                                    |                                                                                                    |                                                                                                    |                                                                                                    |                                                                                                    |                                                                                                    |                                                                                                    |                                                                                                    |                                                                                                    |                                                                                                    |                                                                                                    |                                                                                                    |                                                                                                    | 又学世                                                                                                    | F.                                                                                                    | -                                                                                                    |                                                                                                    | w                                                                                                    |           |
|                                                                                                    |                                                                                                    |                                                                                                    |                                                                                                    |                                                                                                    |                                                                                                    |                                                                                                    |                                                                                                    |                                                                                                    |                                                                                                    |                                                                                                    |                                                                                                    |                                                                                                    |                                                                                                    |                                                                                                    |                                                                                                    |                                                                                                    | 540                                                                                                    | エッジ                                                                                                    | e<br>2                                                                                                    |                                                                                                    | ¥                                                                                                    |                                                                                                    |           |
|                                                                                                    |                                                                                                    |                                                                                                    |                                                                                                    |                                                                                                    |                                                                                                    |                                                                                                    |                                                                                                    |                                                                                                    |                                                                                                    |                                                                                                    |                                                                                                    |                                                                                                    |                                                                                                    |                                                                                                    |                                                                                                    |                                                                                                    | _                                                                                                    | A7/1                                                                                                    |                                                                                                    |                                                                                                    |                                                                                                    |                                                                                                    |           |
| -                                                                                                    |                                                                                                    | 960                                                                                                    |                                                                                                    | 1                                                                                                    |                                                                                                    |                                                                                                    |                                                                                                    | 1920                                                                                                    |                                                                                                    |                                                                                                    |                                                                                                    | Ļ                                                                                                    |                                                                                                    | 960                                                                                                    |                                                                                                    |                                                                                                    |                                                                                                    |                                                                                                    |                                                                                                    |                                                                                                    |                                                                                                    |                                                                                                    |           |
|                                                                                                    |                                                                                                    |                                                                                                    |                                                                                                    |                                                                                                    |                                                                                                    |                                                                                                    |                                                                                                    |                                                                                                    |                                                                                                    |                                                                                                    |                                                                                                    |                                                                                                    |                                                                                                    |                                                                                                    |                                                                                                    |                                                                                                    |                                                                                                    |                                                                                                    |                                                                                                    |                                                                                                    |                                                                                                    |                                                                                                    |           |
|                                                                                                    |                                                                                                    |                                                                                                    | ≢                                                                                                    | 順6                                                                                                    | ג                                                                                                    | <del>カ</del> ー                                                                                                    | יאו                                                                                                    | ソト                                                                                                    | ウィ                                                                                                    | ンド                                                                                                    | ۲<br>۲                                                                                                    | 迎付                                                                                                    | ナ訳                                                                                                    | 定面                                                                                                    | 而而                                                                                                    | の表                                                                                                    | 示                                                                                                    |                                                                                                    |                                                                                                    |                                                                                                    |                                                                                                    |                                                                                                    |           |
|                                                                                                    | I 1                                                                                                    |                                                                                                    |                                                                                                    |                                                                                                    |                                                                                                    |                                                                                                    |                                                                                                    |                                                                                                    |                                                                                                    |                                                                                                    |                                                                                                    | ш15                                                                                                    |                                                                                                    |                                                                                                    |                                                                                                    |                                                                                                    |                                                                                                    |                                                                                                    |                                                                                                    |                                                                                                    |                                                                                                    |                                                                                                    |           |
|                                                                                                    | I 1                                                                                                    | [                                                                                                    | T                                                                                                    | 1 <b>4 7</b>                                                                                                    |                                                                                                    |                                                                                                    |                                                                                                    |                                                                                                    |                                                                                                    |                                                                                                    |                                                                                                    |                                                                                                    |                                                                                                    |                                                                                                    | 1                                                                                                    | Г                                                                                                    |                                                                                                    |                                                                                                    |                                                                                                    |                                                                                                    |                                                                                                    | <u> </u>                                                                                                    | - <u></u> |
|                                                                                                    |                                                                                                    |                                                                                                    |                                                                                                    |                                                                                                    |                                                                                                    | -                                                                                                    | יעו                                                                                                    |                                                                                                    | _ /                                                                                                    | N/ L                                                                                                    | 2                                                                                                    |                                                                                                    | -+≡л                                                                                                    | ւթ                                                                                                    |                                                                                                    |                                                                                                    |                                                                                                    |                                                                                                    | Λ                                                                                                    | $\Lambda / -$                                                                                                    | L'21                                                                                                    | 1 / 1                                                                                                    |           |
|                                                                                                    | I 1                                                                                                    | ا 🗂                                                                                                    | Ŧ                                                                                                    | 唄(                                                                                                    | . 人                                                                                                    | . <b>フ</b> _                                                                                                    | נאו                                                                                                    | ント                                                                                                    | ノイ                                                                                                    | ンド                                                                                                    | う                                                                                                    | 紐付                                                                                                    | ナ設                                                                                                    | 淀                                                                                                    | J                                                                                                    |                                                                                                    | 手                                                                                                    | 順8                                                                                                    | . N                                                                                                    | /IV-                                                                                                    | .530                                                                                                    |                                                                                                    | 设正        |
|                                                                                                    | Ļ,                                                                                                    |                                                                                                    | <del>.</del>                                                                                                    | <b>唄</b> (.                                                                                                    | . 人                                                                                                    | .IJ_                                                                                                    |                                                                                                    | ント                                                                                                    | ノイ                                                                                                    | ンド                                                                                                    | ・<br>ウ 約                                                                                                    | 进付                                                                                                    | ナ設                                                                                                    | 定                                                                                                    |                                                                                                    |                                                                                                    | 手                                                                                                    | 順8                                                                                                    | . N                                                                                                    | //\/-                                                                                                    | .53(                                                                                                    |                                                                                                    | 设定        |
| 100 MV5                                                                                                    | 30 設定ソフ<br>1 カコン/いた                                                                                                    | ト 入力コメ:                                                                                                    | <b>J</b>                                                                                                    | 順 ( )                                                                                                    | . A                                                                                                    | .IJ_                                                                                                    |                                                                                                    | יזצ                                                                                                    | J7                                                                                                    | ンド                                                                                                    | <sup>い</sup><br>ウ 約                                                                                                    | 紐付                                                                                                    | ナ設                                                                                                    | 设定                                                                                                    | ]                                                                                                    |                                                                                                    | 手)                                                                                                    | 順8                                                                                                    | . N                                                                                                    | //\/-                                                                                                    | .53                                                                                                    |                                                                                                    |           |
| MV5                                                                                                    | 30 設定ソフ<br>入力コメント<br>nput No II                                                                                                    | ト 入力コメ:<br>設定<br>D Input No                                                                                                    | ナ<br>シトウィ                                                                                                    | ILL ( )                                                                                                    | . 入<br>わせ<br>ID                                                                                                    | Input No                                                                                                    |                                                                                                    | Input No                                                                                                    |                                                                                                    |                                                                                                    | ウ<br>新<br>10                                                                                                    | 进付<br>Input No                                                                                                    | ナ設                                                                                                    | 设定<br>Input No                                                                                                    | ID                                                                                                    | Input No                                                                                                    | 手                                                                                                    | 順8                                                                                                    | . N                                                                                                    | Input No                                                                                                    | .53(<br>Inp                                                                                                    | Ut No毎表<br>Input No                                                                                                    |           |
| WV5                                                                                                    | 30 設定ソク<br>入力コメント<br>nput N/ I<br>1 0                                                                                                    | ト 入力コメ:<br>設定<br>D Input No<br>11 2                                                                                                    | ナトウィ                                                                                                    | ILE (<br>ンドウ<br>Input No<br>3 ◆                                                                                                    | ・ 入<br>わせ<br>ID<br>031                                                                                                    | Input No                                                                                                    | ID<br>041                                                                                                    |                                                                                                    | J 1<br>ID<br>051                                                                                                    |                                                                                                    | ・                                                                                                    | 組付<br>Input No<br>7                                                                                                    |                                                                                                    |                                                                                                    | ID<br>081                                                                                                    | Input No                                                                                                    | 手,<br>1D<br>091                                                                                                    | 順8<br>Input No<br>10 €                                                                                                    | ID 101                                                                                                    | Input No                                                                                                    | ES30                                                                                                    | ut No毎 表                                                                                                    |           |
| W MV5                                                                                                    | 30 設定ソク<br>入力コメント<br>nput N/ I<br>1 ◆ 0<br>1 ◆ 0                                                                                                    | ト 入力コメ<br>設定<br>D Input No<br>11 2<br>12 2<br>13 2                                                                                                    | ・<br>・<br>・<br>・<br>・<br>・<br>・<br>・<br>・<br>・<br>・<br>・<br>・<br>・                                                                                                    | 貝 ( )<br>>>ドウ<br>「Input No<br>3 ↓<br>3 ↓                                                                                                    | <ul> <li>・ へ</li> <li>・ へ</li> <li>・ かせ</li> <li>・ の</li> <li>・ の</li></ul>                                                                                                    | Input No                                                                                                    | ID<br>041<br>042<br>043                                                                                                    | Input No                                                                                                    | J 1<br>ID<br>051<br>052<br>053                                                                                                    | ンド<br>Input No<br>6<br>6<br>6<br>6<br>6                                                                                                    | ID<br>061<br>062<br>063                                                                                                    | Input No<br>7<br>7<br>7<br>7                                                                                                    | ナ設<br>ID<br>071<br>072<br>073                                                                                                    | Input No                                                                                                    | ID<br>081<br>082<br>083                                                                                                    | Input No<br>9<br>9<br>9<br>9<br>9                                                                                                    | 耳<br>1D<br>091<br>092<br>093                                                                                                    | Input No<br>10<br>10<br>10<br>10                                                                                                    | ID<br>101<br>102<br>103                                                                                                    | Input No<br>11<br>11<br>11                                                                                                    | Inp<br>111<br>112<br>113                                                                                                    | ut No毎 表<br>Input No<br>12 ◆<br>12 ◆<br>12 ◆                                                                                                    |           |
| WV5.<br>D II<br>001<br>002<br>003<br>004<br>005                                                                                                    | 30 設定ソク<br>入力コメント<br>nput N/ II<br>10 0<br>0 0 0                                                                                                    | ト 入力コメ<br>設定<br>D Input No<br>11 2<br>12 2<br>13 2<br>14 2<br>15 2                                                                                                    | ・<br>ドウィ<br>ID<br>021<br>022<br>023<br>024<br>025                                                                                                    | III ( )                                                                                                    | ・ 入<br>がせ<br>ID<br>031<br>032<br>033<br>034<br>035                                                                                                    | Input No                                                                                                    | ID<br>041<br>042<br>043<br>044<br>045                                                                                                    | Input No                                                                                                    | J 7<br>ID<br>051<br>052<br>053<br>054<br>055                                                                                                    | Input No           6           6           6           6           6           6           6           6           6                                                                                                    | ID<br>061<br>062<br>063<br>064<br>065                                                                                                    | Input No<br>7<br>7<br>7<br>7<br>7<br>7<br>7<br>7<br>7<br>7<br>7<br>7<br>7<br>7<br>7<br>7<br>7<br>7                                                                                                    |                                                                                                    |                                                                                                    | ID<br>081<br>082<br>083<br>084<br>085                                                                                                    | Input No<br>9 ♦<br>9 ♦<br>9 ♦<br>9 ♦                                                                                                    | 手)<br>ID<br>091<br>092<br>093<br>094<br>095                                                                                                    | Input No<br>10<br>10<br>10<br>10<br>10                                                                                                    | ID<br>101<br>102<br>103<br>104<br>105                                                                                                    | Input No                                                                                                    | Inp<br>111<br>112<br>113<br>114<br>115                                                                                                    | ut No毎 表<br>Input No<br>12 ♥<br>12 ♥<br>12 ♥                                                                                                    |           |
| ID         II           001         002           003         003           005         005           007         007                                                                                                    | 30 設定ソフ<br>入力コメント<br>10 0<br>0 0<br>0 0<br>0 0<br>0 0<br>0 0<br>0 0<br>0 0<br>0 0<br>0                                                                                                    | ト 入力コメ:<br>設定<br>D Input No<br>11 2 2<br>12 2 1<br>13 2 1<br>14 2 1<br>15 2 1<br>16 2 2                                                                                                    | ・<br>ID<br>021<br>022<br>023<br>024<br>025<br>025<br>027                                                                                                    | ( 、<br>トウ<br>Input No<br>3<br>3<br>3<br>3<br>3<br>3<br>3<br>4<br>4<br>5<br>5<br>5<br>5<br>5<br>5<br>5<br>5<br>5<br>5<br>5<br>5<br>5                                                                                                    | ・ 入<br>がせ<br>ID<br>031<br>032<br>033<br>034<br>035<br>036<br>037                                                                                                    | Input No                                                                                                    | ID<br>041<br>042<br>043<br>044<br>045<br>046                                                                                                    | Input No                                                                                                    | J 1<br>ID<br>051<br>052<br>053<br>054<br>055<br>056<br>057                                                                                                    | <b>Input No</b><br>6<br>6<br>6<br>6<br>6<br>6<br>6<br>6<br>6                                                                                                    | ID<br>061<br>062<br>063<br>064<br>065<br>066                                                                                                    | Input No<br>7<br>7<br>7<br>7<br>7<br>7<br>7<br>7<br>7<br>7                                                                                                    |                                                                                                    |                                                                                                    | ID<br>081<br>082<br>083<br>084<br>085<br>086                                                                                                    | Input No<br>9 ↓<br>9 ↓<br>9 ↓<br>9 ↓<br>9 ↓                                                                                                    | ID<br>091<br>092<br>093<br>094<br>095<br>096                                                                                                    | Input No<br>10<br>10<br>10<br>10<br>10<br>10                                                                                                    | ID<br>101<br>102<br>103<br>104<br>105<br>106<br>107                                                                                                    | Input No<br>11<br>11<br>11<br>11<br>11                                                                                                    | Inp<br>111<br>112<br>113<br>114<br>115                                                                                                    | ut No毎 表<br>Input No<br>12 ♀<br>12 ♀<br>12 ♀<br>12 ♀<br>12 ♀                                                                                                    |           |
| WWS           ID           001           002           003           005           006           007           008                                                                                                    | 30 設定ソク<br>入力コメント<br>nput Ny I<br>1 0 0 0<br>0 0 0 0<br>0 0 0 0<br>0 0 0 0<br>0 0 0 0                                                                                                    | ト 入力コメ<br>設定<br>D Input NA<br>11 2<br>12 2<br>13 2<br>14 2<br>15 2<br>15 2<br>15 2<br>17 2<br>18 2                                                                                                    |                                                                                                    | 月(<br>-<br>「<br>に<br>な<br>-<br>-<br>-<br>-<br>-<br>-<br>-<br>-<br>-<br>-                                                                                                    | x→t±<br>ID<br>031<br>032<br>033<br>034<br>035<br>036<br>037<br>038                                                                                                    | Input No                                                                                                    | ID<br>041<br>042<br>043<br>044<br>045<br>046<br>047<br>048                                                                                                    | Input No                                                                                                    | J 1<br>ID<br>051<br>052<br>053<br>054<br>055<br>056<br>057<br>058                                                                                                    | Input No           6           6           6           6           6           6           6           6           6           6           6           6           6           6           6           6           6           6           6           6           6           6           6           6           6           6           6           6                                                                                                    | ID<br>061<br>062<br>063<br>064<br>065<br>066<br>066<br>067<br>068                                                                                                    | Input No<br>7<br>7<br>7<br>7<br>7<br>7<br>7<br>7<br>7<br>7<br>7<br>7<br>7                                                                                                    | <b>ID</b><br>071<br>072<br>073<br>074<br>075<br>076<br>077<br>078                                                                                                    |                                                                                                    | ID<br>081<br>082<br>083<br>084<br>085<br>086<br>086<br>087<br>088                                                                                                    | Input NO<br>9 ♦<br>9 ♦<br>9 9<br>9 ♦<br>9 ♦<br>9 ♦<br>9 ♦<br>9 ♦                                                                                                    | ID<br>091<br>092<br>093<br>094<br>095<br>096<br>097<br>098                                                                                                    | Input No<br>10<br>10<br>10<br>10<br>10<br>10<br>10<br>10<br>10                                                                                                    | ID<br>101<br>102<br>103<br>104<br>105<br>106<br>107<br>108                                                                                                    | Input No<br>11<br>11<br>11<br>11<br>11<br>11                                                                                                    | Inp<br>10<br>111<br>112<br>113<br>114<br>115<br>116<br>117<br>118                                                                                                    | ut No冊 表<br>Input No<br>12 ♀<br>12 ♀<br>12 ♀<br>12 ♀<br>12 ♀<br>12 ♀<br>12 ♀<br>12 ♀                                                                                                    |           |
| WWS           ID         I           001         002           003         005           006         007           008         009           010         010                                                                                                    | 30 設定ソク<br>入力コメント<br>nput N/ I<br>10 ♥ 0<br>0 ♥ 0<br>0 ♥ 0<br>0 ♥ 0<br>0 ♥ 0<br>0 ♥ 0<br>0 ♥ 0                                                                                                    | ト 入力コメン<br>設定<br>D Input No<br>11 2 2<br>13 2 1<br>14 2 2<br>15 2 1<br>16 2 1<br>17 2 1<br>18 2 2<br>19 2 2                                                                                                    |                                                                                                    | 貝(<br>-<br>になって<br>Input No<br>3<br>3<br>3<br>3<br>3<br>3<br>3<br>4<br>4<br>5<br>5<br>5<br>5<br>5<br>5<br>5<br>5<br>5<br>5<br>5<br>5<br>5                                                                                                    | レントレージャント                                                                                                    | Input No<br>4<br>4<br>4<br>4<br>4<br>4<br>4<br>4<br>4<br>4<br>4<br>4<br>4                                                                                                    | ID<br>041<br>042<br>043<br>044<br>045<br>046<br>047<br>048<br>049<br>050                                                                                                    | Input No                                                                                                    | J 7<br>ID<br>051<br>052<br>053<br>055<br>056<br>057<br>058<br>059<br>060                                                                                                    | Input No           6           6           6           6           6           6           6           6           6           6           6           6           6           6           6           6           6           6           6           6           6           6           6           6                                                                                                    | TD<br>1D<br>061<br>062<br>063<br>064<br>065<br>066<br>065<br>066<br>067<br>068<br>069<br>070                                                                                                    | Input No<br>7<br>7<br>7<br>7<br>7<br>7<br>7<br>7<br>7<br>7<br>7<br>7<br>7<br>7<br>7<br>7<br>7<br>7<br>7                                                                                                    | ナ設<br>ID<br>071<br>072<br>073<br>074<br>075<br>075<br>077<br>078<br>079<br>080                                                                                                    |                                                                                                    | ID<br>081<br>082<br>083<br>084<br>085<br>086<br>086<br>086<br>086<br>088<br>088<br>089<br>090                                                                                                    | Input No           9           9           9           9           9           9           9           9           9           9           9           9           9           9           9           9           9           9           9           9           9           9           9           9           9                                                                                                    | ID<br>091<br>092<br>093<br>094<br>095<br>097<br>098<br>099<br>100                                                                                                    | Input No<br>10<br>10<br>10<br>10<br>10<br>10<br>10<br>10<br>10<br>10                                                                                                    | ID<br>101<br>102<br>103<br>104<br>105<br>106<br>107<br>107<br>109<br>110                                                                                                    | Input No<br>11<br>11<br>11<br>11<br>11<br>11                                                                                                    | Inp<br>ID<br>111<br>112<br>113<br>114<br>115<br>116<br>117<br>119<br>120                                                                                                    | ut No毎 表<br>Input No<br>12 ♀<br>12 ♀<br>12 ♀<br>12 ♀<br>12 ♀<br>12 ♀<br>12 ♀<br>12 ♀                                                                                                    |           |
| ID         II           001         002           003         005           006         007           008         009           010         10           ID         ID                                                                                                    | 30 設定シク<br>入力コメント<br>nput N/ I<br>10 0 0<br>0 0 0<br>0 0 0<br>0 0 0<br>0 0 0<br>0 0 0<br>0 0 0<br>0 0 0<br>0 0 0<br>0 0 0<br>0 0 0<br>0 0 0<br>0 0 0<br>0 0 0<br>0 0 0<br>0 0 0<br>0 0 0<br>0 0 0<br>0 0 0<br>0 0 0<br>0 0 0<br>0 0 0<br>0 0 0<br>0 0 0<br>0 0 0<br>0 0 0<br>0 0 0<br>0 0 0<br>0 0 0<br>0 0 0<br>0 0 0<br>0 0 0 0<br>0 0 0 0<br>0 0 0 0<br>0 0 0 0<br>0 0 0 0 0<br>0 0 0 0 0<br>0 0 0 0 0 0<br>0 0 0 0 0 0<br>0 0 0 0 0 0 0<br>0 0 0 0 0 0 0 0 0 0<br>0 0 0 0 0 0 0 0 0 0 0 0 0 0 0 0 0 0 0 0                                                                                                     | ト 入力コメ<br>設定<br>D Input No<br>11 2 1<br>12 2 1<br>13 2 1<br>15 2 1<br>15 2 1<br>15 2 1<br>15 2 1<br>15 2 1<br>15 2 1<br>15 2 1<br>17 2 1<br>18 2 1<br>19 2 1<br>20 2 1<br>10 10 10 10 10 10 10 10 10 10 10 10 10 1                                                                                                    | D<br>ID<br>021<br>022<br>023<br>024<br>025<br>026<br>027<br>028<br>029<br>030<br>ID                                                                                                    | 貝(<br>  <br>  <br>  <br>  <br>  <br>  <br>  <br>  <br>  <br>                                                                                                    | ID<br>031<br>032<br>033<br>034<br>035<br>036<br>037<br>038<br>039<br>040<br>ID                                                                                                    | Input No                                                                                                    | ID<br>041<br>042<br>043<br>044<br>045<br>046<br>047<br>048<br>049<br>050<br>ID                                                                                                    | Input No                                                                                                    | J 7<br>1D<br>051<br>052<br>053<br>054<br>055<br>056<br>057<br>058<br>059<br>060<br>ID                                                                                                    | Input No           6           6           6           6           6           6           6           6           6           6           6           6           6           6           6           6           6           6           6           6           6           6           6           6           6           6           6           6           7           10           10           10           10           10                                                                                                    | ID<br>061<br>062<br>063<br>064<br>065<br>066<br>066<br>067<br>068<br>069<br>070<br>ID                                                                                                    | Input No<br>7<br>7<br>7<br>7<br>7<br>7<br>7<br>7<br>7<br>7<br>7<br>7<br>7<br>7<br>7<br>7<br>7<br>7<br>7                                                                                                    |                                                                                                    |                                                                                                    | ID<br>081<br>082<br>083<br>084<br>085<br>086<br>087<br>088<br>089<br>089<br>090<br>ID                                                                                                    | Input No<br>9<br>9<br>9<br>9<br>9<br>9<br>9<br>9<br>9<br>9<br>9<br>9<br>9<br>9<br>9<br>9<br>9<br>9<br>9                                                                                                    | ID<br>091<br>092<br>093<br>094<br>095<br>096<br>097<br>098<br>099<br>100<br>ID                                                                                                    | Input No<br>10<br>10<br>10<br>10<br>10<br>10<br>10<br>10<br>10<br>10<br>10<br>10<br>10                                                                                                    | ID<br>101<br>102<br>103<br>104<br>105<br>106<br>107<br>108<br>109<br>110<br>ID                                                                                                    | Input No<br>11<br>11<br>11<br>11<br>11<br>11<br>11<br>11<br>11<br>11<br>11<br>11                                                                                                    | Inp<br>ID<br>111<br>112<br>113<br>114<br>115<br>116<br>117<br>118<br>119<br>120<br>ID                                                                                                    | ut No毎 表<br>Input No<br>122<br>12<br>12<br>12<br>12<br>12<br>12<br>12<br>12<br>12<br>12<br>12<br>12                                                                                                    |           |
| WVS           ID         I           IO         I           001         I           002         I           003         I           006         I           007         I           008         I           009         I           ID         I           122         I                                                                                                    | 30 段定シクト<br>入力コメント<br>カロ N/ I<br>1 0 0<br>0 0 0<br>0 0 0<br>0 0 0<br>0 0 0<br>0 0 0<br>0 0 0<br>0 0 0<br>0 0 0<br>0 0 0<br>0 0 0<br>0 0 0<br>0 0 0<br>0 0 0<br>0 0 0<br>0 0 0<br>0 0<br>0 0 0<br>0 0<br>0 0 0<br>0 0 0<br>0 0 0<br>0 0 0<br>0 0 0<br>0 0 0<br>0 0 0<br>0 0 0<br>0 0 0<br>0 0 0<br>0 0 0<br>0 0 0<br>0 0 0<br>0 0 0<br>0 0 0<br>0 0 0<br>0 0 0<br>0 0 0<br>0 0 0<br>0 0 0<br>0 0 0<br>0 0 0<br>0 0<br>0 0<br>0 0<br>0 0<br>0 0<br>0 0<br>0 0<br>0 0<br>0 0<br>0 0<br>0 0<br>0 0<br>0 0<br>0 0<br>0 0<br>0 0<br>0 0<br>0 0<br>0 0<br>0 0<br>0 0<br>0 0<br>0 0<br>0 0<br>0 0<br>0 0<br>0 0<br>0 0<br>0 0<br>0 0<br>0 0<br>0 0<br>0 0<br>0 0<br>0 0<br>0<br>0 0<br>0 0<br>0 0<br>0 0<br>0 0<br>0 0<br>0 0<br>0 0<br>0 0<br>0 0<br>0 0<br>0 0              | ト 入力コメ<br>設定<br>D Input Nc<br>11 2 2<br>12 2 1<br>13 2 2<br>14 2 2<br>15 2 1<br>14 2 1<br>15 2 1<br>14 2 1<br>19 2 2<br>19 2 2<br>19 2 2<br>10 Input Nc<br>D Input Nc                                                                                                    | ID     ID     O212     O223     O24     O25     O26     O27     O28     O28     O29     O30     ID     I141     142                                                                                                    | 貝(<br>                                                                                                    | ID           031           032           033           034           035           034           035           034           035           034           035           034           035           034           035           034           035           034           035           034           035           034           035           036           037           038           0390           ID           151           152                                                                                                    | Input No<br>4<br>4<br>4<br>4<br>4<br>4<br>4<br>4<br>4<br>4<br>4<br>4<br>4                                                                                                    | ID<br>041<br>042<br>043<br>044<br>045<br>046<br>047<br>048<br>049<br>050<br>050<br>050<br>050<br>050<br>050                                                                                                    | Input No<br>5<br>5<br>5<br>5<br>5<br>5<br>5<br>5<br>5<br>5<br>5<br>5<br>5<br>5<br>5<br>5<br>5<br>5<br>5                                                                                                    | 1D<br>051<br>052<br>053<br>054<br>055<br>056<br>057<br>057<br>059<br>060<br>1D<br>171<br>172                                                                                                    | Input No           6           6           6           6           6           6           6           6           6           6           6           6           6           6           6           6           6           6           6           6           6           6           6           6           6           6           6           6           7           18                                                                                                    | <ul> <li>ID</li> <li>061</li> <li>062</li> <li>063</li> <li>064</li> <li>065</li> <li>066</li> <li>067</li> <li>069</li> <li>070</li> <li>ID</li> <li>181</li> <li>182</li> </ul>                                                                                                    | Input NO<br>7<br>7<br>7<br>7<br>7<br>7<br>7<br>7<br>7<br>7<br>7<br>7<br>7<br>7<br>7<br>7<br>7<br>7<br>7                                                                                                    | 1D<br>071<br>072<br>073<br>074<br>075<br>076<br>079<br>080<br>1D<br>191<br>192                                                                                                    |                                                                                                    | ID<br>081<br>082<br>083<br>084<br>085<br>086<br>085<br>086<br>087<br>088<br>099<br>099<br>099<br>099<br>099<br>099<br>099                                                                                                    | Input No           9           9           9           9           9           9           9           9           9           9           9           9           9           9           9           9           9           9           9           9           9           9           9           9           9           9           9           9           9           9           9           9           9           9           10           11                                                                                                    | ID<br>091<br>092<br>093<br>094<br>095<br>096<br>097<br>098<br>099<br>100<br>ID<br>211<br>212                                                                                                    | Input No<br>10<br>10<br>10<br>10<br>10<br>10<br>10<br>10<br>10<br>10<br>10<br>10<br>10                                                                                                    | ID<br>101<br>102<br>103<br>104<br>105<br>106<br>107<br>108<br>109<br>110<br>11D<br>221<br>222                                                                                                    | Input No<br>11<br>11<br>11<br>11<br>11<br>11<br>11<br>11<br>11<br>1                                                                                                    | Inp<br>ID<br>1111<br>112<br>114<br>115<br>116<br>117<br>118<br>119<br>120<br>231<br>232                                                                                                    | ut No冊 表<br>Input No<br>12<br>↓<br>12<br>↓<br>12 ↓<br>12 |           |
| WVS           ID         I           001         002           003         005           006         007           008         009           010         I           121         122           122         122           122         122                                                                                                    | 30 設定シング<br>入力コメント<br>カロレ N/ 1<br>1 0<br>0<br>0<br>0<br>0<br>0<br>0<br>0<br>0<br>0<br>0<br>0<br>0<br>0                                                                                                    | ト 入力コメ<br>設定<br>D Input Not<br>11 2 1<br>12 2 1<br>13 2 1<br>14 2 1<br>15 2 1<br>15 2 1<br>15 2 1<br>16 2 1<br>17 2 1<br>18 2 1<br>19 2 2<br>19 2 2<br>19 2 1<br>10 Input Not<br>0 Input Not<br>0 Input Not                                                                                                    | J         ID           ID         021           021         022           022         022           022         022           022         022           022         022           022         022           022         022           022         022           022         022           022         022           023         026           024         022           028         029           0300         ID           141         1442           143         144                                                                                                    | 月(<br> <br> <br> <br> <br> <br> <br> <br> <br> <br>                                                                                                    | Image: Non-State State St                                                                                                    | Input No<br>4<br>4<br>4<br>4<br>4<br>4<br>4<br>4<br>4<br>4<br>4<br>4<br>4                                                                                                    | ID<br>041<br>042<br>043<br>044<br>045<br>046<br>047<br>048<br>048<br>049<br>050<br>050<br>1D<br>161<br>162<br>164                                                                                                    | Input No<br>5<br>5<br>5<br>5<br>5<br>5<br>5<br>5<br>5<br>5<br>5<br>5<br>5<br>5<br>5<br>5<br>5<br>5<br>5                                                                                                    | J<br>ID<br>051<br>052<br>053<br>054<br>055<br>056<br>057<br>058<br>059<br>060<br>ID<br>171<br>172<br>173                                                                                                    | Input No           6           6           6           6           6           6           6           6           6           6           6           6           6           6           6           6           6           18           18           18           18           18           18           18                                                                                                    | ID<br>061<br>062<br>063<br>064<br>066<br>066<br>066<br>066<br>066<br>066<br>066<br>066<br>066                                                                                                    | Input NO<br>7<br>7<br>7<br>7<br>7<br>7<br>7<br>7<br>7<br>7<br>7<br>7<br>7<br>7<br>7<br>7<br>7<br>7<br>7                                                                                                    | TD<br>071<br>072<br>073<br>074<br>075<br>076<br>077<br>078<br>079<br>080<br>1D<br>191<br>192<br>193                                                                                                    | Input №<br>8<br>8<br>8<br>9<br>9<br>9<br>9<br>9<br>9<br>9<br>9<br>9<br>9                                                                                                    | ID<br>081<br>082<br>083<br>084<br>085<br>086<br>086<br>086<br>086<br>086<br>088<br>089<br>090<br>ID<br>201<br>201<br>202<br>203                                                                                                    | Input No<br>9<br>9<br>9<br>9<br>9<br>9<br>9<br>9<br>9<br>9<br>9<br>9<br>9                                                                                                    | TD<br>091<br>092<br>093<br>093<br>094<br>095<br>099<br>099<br>100<br>1D<br>211<br>212<br>213<br>214                                                                                                    | Input No<br>10<br>10<br>10<br>10<br>10<br>10<br>10<br>10<br>10<br>10<br>10<br>10<br>10                                                                                                    | ID<br>101<br>102<br>103<br>104<br>105<br>106<br>107<br>106<br>107<br>100<br>100<br>100<br>221<br>222<br>223                                                                                                    | Input No<br>11<br>11<br>11<br>11<br>11<br>11<br>11<br>11<br>11<br>1                                                                                                    | Inp<br>ID<br>111<br>112<br>113<br>114<br>115<br>116<br>117<br>118<br>119<br>120<br>ID<br>120<br>ID<br>120<br>ID<br>122<br>ID<br>122<br>ID<br>12<br>ID<br>12<br>ID<br>11<br>1<br>1<br>1<br>1<br>1<br>1<br>1<br>1<br>1<br>1<br>1<br>1<br>1<br>1<br>1<br>1<br>1 | Ut Noŋ 表<br>Input No<br>12 ♀<br>12 ♀<br>12 ♀<br>12 ♀<br>12 ♀<br>12 ♀<br>12 ♀<br>12 ♀                                                                                                    |           |
| WVS           ID         I           001         002           003         005           005         006           007         008           009         009           010         II           121         122           123         124           122         123           124         125                                                                                                    | 30 股定シン<br>入力コメント<br>nput Ny I<br>1 0 0<br>0 0 0<br>0 0 0 0<br>0 0 0<br>0 0 0 0<br>0 0 0 0<br>0 0 0 0                                                                                                    | ト 入力コン<br>設定<br>D Input No<br>11 2 2<br>22 2<br>23 2 2<br>44 2 2<br>45 2 2<br>45 2 2<br>46 2 2<br>47 2 2<br>49 2 2<br>49 2 2<br>40 2 2<br>40 2 2<br>41 4<br>41 4<br>41 4<br>41 4<br>41 4<br>41 4<br>41 4                                                                                                    | J         ID           J         ID           Q         Q           Q         Q                                                                                                    | Input No       3       3       3       3       3       3       3       3       3       3       3       4       15       15       15       15       15       15       15       15       15                                                                                                    | Image: Non-State State St                                                                                                    | Input No<br>4<br>4<br>4<br>4<br>4<br>4<br>4<br>4<br>4<br>4<br>4<br>4<br>4                                                                                                    | D<br>041<br>042<br>043<br>044<br>045<br>046<br>047<br>047<br>047<br>047<br>047<br>047<br>047<br>047<br>047<br>047                                                                                                    | Input No<br>5<br>5<br>5<br>5<br>5<br>5<br>5<br>5<br>5<br>5<br>5<br>5<br>5                                                                                                    | 1D<br>051<br>052<br>053<br>054<br>055<br>055<br>057<br>058<br>057<br>058<br>059<br>060<br>1D<br>171<br>172<br>173<br>174<br>175                                                                                                    | > F           Input No           6           6           6           6           6           6           6           6           6           6           6           6           6           6           6           6           6           7           18           18           18           18           18           18           18                                                                                                    | ID<br>061<br>062<br>063<br>064<br>065<br>066<br>067<br>068<br>069<br>070<br>ID<br>181<br>182<br>183<br>184<br>183                                                                                                    | Input No<br>7<br>7<br>7<br>7<br>7<br>7<br>7<br>7<br>7<br>7<br>7<br>7<br>7                                                                                                    | 1D<br>071<br>072<br>073<br>074<br>075<br>077<br>077<br>077<br>077<br>077<br>077<br>077<br>077<br>077                                                                                                    | Input No<br>8<br>8<br>8<br>8<br>8<br>8<br>9<br>9<br>9<br>9<br>10<br>10<br>10<br>10<br>10<br>10<br>10<br>10<br>10<br>10                                                                                                    | ID<br>082<br>082<br>083<br>084<br>085<br>086<br>087<br>087<br>088<br>089<br>090<br>070<br>07<br>088<br>089<br>090<br>000<br>ID<br>201<br>202<br>203<br>204<br>202                                                                                                    | Input No           9           9           9           9           9           9           9           9           9           9           9           9           9           9           9           9           9           9           9           9           9           9           9           9           9           9           9           10           11           121           121                                                                                                    | ID           091           093           094           095           094           095           096           097           098           099           100           111           212           213           214           215                                                                                                    | Input No<br>10 ↓<br>10 ↓<br>10 ↓<br>10 ↓<br>10 ↓<br>10 ↓<br>10 ↓<br>10 ↓<br>22 ↓<br>22 ↓<br>22 ↓<br>22 ↓                                                                                                    | ID<br>101<br>102<br>103<br>104<br>105<br>105<br>106<br>107<br>108<br>100<br>100<br>100<br>100<br>100<br>100<br>100<br>100<br>100                                                                                                    | Input No<br>11<br>11<br>11<br>11<br>11<br>11<br>11<br>11                                                                                                    | Inp<br>10<br>111<br>112<br>113<br>114<br>115<br>115<br>116<br>117<br>118<br>119<br>120<br>10<br>231<br>231<br>233<br>234<br>233<br>234<br>235                                                                                                    | Input No           12           12           12           12           12           12           12           12           12           12           12           12           12           12           12           12           12           12           12           12           12           12           12           12           12           12           12           12           12           12           12           12           12           12           12           12           12           12           12           12           12           12           12           12           12           12           12           12           12           12           12      1                                                                                                    |           |
| ID         I           001         001           002         003           005         006           006         007           008         009           010         1           121         1           122         1           124         1           125         1           126         1           127         1                                                                                                    | 30 設定<br>入力コメント<br>nput Ny II<br>1 0 0<br>0 0 0<br>0 0 0<br>0 0 0<br>0 0 0<br>0 0 0<br>0 0 0<br>0 0 0<br>0 0 0<br>0 0 0<br>0 0 0<br>0 0 0<br>0 0 0<br>0 0 0<br>0 0 0<br>0 0 0<br>0 0<br>0 0 0<br>0 0<br>0 0 0<br>0 0 0<br>0 0 0<br>0 0 0<br>0 0 0<br>0 0 0<br>0 0 0<br>0 0 0<br>0 0 0<br>0 0 0<br>0 0 0 0<br>0 0 0<br>0 0 0<br>0 0 0<br>0 0 0 0<br>0 0 0 0<br>0 0 0 0<br>0 0 0 0<br>0 0 0 0                                                                                                    | b 入力コメ     b にのは No の     compared     compared                                                                                                    | ID           ID           0           10           0           0           0           0           0           0           0           0           0           0           0           0           0           0           0           0           0           0           0           0           0           0           0           0           0           0           0           0           0           0           0           0           0           0           0           0           0           0           0           0           0           0           0           0           0           0           0           0           0           0                                                                                                               | ( 、<br>     ( ぐ)<br>                                                                                                    | D           ID           331           332           333           334           333           334           333           334           333           334           333           334           333           334           335           336           337           338           339           341           335           335           336           337           338           339           341           355           355           356           357           358           358           359           350           351           352           353           354           355           356           357           358           358           359           359           350           350           351 <tr< td=""><td>Input No           4           4           4           4           4           4           4           4           4           4           4           4           4           4           4           4           4           4           4           4           4           4           4           4           4           4           4           4           4           4           4           4           4           4           4           4           4           4           4           4           4           4           4           4           4           4           4           4           4           4           4           4           4&lt;</td><td>ID<br/>041<br/>042<br/>043<br/>044<br/>046<br/>046<br/>047<br/>048<br/>046<br/>047<br/>048<br/>049<br/>050<br/>050<br/>10<br/>161<br/>162<br/>163<br/>164<br/>165<br/>166<br/>166</td><td>Input No         5         5           5         5         5           5         5         5           5         5         5           5         5         5           7         7         7           17         7         7           17         7         7           17         7         7           17         7         7</td><td>1D<br/>051<br/>052<br/>053<br/>054<br/>055<br/>055<br/>056<br/>057<br/>058<br/>056<br/>057<br/>058<br/>059<br/>060<br/>1D<br/>171<br/>172<br/>173<br/>174<br/>175<br/>176<br/>177</td><td>Input No         6         6         6         6         6         6         6         6         6         6         6         6         6         6         6         6         6         6         6         6         6         6         6         6         6         6         6         6         6         6         6         6         18         18         18         18         18         18         18         18         18         18         18         18         18         18         18         18         18         18         18         18         18         18         18         18         18         18         18         18         18         18         18         18         18         18         18         18         18         18         18         18         18         18         18         18         18         18         18         18         18         18         18         18         18         18         18         18         18         18         18         18         18         18         18         18         18         18         18         18         18         18</td><td>ID<br/>061<br/>062<br/>063<br/>064<br/>066<br/>066<br/>066<br/>066<br/>066<br/>067<br/>068<br/>066<br/>067<br/>068<br/>066<br/>07<br/>0<br/>10<br/>11<br/>181<br/>182<br/>183<br/>184<br/>183<br/>184<br/>185<br/>186<br/>187</td><td>Input No           7           7           7           7           7           7           7           7           7           9           19           19           19           19           19           19           19           19           19</td><td>1D<br/>071<br/>072<br/>073<br/>074<br/>075<br/>076<br/>077<br/>078<br/>077<br/>078<br/>079<br/>080<br/>010<br/>191<br/>192<br/>193<br/>194<br/>195<br/>196<br/>197</td><td>Input No           8           8           8           8           8           8           8           8           8           8           8           8           8           8           8           8           8           9           20           20           20           20           20           20           20           20           20           20           20           20           20           20           20           20           20           20           20           20</td><td>ID           081           082           083           084           085           086           087           088           089           090           ID           201           202           203           204           205           206           207</td><td>Input No           9           9           9           9           9           9           9           9           9           9           9           9           9           9           9           9           10           11           12           12           12           12           12           12</td><td>ID           091           092           093           094           095           096           097           098           099           100           IID           211           211           211           211           212           213           214           215           216           217</td><td><b>Enput No</b><br/>10 <b>♦</b><br/>10 <b>♦</b> 10 <b>♦</b> 10 <b>♦</b> 10 <b></b></td><td>D<br/>101<br/>102<br/>103<br/>104<br/>105<br/>106<br/>107<br/>100<br/>100<br/>100<br/>100<br/>100<br/>100<br/>100<br/>100<br/>221<br/>222<br/>223<br/>224<br/>225<br/>222<br/>223</td><td>Input No<br/>111<br/>111<br/>111<br/>111<br/>111<br/>111<br/>111<br/>1</td><td>Inp<br/>10<br/>111<br/>112<br/>113<br/>114<br/>115<br/>116<br/>117<br/>118<br/>119<br/>120<br/>10<br/>119<br/>120<br/>10<br/>121<br/>133<br/>144<br/>119<br/>120<br/>122<br/>233<br/>244<br/>235<br/>237</td><td>Input No           12           12           12           12           12           12           12           12           12           12           12           12           12           12           12           12           12           12           12           12           12           12           12           12           12           12           12           12           12           12           12           12           12           12           12           12           12           12           12           12           12           12           12           12           12           12           12           12           12           12           12      1</td><td></td></tr<>                                                                                                    | Input No           4           4           4           4           4           4           4           4           4           4           4           4           4           4           4           4           4           4           4           4           4           4           4           4           4           4           4           4           4           4           4           4           4           4           4           4           4           4           4           4           4           4           4           4           4           4           4           4           4           4           4           4           4<                                 | ID<br>041<br>042<br>043<br>044<br>046<br>046<br>047<br>048<br>046<br>047<br>048<br>049<br>050<br>050<br>10<br>161<br>162<br>163<br>164<br>165<br>166<br>166                                                                                                    | Input No         5         5           5         5         5           5         5         5           5         5         5           5         5         5           7         7         7           17         7         7           17         7         7           17         7         7           17         7         7                                                                                                    | 1D<br>051<br>052<br>053<br>054<br>055<br>055<br>056<br>057<br>058<br>056<br>057<br>058<br>059<br>060<br>1D<br>171<br>172<br>173<br>174<br>175<br>176<br>177                                                                                                    | Input No         6         6         6         6         6         6         6         6         6         6         6         6         6         6         6         6         6         6         6         6         6         6         6         6         6         6         6         6         6         6         6         6         18         18         18         18         18         18         18         18         18         18         18         18         18         18         18         18         18         18         18         18         18         18         18         18         18         18         18         18         18         18         18         18         18         18         18         18         18         18         18         18         18         18         18         18         18         18         18         18         18         18         18         18         18         18         18         18         18         18         18         18         18         18         18         18         18         18         18         18         18         18                                                                             | ID<br>061<br>062<br>063<br>064<br>066<br>066<br>066<br>066<br>066<br>067<br>068<br>066<br>067<br>068<br>066<br>07<br>0<br>10<br>11<br>181<br>182<br>183<br>184<br>183<br>184<br>185<br>186<br>187                                                                                                    | Input No           7           7           7           7           7           7           7           7           7           9           19           19           19           19           19           19           19           19           19                                                                                                    | 1D<br>071<br>072<br>073<br>074<br>075<br>076<br>077<br>078<br>077<br>078<br>079<br>080<br>010<br>191<br>192<br>193<br>194<br>195<br>196<br>197                                                                                                    | Input No           8           8           8           8           8           8           8           8           8           8           8           8           8           8           8           8           8           9           20           20           20           20           20           20           20           20           20           20           20           20           20           20           20           20           20           20           20           20                                                                                                    | ID           081           082           083           084           085           086           087           088           089           090           ID           201           202           203           204           205           206           207                                                                                                    | Input No           9           9           9           9           9           9           9           9           9           9           9           9           9           9           9           9           10           11           12           12           12           12           12           12                                                                                                    | ID           091           092           093           094           095           096           097           098           099           100           IID           211           211           211           211           212           213           214           215           216           217                                                                                                    | <b>Enput No</b><br>10 <b>♦</b><br>10 <b>♦</b> 10 <b>♦</b> 10 <b>♦</b> 10 <b></b> | D<br>101<br>102<br>103<br>104<br>105<br>106<br>107<br>100<br>100<br>100<br>100<br>100<br>100<br>100<br>100<br>221<br>222<br>223<br>224<br>225<br>222<br>223                                                                                                    | Input No<br>111<br>111<br>111<br>111<br>111<br>111<br>111<br>1                                                                                                    | Inp<br>10<br>111<br>112<br>113<br>114<br>115<br>116<br>117<br>118<br>119<br>120<br>10<br>119<br>120<br>10<br>121<br>133<br>144<br>119<br>120<br>122<br>233<br>244<br>235<br>237                                                                                                    | Input No           12           12           12           12           12           12           12           12           12           12           12           12           12           12           12           12           12           12           12           12           12           12           12           12           12           12           12           12           12           12           12           12           12           12           12           12           12           12           12           12           12           12           12           12           12           12           12           12           12           12           12      1                                                                                                    |           |
| WV5<br>10 1<br>001<br>002<br>003<br>004<br>005<br>006<br>007<br>008<br>009<br>006<br>007<br>008<br>009<br>100<br>100<br>100<br>121<br>122<br>123<br>124<br>125<br>126<br>127<br>128<br>129                                                                                                    | 30 設定<br>A カコメント<br>nput M I<br>1 0 0<br>0 0 0<br>0 0 0<br>0 0 0<br>0 0 0<br>0 0 0<br>0 0 0<br>0 0 0<br>0 0 0<br>0 0 0<br>0 0 0<br>0 0 0<br>0 0 0<br>0 0 0<br>0 0 0<br>0 0<br>0 0<br>0 0 0<br>0 0 0<br>0 0 0<br>0 0 0<br>0 0 0<br>0 0 0<br>0 0 0<br>0 0 0<br>0 0 0<br>0 0 0<br>0 0 0<br>0 0 0<br>0 0 0<br>0 0 0 0<br>0 0 0 0<br>0 0 0 0<br>0 0 0 0<br>0 0 0 0<br>0 0 0 0                                                                                                    | b 入力コメ     b 加口 NC     b 加口 NC     c 111 2 2 2 13 2 1 14 2 2 13 2 1 14 2 2 13 2 1 14 2 2 13 2 1 14 2 15 2 1 15 2 1 16 2 1 17 2 2 18 2 1 14 2 18 2 1 14 1 14 1 15 14 1 14 1 17 14 1 18 14 1 17 14 1 18 14 1 18 1                                                                                                    | ID           ID           ID           ID           ID           ID           ID           ID           ID           ID           ID           ID           ID           ID           ID           ID           ID           ID           ID           IA1           I44           I445           I446           I447           I448           I449           I441           I441           I441           I441           I440                                                                                                    |                                                                                                    | A           ID           031           032           033           034           035           033           034           035           036           037           038           039           040           151           152           153           154           155           156           157           158           159                                                                                                    | Input No           4           4           4           4           4           4           4           4           4           4           4           4           4           4           4           4           4           4           4           4           4           4           4           4           4           4           4           4           4           4           4           4           4           4           4           4           4           4           4           4           4           4           4           4           4           4           4           4           4           4           4           5           16                                 | ID<br>041<br>042<br>043<br>044<br>045<br>044<br>045<br>044<br>045<br>044<br>045<br>044<br>045<br>044<br>045<br>044<br>045<br>044<br>045<br>044<br>045<br>044<br>045<br>044<br>045<br>041<br>044<br>045<br>041<br>044<br>045<br>041<br>044<br>045<br>044<br>045<br>044<br>045<br>044<br>045<br>044<br>045<br>045                                                                                                    | Input No         5         \$         \$         \$         \$         \$         \$         \$         \$         \$         \$         \$         \$         \$         \$         \$         \$         \$         \$         \$         \$         \$         \$         \$         \$         \$         \$         \$         \$         \$         \$         \$         \$         \$         \$         \$         \$         \$         \$         \$         \$         \$         \$         \$         \$         \$         \$         \$         \$         \$         \$         \$         \$         \$         \$         \$         \$         \$         \$         \$         \$         \$         \$         \$         \$         \$         \$         \$         \$         \$         \$         \$         \$         \$         \$         \$         \$         \$         \$         \$         \$         \$         \$         \$         \$         \$         \$         \$         \$         \$         \$         \$         \$         \$         \$         \$         \$         \$         \$         \$         \$         \$         \$         \$         \$         \$<                                                                                                    | ID<br>051<br>052<br>053<br>054<br>055<br>056<br>056<br>056<br>058<br>059<br>060<br>1D<br>171<br>172<br>173<br>174<br>177<br>176<br>177<br>178                                                                                                    | Input No           6           6           6           6           6           6           6           6           6           6           6           6           6           6           6           6           6           6           6           6           6           6           6           6           6           6           6           6           6           6           6           6           6           7           18           18           18           18           18           18           18           18                                                                                                    | ID<br>061<br>062<br>063<br>066<br>065<br>066<br>066<br>066<br>066<br>066<br>066<br>066<br>066                                                                                                    | Input No           7           7           7           7           7           7           7           9           9           19           19           19           19           19           19           19           19           19           19           19           19           19           19           19           19           19           19           19           19           19           19           19           19           19           19           19           19           19           19                                                                                                    | <b>T</b> D<br>071<br>072<br>074<br>075<br>076<br>076<br>078<br>079<br>080<br>191<br>192<br>193<br>194<br>191<br>192<br>193<br>194<br>195<br>195<br>195<br>195                                                                                                    | Input No         S         S                                                                                                  | ID           081           082           083           0845           0866           087           088           0890           0900           2011           2022           2033           2045           2055           2056           2077           208           209                                                                                                    | Input No           9           9           9           9           9           9           9           9           9           9           9           9           9           9           9           9           9           9           9           9           9           9           9           9           9           9           9           9           9           9           9           9           9           121           121           121           121           121           121           121           121           121           121                                                                                                    | TD<br>091<br>092<br>093<br>094<br>095<br>099<br>099<br>100<br>121<br>1212<br>213<br>214<br>212<br>213<br>214<br>212<br>215<br>216<br>217<br>218                                                                                                    | Input No<br>10<br>10<br>10<br>10<br>10<br>10<br>10<br>10                                                                                                    | D<br>101<br>102<br>103<br>104<br>105<br>106<br>107<br>108<br>109<br>110<br>109<br>110<br>109<br>110<br>109<br>110<br>109<br>110<br>109<br>110<br>109<br>110<br>109<br>1221<br>222<br>223<br>224<br>225<br>226<br>227<br>228                                                                                                    | Input No<br>11<br>11<br>11<br>11<br>11<br>11<br>11<br>11<br>11<br>1                                                                                                    | Inp<br>10<br>111<br>112<br>113<br>114<br>115<br>117<br>118<br>119<br>120<br>10<br>111<br>119<br>120<br>10<br>111<br>112<br>113<br>114<br>115<br>116<br>117<br>120<br>120<br>120<br>120<br>120<br>120<br>120<br>120                                                                                                    | Imput No         ●         ●         ●         ●         ●         ●         ●         ●         ●         ●         ●         ●         ●         ●         ●         ●         ●         ●         ●         ●         ●         ●         ●         ●         ●         ●         ●         ●         ●         ●         ●         ●         ●         ●         ●         ●         ●         ●         ●         ●         ●         ●         ●         ●         ●         ●         ●         ●         ●         ●         ●         ●         ●         ●         ●         ●         ●         ●         ●         ●         ●         ●         ●         ●         ●         ●         ●         ●         ●         ●         ●         ●         ●         ●         ●         ●         ●         ●         ●         ●         ●         ●         ●         ●         ●         ●         ●         ●         ●         ●         ●         ●         ●         ●         ●         ●         ●         ●         ●         ●         ●         ●         ●         ●         ●                                                                                                    |           |
| WV5<br>10 1<br>10 1<br>002<br>003<br>005<br>006<br>007<br>008<br>009<br>010<br>121<br>122<br>123<br>124<br>125<br>126<br>127<br>128<br>126<br>127<br>128<br>129<br>130                                                                                                    | 30 B2E >>>>>>>>>>>>>>>>>>>>>>>>>>>>>>>>>>>                                                                                                    | b         λ         λ                                                                                                    | J         JD           J         JD           J         JH1           J         JH4           JH4         JH4           JH4         JH4 <t< td=""><td>人 10 mm 人 10 mm 人 10 mm 人 10 mm 人 10 mm → 10 mm → 10 mm</td><td>B         B         B</td><td>Input No           4           4           4           4           4           4           4           4           4           4           4           4           4           4           4           4           4           4           4           4           4           4           4           4           4           4           4           4           4           4           4           4           4           4           4           4           4           4           4           4           4           4           4           4           4           4           4           4           4           4           4           5           6&lt;</td><td>ID<br/>041<br/>042<br/>043<br/>043<br/>044<br/>045<br/>044<br/>045<br/>044<br/>045<br/>044<br/>045<br/>044<br/>045<br/>047<br/>047<br/>047<br/>047<br/>047<br/>047<br/>047<br/>047<br/>047<br/>047</td><td>Input No           5         \$         \$           5         \$         \$         \$           5         \$         \$         \$           5         \$         \$         \$           5         \$         \$         \$           5         \$         \$         \$           5         \$         \$         \$           7         \$         \$         \$           127         \$         \$         \$           127         \$         \$         \$           127         \$         \$         \$           127         \$         \$         \$           127         \$         \$         \$           127         \$         \$         \$           127         \$         \$         \$           127         \$         \$         \$           127         \$         \$         \$           127         \$         \$         \$</td><td>ID<br/>051<br/>052<br/>054<br/>055<br/>056<br/>056<br/>056<br/>056<br/>057<br/>058<br/>056<br/>050<br/>050<br/>057<br/>058<br/>059<br/>050<br/>057<br/>058<br/>057<br/>058<br/>057<br/>058<br/>057<br/>057<br/>057<br/>057<br/>051<br/>171<br/>172<br/>172<br/>172<br/>175<br/>177<br/>175<br/>177<br/>175<br/>177<br/>175<br/>177<br/>175<br/>177<br/>175<br/>177<br/>175<br/>177<br/>175<br/>177<br/>175<br/>177<br/>175<br/>177<br/>175<br/>177<br/>175<br/>177<br/>175<br/>177<br/>175<br/>177<br/>175<br/>177<br/>177</td><td>Input No           6           6           6           6           6           6           6           6           6           6           6           6           6           6           6           6           6           6           6           6           6           6           6           6           6           6           6           6           6           6           6           6           6           6           6           6           6           6           6           7           8           18           18           18</td><td>1D<br/>061<br/>062<br/>063<br/>064<br/>065<br/>066<br/>067<br/>068<br/>069<br/>070<br/>181<br/>182<br/>184<br/>185<br/>188<br/>188<br/>185<br/>188<br/>189<br/>190</td><td>Enput No           7           7           7           7           7           7           7           7           9           10           10           11           12           13           14           15           19           19           19           19           19           19           19           19           19           19           19           19           19           19           19           19           19           19</td><td>1D<br/>071<br/>072<br/>073<br/>074<br/>075<br/>077<br/>077<br/>077<br/>077<br/>077<br/>077<br/>077<br/>077<br/>077</td><td>Input No           8         4         4           8         4         4           8         4         4           8         4         4           8         4         4           8         4         4           20         4         4           20         4         4           20         4         4           20         4         4           20         4         4           20         4         4           20         4         4           20         4         4           20         4         4           20         4         4           20         4         4           20         4         4           20         4         4           20         4         4</td><td>ID           081           082           084           085           086           087           088           089           090           201           202           203           204           205           205           205           205           205           205           205           205           205           205           205           205           205           205           205           205           205           205           205           205           205           205           205           205           205           205           205           205           205           205           205           205           205           205           205</td><td>Input No           0           9           9           9           9           9           9           9           9           9           9           9           9           9           9           9           9           9           9           9           9           9           9           21           21           21           21           21           21           21           21           21           21           21           21           21           21           21           21           21           21           21           21           21</td><td>ID           091           092           093           094           095           096           097           098           099           100           211           212           213           214           215           216           217           218           219           220</td><td>Input No           10         ↓           10         ↓           10         ↓           10         ↓           10         ↓           10         ↓           10         ↓           10         ↓           22         ↓           22         ↓           22         ↓           22         ↓           22         ↓           22         ↓           22         ↓           22         ↓           22         ↓           22         ↓           22         ↓           22         ↓           22         ↓           22         ↓           22         ↓</td><td>D<br/>101<br/>102<br/>103<br/>104<br/>105<br/>106<br/>106<br/>106<br/>106<br/>106<br/>106<br/>109<br/>110<br/>100<br/>100<br/>100<br/>100<br/>100<br/>100<br/>100<br/>100</td><td>Input No<br/>11<br/>11<br/>11<br/>11<br/>11<br/>11<br/>11<br/>11<br/>11<br/>1</td><td>Inp<br/>10<br/>111<br/>112<br/>113<br/>114<br/>115<br/>116<br/>117<br/>118<br/>119<br/>120<br/>10<br/>111<br/>118<br/>119<br/>120<br/>10<br/>111<br/>115<br/>116<br/>117<br/>118<br/>119<br/>120<br/>231<br/>232<br/>235<br/>236<br/>237<br/>238<br/>239<br/>239<br/>240</td><td>Imput No           12           12           12           12           12           12           12           12           12           12           12           12           12           12           12           12           12           12           12           12           12           12           12           12           12           12           12           12           12           12           12           12           12           12           12           12           12           12           12           12           12           12           12           12           12           12           12           12           12           12           12</td><td></td></t<> | 人 10 mm 人 10 mm 人 10 mm 人 10 mm 人 10 mm → 10 mm → 10 mm                                                                                                    | B         B                                                                                                    | Input No           4           4           4           4           4           4           4           4           4           4           4           4           4           4           4           4           4           4           4           4           4           4           4           4           4           4           4           4           4           4           4           4           4           4           4           4           4           4           4           4           4           4           4           4           4           4           4           4           4           4           4           5           6<                                 | ID<br>041<br>042<br>043<br>043<br>044<br>045<br>044<br>045<br>044<br>045<br>044<br>045<br>044<br>045<br>047<br>047<br>047<br>047<br>047<br>047<br>047<br>047<br>047<br>047                                                                                                    | Input No           5         \$         \$           5         \$         \$         \$           5         \$         \$         \$           5         \$         \$         \$           5         \$         \$         \$           5         \$         \$         \$           5         \$         \$         \$           7         \$         \$         \$           127         \$         \$         \$           127         \$         \$         \$           127         \$         \$         \$           127         \$         \$         \$           127         \$         \$         \$           127         \$         \$         \$           127         \$         \$         \$           127         \$         \$         \$           127         \$         \$         \$           127         \$         \$         \$                                                                                                    | ID<br>051<br>052<br>054<br>055<br>056<br>056<br>056<br>056<br>057<br>058<br>056<br>050<br>050<br>057<br>058<br>059<br>050<br>057<br>058<br>057<br>058<br>057<br>058<br>057<br>057<br>057<br>057<br>051<br>171<br>172<br>172<br>172<br>175<br>177<br>175<br>177<br>175<br>177<br>175<br>177<br>175<br>177<br>175<br>177<br>175<br>177<br>175<br>177<br>175<br>177<br>175<br>177<br>175<br>177<br>175<br>177<br>175<br>177<br>175<br>177<br>175<br>177<br>177                                                                                                    | Input No           6           6           6           6           6           6           6           6           6           6           6           6           6           6           6           6           6           6           6           6           6           6           6           6           6           6           6           6           6           6           6           6           6           6           6           6           6           6           6           7           8           18           18           18                                                                                                    | 1D<br>061<br>062<br>063<br>064<br>065<br>066<br>067<br>068<br>069<br>070<br>181<br>182<br>184<br>185<br>188<br>188<br>185<br>188<br>189<br>190                                                                                                    | Enput No           7           7           7           7           7           7           7           7           9           10           10           11           12           13           14           15           19           19           19           19           19           19           19           19           19           19           19           19           19           19           19           19           19           19                                                                                                    | 1D<br>071<br>072<br>073<br>074<br>075<br>077<br>077<br>077<br>077<br>077<br>077<br>077<br>077<br>077                                                                                                    | Input No           8         4         4           8         4         4           8         4         4           8         4         4           8         4         4           8         4         4           20         4         4           20         4         4           20         4         4           20         4         4           20         4         4           20         4         4           20         4         4           20         4         4           20         4         4           20         4         4           20         4         4           20         4         4           20         4         4           20         4         4                                                                                                    | ID           081           082           084           085           086           087           088           089           090           201           202           203           204           205           205           205           205           205           205           205           205           205           205           205           205           205           205           205           205           205           205           205           205           205           205           205           205           205           205           205           205           205           205           205           205           205           205           205 | Input No           0           9           9           9           9           9           9           9           9           9           9           9           9           9           9           9           9           9           9           9           9           9           9           21           21           21           21           21           21           21           21           21           21           21           21           21           21           21           21           21           21           21           21           21                                                                                                    | ID           091           092           093           094           095           096           097           098           099           100           211           212           213           214           215           216           217           218           219           220                                                                                                    | Input No           10         ↓           10         ↓           10         ↓           10         ↓           10         ↓           10         ↓           10         ↓           10         ↓           22         ↓           22         ↓           22         ↓           22         ↓           22         ↓           22         ↓           22         ↓           22         ↓           22         ↓           22         ↓           22         ↓           22         ↓           22         ↓           22         ↓           22         ↓                                                                                                    | D<br>101<br>102<br>103<br>104<br>105<br>106<br>106<br>106<br>106<br>106<br>106<br>109<br>110<br>100<br>100<br>100<br>100<br>100<br>100<br>100<br>100                                                                                                    | Input No<br>11<br>11<br>11<br>11<br>11<br>11<br>11<br>11<br>11<br>1                                                                                                    | Inp<br>10<br>111<br>112<br>113<br>114<br>115<br>116<br>117<br>118<br>119<br>120<br>10<br>111<br>118<br>119<br>120<br>10<br>111<br>115<br>116<br>117<br>118<br>119<br>120<br>231<br>232<br>235<br>236<br>237<br>238<br>239<br>239<br>240                                                                                                    | Imput No           12           12           12           12           12           12           12           12           12           12           12           12           12           12           12           12           12           12           12           12           12           12           12           12           12           12           12           12           12           12           12           12           12           12           12           12           12           12           12           12           12           12           12           12           12           12           12           12           12           12           12                                                                                                    |           |
| WV5<br>10 1<br>1001<br>002<br>003<br>005<br>006<br>007<br>006<br>007<br>008<br>009<br>000<br>1001<br>121<br>122<br>123<br>124<br>125<br>126<br>127<br>128<br>129<br>130<br>100<br>129<br>130<br>129<br>130<br>100<br>144<br>144<br>144<br>144<br>144<br>144<br>14                                                                                                    | 30 設定<br>A カコメトト<br>nput NV I<br>1 0 0<br>10 0<br>0 0 0<br>0 0 0<br>0 0 0<br>0 0 0<br>0 0 0<br>0 0 0<br>0 0 0<br>0 0 0<br>0 0 0<br>0 0 0<br>0 0 0<br>0 0 0<br>0 0 0<br>0 0 0<br>0 0 0<br>0 0 0<br>0 0 0<br>0 0 0<br>0 0 0<br>0 0 0<br>0 0 0<br>0 0 0<br>0 0<br>0 0<br>0 0 | ト 入力コメ<br>設定<br>D Input No<br>11 2 2<br>12 2 1<br>13 2 2<br>13 2 2<br>13 2 2<br>14 2 2<br>15 2 1<br>16 2 2<br>17 2 2<br>18 2 2<br>19 2 2<br>10 2 2<br>10 2 2<br>10 2 1<br>14 2<br>14 2<br>14 14 4<br>14 14 14<br>14 14 14 14<br>14 14 14 14<br>14 14 14 14 14 14 14 14 14 14 14 14 14 1 | J         ID           J         ID           Q21         Q22           Q22         Q22           Q22         Q22           Q22         Q22           Q22         Q22           Q22         Q22           Q22         Q22           Q22         Q22           Q22         Q22           Q22         Q22           Q23         Q20           Id         Id41           Id41         Id45           Id46         Id47           Id48         Id49           Id50         Id49           Id49         Id50           Z61         Id47           Z61         Z61                                                                                                    |                                                                                                    | RDE           ID           031           032           033           034           035           036           037           038           039           034           035           036           037           038           039           040           151           152           153           155           156           157           158           159           160           17                                                                                                    | Input No           4           4           4           4           4           4           4           4           4           4           4           4           4           4           4           4           4           4           4           4           4           4           4           4           4           4           4           4           4           4           4           4           4           4           4           4           4           4           4           4           4           4           4           4           4           4           4           4           4           4           4 <tr tr="">          5</tr>                               | ID<br>041<br>042<br>043<br>044<br>045<br>046<br>045<br>046<br>049<br>050<br>050<br>10<br>161<br>162<br>163<br>164<br>165<br>166<br>167<br>168<br>169<br>170<br>170<br>1281                                                                                                    | Input No           5           5           5           5           5           5           5           5           5           5           5           5           5           5           5           5           7           17           4           17           4           17           4           17           17           4           17           17           17           17           17           17           17           17           17           17           17           17           17           17           17           17           17           17           17           17           17           17           17           17           17           17                                                                                                    | ID<br>051<br>052<br>052<br>054<br>055<br>057<br>058<br>059<br>057<br>058<br>059<br>057<br>058<br>059<br>057<br>058<br>059<br>057<br>058<br>059<br>057<br>171<br>172<br>173<br>174<br>175<br>176<br>177<br>178<br>179<br>179<br>180                                                                                                    | Linput No         6         6         6         6         6         6         6         6         6         6         6         6         6         6         6         6         6         6         6         6         6         6         6         6         6         18         8         18         18         18         18         18         18         18         18         18         18         18         18         18         18         18         18         18         18         18         18         18         18         18         3         18         3         18         3         18         3         18         3         18         3         18         3         18         3         18         3         18         3         18         3         18         3         18         3         18         3         18         3         18         3         18         3         18         3         18         3         18         3         18         3         18         3         18         3         18         3         18         3         18         18         3         18                                                                                     | ID<br>061<br>062<br>063<br>064<br>065<br>066<br>066<br>067<br>068<br>069<br>067<br>068<br>069<br>070<br>ID<br>181<br>182<br>183<br>184<br>185<br>188<br>189<br>190<br>ID                                                                                                    | Enput No<br>7 ¢ ¢<br>7 ¢ ¢<br>7 ¢ ¢<br>7 ¢ ¢<br>7 ¢ ¢<br>7 ¢ ¢<br>19 ¢<br>19 ¢<br>19 ¢<br>19 ¢<br>19 ¢<br>19 ¢<br>19 ¢                                                                                                    | 1D<br>071<br>072<br>073<br>074<br>075<br>077<br>078<br>077<br>078<br>077<br>078<br>077<br>078<br>077<br>078<br>077<br>079<br>080<br>080<br>191<br>191<br>192<br>193<br>195<br>195<br>195<br>199<br>200<br>10                                                                               | Input No         No                                                          | ID<br>081<br>082<br>084<br>085<br>086<br>086<br>087<br>088<br>089<br>007<br>088<br>089<br>007<br>007<br>007<br>007<br>007<br>007<br>007<br>007<br>007<br>00                                                                                                    | Input No           0           0           0           0           0           0           0           0           0           0           0           0           0           0           0           0           0           0           0           0           0           0           0           0           0           0           0           0           1           0           0           0           0           0           0           0           0           0           0           0           0           0           0           0           0           0                                                                                                    | ID<br>091<br>092<br>094<br>095<br>094<br>095<br>096<br>097<br>098<br>099<br>100<br>211<br>212<br>213<br>213<br>214<br>215<br>216<br>217<br>212<br>213<br>214<br>215<br>216<br>217<br>219<br>220<br>110<br>210<br>210                                                                                                    | Input No         Input No           10         ↓           10         ↓           10         ↓           10         ↓           10         ↓           10         ↓           10         ↓           10         ↓           22         ↓           22         ↓           22         ↓           22         ↓           22         ↓           22         ↓           22         ↓           22         ↓           22         ↓           22         ↓           22         ↓           22         ↓           22         ↓           22         ↓           22         ↓           22         ↓           22         ↓           22         ↓           22         ↓           22         ↓           22         ↓           22         ↓           22         ↓           22         ↓           22         ↓           22         ↓                                                                                                    | ID<br>101<br>102<br>103<br>104<br>105<br>106<br>107<br>108<br>100<br>100<br>100<br>100<br>100<br>100<br>100<br>100<br>100                                                                                                    | Input No           11           11           11           11           11           11           11           11           11           11           11           11           11           11           11           11           11           12           23           23           23           23           23           23           23           23           23           23           23           23           23           23           23           23           23           23           23           23           23           23           23           23           23           23           23           23           23           23           323                                                                                                    | Inp<br>10<br>111<br>112<br>113<br>114<br>115<br>116<br>117<br>118<br>119<br>120<br>10<br>111<br>119<br>120<br>121<br>232<br>233<br>235<br>236<br>239<br>240<br>10<br>251                                                                                                    | Imput No         ●           12         ◆         ◆           12         ◆         ◆           12         ◆         ◆           12         ◆         ◆           12         ◆         ◆           12         ◆         ◆           12         ◆         ◆           12         ◆         ◆           12         ◆         ◆           12         ◆         ◆           12         ◆         ◆           12         ◆         ◆           12         ◆         ◆           12         ◆         ◆           12         ◆         ◆           12         ◆         ◆           12         ◆         ◆           12         ◆         ◆           12         ◆         ◆           12         ◆         ◆           12         ◆         ◆           12         ◆         ◆           12         ◆         ◆           12         ◆         ◆           24         ◆         ◆           24 </td <td></td>                                                                                                    |           |
|                                                                                                    |                                                                                                    |                                                                                                    |                                                                                                    |                                                                                                    |                                                                                                    |                                                                                                    |                                                                                                    |                                                                                                    |                                                                                                    |                                                                                                    |                                                                                                    |                                                                                                    |                                                                                                    |                                                                                                    |                                                                                                    |                                                                                                    |                                                                                                    |                                                                                                    |                                                                                                    |                                                                                                    |                                                                                                    |                                                                                                    |           |
| WV5<br>10 1<br>10 1<br>002<br>003<br>005<br>006<br>007<br>008<br>009<br>000<br>007<br>008<br>009<br>000<br>007<br>121<br>122<br>123<br>124<br>125<br>123<br>124<br>125<br>125<br>127<br>128<br>129<br>130<br>10<br>1<br>129<br>130<br>10<br>1<br>1<br>1<br>1<br>1<br>1<br>1<br>1<br>1<br>1<br>1<br>1<br>1                                                                                                    | 30 設定、<br>入力コント<br>nput N/ I<br>1 0<br>0 0<br>0 0<br>0 0<br>0 0<br>0 0<br>0 0<br>0 0                                                                                                    | ト 入力コメ<br>設定<br>D Input No<br>Input No<br>Input No                                                                                                    | > トウィ           ID           D21           D22           023           024           025           022           023           024           025           026           027           028           029           030           141           144           1445           144           144           144           144           144           144           148           149           150           261           10           261           10           261                                                                                                    | Iput Ko           Input Ko           3         4           3         4           3         4           3         4           3         4           3         4           3         4           3         4           3         4           3         4           3         4           3         4           3         4           3         4           3         4           3         4           5         5           15         5           15         5           15         5           15         5           15         5           15         5           15         7           27         27           27         27                                                                                                    | XDE           ID         031           032         033           032         033           032         033           034         035           035         036           036         037           037         038           038         039           039         040           151         152           152         155           155         156           157         158           159         160           2721         272                                                                                                    | Input No           4           4           4           4           4           4           4           4           4           4           4           4           4           4           4           4           4           4           4           4           4           4           4           4           4           4           4           4           4           4           4           4           4           4           4           4           4           4           4           4           4           4           4           4           4           4           4           4           4           4           4           5           16                                 | ID<br>041<br>042<br>043<br>044<br>045<br>046<br>047<br>048<br>049<br>050<br>050<br>101<br>161<br>162<br>163<br>164<br>165<br>166<br>167<br>168<br>169<br>170<br>170<br>170<br>181<br>281<br>281                                                                                                    | Input No           5           5           5           5           5           5           5           5           5           5           5           5           5           5           5           5           7           17           4           17           4           17           4           17           4           17           4           17           4           17           4           17           4           17           4           17           4           17           4           17           17           17           17           17           17           17           17           17           17           17           17 <tr td=""> <tr td=""></tr></tr>                                                                                                    | ID<br>051<br>052<br>053<br>056<br>056<br>057<br>058<br>059<br>060<br>107<br>111<br>172<br>173<br>174<br>175<br>176<br>177<br>178<br>179<br>180<br>179<br>180<br>179<br>180                                                                                                    | Input No           6           6           6           6           6           6           6           6           6           6           6           6           6           6           6           6           6           6           6           6           6           6           6           6           6           6           6           6           6           6           6           6           6           6           6           7           8           8           9           18           18           18           18           18           18           18           18           18           18           18           18           18                                                                                                    | TD     TD     O     O | Emput No<br>7<br>7<br>7<br>7<br>7<br>7<br>7<br>7<br>7<br>4<br>7<br>7<br>7<br>7<br>9<br>9<br>9<br>9<br>19<br>9<br>19<br>9<br>19<br>9<br>19<br>9<br>19<br>9<br>19<br>9<br>19<br>9<br>19<br>9<br>19<br>9<br>19<br>9<br>19<br>1                                                                                                    | TD<br>071<br>072<br>073<br>074<br>075<br>076<br>077<br>078<br>079<br>080<br>191<br>192<br>193<br>194<br>195<br>196<br>197<br>195<br>196<br>197<br>198<br>199<br>200<br>101<br>1311<br>312                                                                                                  | Input No           8         \$         \$         \$         \$         \$         \$         \$         \$         \$         \$         \$         \$         \$         \$         \$         \$         \$         \$         \$         \$         \$         \$         \$         \$         \$         \$         \$         \$         \$         \$         \$         \$         \$         \$         \$         \$         \$         \$         \$         \$         \$         \$         \$         \$         \$         \$         \$         \$         \$         \$         \$         \$         \$         \$         \$         \$         \$         \$         \$         \$         \$         \$         \$         \$         \$         \$         \$         \$         \$         \$         \$         \$         \$         \$         \$         \$         \$         \$         \$         \$         \$         \$         \$         \$         \$         \$         \$         \$         \$         \$         \$         \$         \$         \$         \$         \$         \$         \$         \$         \$         \$         \$         \$         \$< | ID<br>081<br>082<br>083<br>084<br>085<br>087<br>088<br>089<br>090<br>007<br>10<br>201<br>202<br>204<br>205<br>206<br>205<br>205<br>205<br>205<br>205<br>207<br>207<br>207<br>207<br>207<br>207<br>207<br>207<br>207<br>207                                                                                                    | Input No           0         0         0           0         0         0         0           0         0         0         0         0           0         0         0         0         0         0           0         0         0         0         0         0         0         0         0         1         1         1         0         1         1         1         1         1         1         1         1         1         1         1         1         1         1         1         1         1         1         1         1         1         1         1         1         1         1         1         1         1         1         1         1         1         1         1         1         1         1         1         1         1         1         1         1         1         1         1         1         1         1         1         1         1         1         1         1         1         1         1         1         1         1         1         1         1         1         1         1         1         1                                                            | TD<br>091<br>092<br>093<br>094<br>099<br>099<br>099<br>100<br>121<br>212<br>213<br>214<br>215<br>216<br>217<br>212<br>218<br>219<br>220<br>131<br>332<br>332                                                                                                    | Input No           10         ↓           10         ↓           10         ↓           10         ↓           10         ↓           10         ↓           10         ↓           10         ↓           22         ↓           22         ↓           22         ↓           22         ↓           22         ↓           22         ↓           22         ↓           22         ↓           22         ↓           22         ↓           22         ↓           22         ↓           22         ↓           22         ↓           22         ↓           22         ↓           22         ↓           22         ↓           22         ↓           22         ↓           22         ↓           22         ↓           22         ↓           22         ↓           22         ↓           22         ↓           22 <td>ID<br/>101<br/>101<br/>102<br/>103<br/>104<br/>105<br/>106<br/>107<br/>107<br/>107<br/>108<br/>109<br/>100<br/>107<br/>107<br/>108<br/>109<br/>100<br/>221<br/>223<br/>224<br/>223<br/>223<br/>224<br/>223<br/>223<br/>224<br/>223<br/>223</td> <td>Input No<br/>11<br/>11<br/>11<br/>11<br/>11<br/>11<br/>11<br/>11<br/>11<br/>1</td> <td>Inp<br/>Int<br/>Int<br/>Int<br/>Int<br/>Int<br/>Int<br/>Int<br/>Int<br/>Int<br/>Int</td> <td>Imput No         Imput No           12         Imput No           12         Imput No           12         Imput No           12         Imput No           12         Imput No           12         Imput No           12         Imput No           12         Imput No           12         Imput No           12         Imput No           12         Imput No           12         Imput No           12         Imput No           12         Imput No           13         Imput No           14         Imput No           15         Imput No           16         Imput No           16         Imput No           16         Imput No           16         Imput No           16         Imput No           16         Imput No           16         Imput No           16         Imput No           16         Imput No           16         Imput No           16         Imput No           16         Imput No           16         Imput No           1</td> <td></td>                                                                                                    | ID<br>101<br>101<br>102<br>103<br>104<br>105<br>106<br>107<br>107<br>107<br>108<br>109<br>100<br>107<br>107<br>108<br>109<br>100<br>221<br>223<br>224<br>223<br>223<br>224<br>223<br>223<br>224<br>223<br>223                                                                                                    | Input No<br>11<br>11<br>11<br>11<br>11<br>11<br>11<br>11<br>11<br>1                                                                                                    | Inp<br>Int<br>Int<br>Int<br>Int<br>Int<br>Int<br>Int<br>Int<br>Int<br>Int                                                                                                    | Imput No         Imput No           12         Imput No           12         Imput No           12         Imput No           12         Imput No           12         Imput No           12         Imput No           12         Imput No           12         Imput No           12         Imput No           12         Imput No           12         Imput No           12         Imput No           12         Imput No           12         Imput No           13         Imput No           14         Imput No           15         Imput No           16         Imput No           16         Imput No           16         Imput No           16         Imput No           16         Imput No           16         Imput No           16         Imput No           16         Imput No           16         Imput No           16         Imput No           16         Imput No           16         Imput No           16         Imput No           1                                                                                                    |           |
|                                                                                                    |                                                                                                    |                                                                                                    |                                                                                                    |                                                                                                    |                                                                                                    |                                                                                                    |                                                                                                    |                                                                                                    |                                                                                                    |                                                                                                    |                                                                                                    |                                                                                                    |                                                                                                    |                                                                                                    |                                                                                                    |                                                                                                    |                                                                                                    |                                                                                                    |                                                                                                    |                                                                                                    |                                                                                                    |                                                                                                    |           |
|                                                                                                    |                                                                                                    |                                                                                                    |                                                                                                    |                                                                                                    |                                                                                                    |                                                                                                    |                                                                                                    |                                                                                                    |                                                                                                    |                                                                                                    |                                                                                                    |                                                                                                    |                                                                                                    |                                                                                                    |                                                                                                    |                                                                                                    |                                                                                                    |                                                                                                    |                                                                                                    |                                                                                                    |                                                                                                    |                                                                                                    |           |
| WV5<br>10 1<br>10 1<br>002<br>003<br>005<br>006<br>007<br>007<br>007<br>007<br>007<br>100<br>10<br>121<br>122<br>123<br>124<br>123<br>124<br>125<br>123<br>124<br>125<br>123<br>124<br>125<br>125<br>125<br>125<br>125<br>125<br>125<br>125                                                                                                    | 30 B2E<br>A → → × + 1<br>1 + 0<br>0<br>0<br>0<br>0<br>0<br>0<br>0<br>0<br>0<br>0<br>0<br>0<br>0                                                                                                    | ト入力コメ           設定           D         Input No           11         2           12         2           13         2           14         2           15         2           16         2           17         2           18         2           19         2           20         Input No           31         14           33         14           33         14           33         14           33         14           33         14           33         14           34         14           35         14           36         14           37         14           38         14           39         14           40         14           51         20           52         20           53         20           54         26                                                                                                    | J         10           0         10           0         211           0         221           0         221           0         221           0         221           0         223           0         224           0         226           0         202           0         202           0         202           0         2030           144         145           146         147           148         1449           149         150           261         10           261         262           263         264                                                                                                    | Interference         Interference         Interference | RDL           ID           ID                                                                                                    | Input No           4           4           4           4           4           4           4           4           4           4           4           4           4           4           4           4           4           4           4           4           4           4           4           4           4           4           4           4           4           4           4           4           4           4           4           4           4           4           4           4           4           4           4           4           4           4           4           4           4           4           5           16           1                                 | ID<br>041<br>042<br>044<br>045<br>044<br>045<br>044<br>045<br>044<br>045<br>044<br>045<br>044<br>045<br>047<br>048<br>049<br>050<br>050<br>10<br>163<br>165<br>166<br>165<br>166<br>165<br>166<br>169<br>170<br>10<br>121<br>162<br>163<br>164<br>163<br>164<br>163<br>164<br>164<br>164<br>164<br>164<br>164<br>164<br>164<br>164<br>164                                                                             | Input No           5           5           5           5           5           5           5           5           5           5           5           5           5           5           5           5           7           17           4           17           4           17           4           17           4           17           4           17           4           17           4           17           4           17           4           17           4           17           17           17           17           17           17           17           17           17           17           17           17           10           10           10 <td>1D<br/>051<br/>052<br/>053<br/>056<br/>055<br/>056<br/>057<br/>058<br/>059<br/>060<br/>107<br/>171<br/>172<br/>173<br/>174<br/>175<br/>176<br/>177<br/>178<br/>179<br/>180<br/>199<br/>201<br/>291<br/>291<br/>294</td> <td>Input No           6           6           6           6           6           6           6           6           6           6           6           6           6           6           6           6           6           6           7           18           18           18           18           18           18           18           18           18           18           18           18           18           18           18           18           18           18           18           18           18           18           18           18           18           18           18           18           18           18           18           18           18</td> <td>ТD<br/>061<br/>062<br/>063<br/>066<br/>065<br/>066<br/>066<br/>067<br/>066<br/>066<br/>067<br/>066<br/>067<br/>066<br/>066</td> <td>Enput No           7           7           7           7           7           7           7           7           7           7           7           7           7           7           9           19           19           19           19           19           19           19           19           19           19           19           19           11           131           31           31</td> <td>TD<br/>071<br/>072<br/>073<br/>076<br/>075<br/>076<br/>077<br/>076<br/>077<br/>078<br/>079<br/>080<br/>101<br/>192<br/>193<br/>199<br/>199<br/>200<br/>101<br/>199<br/>199<br/>200<br/>201<br/>101<br/>191<br/>192<br/>193<br/>199<br/>199<br/>200<br/>201<br/>201<br/>201<br/>201<br/>201<br/>201<br/>201<br/>201<br/>201</td> <td>Input No           8         \$         \$         \$         \$         \$         \$         \$         \$         \$         \$         \$         \$         \$         \$         \$         \$         \$         \$         \$         \$         \$         \$         \$         \$         \$         \$         \$         \$         \$         \$         \$         \$         \$         \$         \$         \$         \$         \$         \$         \$         \$         \$         \$         \$         \$         \$         \$         \$         \$         \$         \$         \$         \$         \$         \$         \$         \$         \$         \$         \$         \$         \$         \$         \$         \$         \$         \$         \$         \$         \$         \$         \$         \$         \$         \$         \$         \$         \$         \$         \$         \$         \$         \$         \$         \$         \$         \$         \$         \$         \$         \$         \$         \$         \$         \$         \$         \$         \$         \$         \$         \$         \$         \$         \$</td> <td>ID<br/>081<br/>082<br/>083<br/>086<br/>085<br/>086<br/>087<br/>089<br/>090<br/>10<br/>120<br/>203<br/>200<br/>200<br/>200<br/>202<br/>204<br/>205<br/>206<br/>207<br/>202<br/>208<br/>209<br/>220<br/>209<br/>220<br/>10<br/>1322<br/>322<br/>323</td> <td>Input No           0         0         0         0         0         0         0         0         0         0         0         0         0         0         0         0         0         0         0         0         0         0         0         0         0         0         0         0         0         0         0         0         0         0         0         0         0         0         0         0         0         0         0         0         0         0         1         0         1         0         1         1         0         0         1         1         1         0         0         1         1         1         1         1         1         1         1         1         1         1         1         1         1         1         1         1         1         1         1         1         1         1         1         1         1         1         1         1         1         1         1         1         1         1         1         1         1         1         1         1         1         1         1         1         1</td> <td>TD<br/>091<br/>092<br/>093<br/>094<br/>095<br/>099<br/>100<br/>121<br/>212<br/>213<br/>214<br/>215<br/>216<br/>217<br/>218<br/>219<br/>220<br/>219<br/>220<br/>331<br/>332<br/>333</td> <td>Input No         Input No           10         +         +           10         +         +           10         +         +           10         +         +           10         +         +           10         +         +           22         +         +           22         +         +           22         +         +           22         +         +           22         +         +           22         +         +           22         +         +           34         +         +           34         +         +</td> <td>10<br/>101<br/>102<br/>103<br/>104<br/>105<br/>106<br/>106<br/>107<br/>108<br/>109<br/>109<br/>109<br/>100<br/>100<br/>100<br/>100<br/>100<br/>100<br/>100</td> <td>Input No<br/>11<br/>11<br/>11<br/>11<br/>11<br/>11<br/>11<br/>11<br/>11<br/>1</td> <td>Inp<br/>In1<br/>In1<br/>In1<br/>In1<br/>In1<br/>In1<br/>In1<br/>In1<br/>In1<br/>In1</td> <td>Imput No           22           22           22           22           22           22           22           22           22           22           22           24           24           24           24           24           24           24           24           24           24           24           24           24           24           24           24           24           24           24           24           24           24           24           24           24           24           24           24           24           24           24           24           24           24           24           24           24           24           24           24      2</td> <td></td> | 1D<br>051<br>052<br>053<br>056<br>055<br>056<br>057<br>058<br>059<br>060<br>107<br>171<br>172<br>173<br>174<br>175<br>176<br>177<br>178<br>179<br>180<br>199<br>201<br>291<br>291<br>294                                                                                                    | Input No           6           6           6           6           6           6           6           6           6           6           6           6           6           6           6           6           6           6           7           18           18           18           18           18           18           18           18           18           18           18           18           18           18           18           18           18           18           18           18           18           18           18           18           18           18           18           18           18           18           18           18           18                                                                                                    | ТD<br>061<br>062<br>063<br>066<br>065<br>066<br>066<br>067<br>066<br>066<br>067<br>066<br>067<br>066<br>066                                                                                                    | Enput No           7           7           7           7           7           7           7           7           7           7           7           7           7           7           9           19           19           19           19           19           19           19           19           19           19           19           19           11           131           31           31                                                                                                    | TD<br>071<br>072<br>073<br>076<br>075<br>076<br>077<br>076<br>077<br>078<br>079<br>080<br>101<br>192<br>193<br>199<br>199<br>200<br>101<br>199<br>199<br>200<br>201<br>101<br>191<br>192<br>193<br>199<br>199<br>200<br>201<br>201<br>201<br>201<br>201<br>201<br>201<br>201<br>201        | Input No           8         \$         \$         \$         \$         \$         \$         \$         \$         \$         \$         \$         \$         \$         \$         \$         \$         \$         \$         \$         \$         \$         \$         \$         \$         \$         \$         \$         \$         \$         \$         \$         \$         \$         \$         \$         \$         \$         \$         \$         \$         \$         \$         \$         \$         \$         \$         \$         \$         \$         \$         \$         \$         \$         \$         \$         \$         \$         \$         \$         \$         \$         \$         \$         \$         \$         \$         \$         \$         \$         \$         \$         \$         \$         \$         \$         \$         \$         \$         \$         \$         \$         \$         \$         \$         \$         \$         \$         \$         \$         \$         \$         \$         \$         \$         \$         \$         \$         \$         \$         \$         \$         \$         \$         \$  | ID<br>081<br>082<br>083<br>086<br>085<br>086<br>087<br>089<br>090<br>10<br>120<br>203<br>200<br>200<br>200<br>202<br>204<br>205<br>206<br>207<br>202<br>208<br>209<br>220<br>209<br>220<br>10<br>1322<br>322<br>323                                                                                                    | Input No           0         0         0         0         0         0         0         0         0         0         0         0         0         0         0         0         0         0         0         0         0         0         0         0         0         0         0         0         0         0         0         0         0         0         0         0         0         0         0         0         0         0         0         0         0         0         1         0         1         0         1         1         0         0         1         1         1         0         0         1         1         1         1         1         1         1         1         1         1         1         1         1         1         1         1         1         1         1         1         1         1         1         1         1         1         1         1         1         1         1         1         1         1         1         1         1         1         1         1         1         1         1         1         1         1                            | TD<br>091<br>092<br>093<br>094<br>095<br>099<br>100<br>121<br>212<br>213<br>214<br>215<br>216<br>217<br>218<br>219<br>220<br>219<br>220<br>331<br>332<br>333                                                                                                    | Input No         Input No           10         +         +           10         +         +           10         +         +           10         +         +           10         +         +           10         +         +           22         +         +           22         +         +           22         +         +           22         +         +           22         +         +           22         +         +           22         +         +           34         +         +           34         +         +                                                                                                    | 10<br>101<br>102<br>103<br>104<br>105<br>106<br>106<br>107<br>108<br>109<br>109<br>109<br>100<br>100<br>100<br>100<br>100<br>100<br>100                                                                                                    | Input No<br>11<br>11<br>11<br>11<br>11<br>11<br>11<br>11<br>11<br>1                                                                                                    | Inp<br>In1<br>In1<br>In1<br>In1<br>In1<br>In1<br>In1<br>In1<br>In1<br>In1                                                                                                    | Imput No           22           22           22           22           22           22           22           22           22           22           22           24           24           24           24           24           24           24           24           24           24           24           24           24           24           24           24           24           24           24           24           24           24           24           24           24           24           24           24           24           24           24           24           24           24           24           24           24           24           24           24      2                                                                                                    |           |
| WVS           ID         I           10         I           001         I           002         I           003         I           004         I           005         I           006         I           007         I           008         I           100         I           1121         I           1221         I           1231         I           1241         I           128         I           129         I           120         I           1241         I           2441         I           2441         I           2441         I           2441         I           2441         I           I         I           I         I           I         I           I         I           I         I           I         I           I         I           I         I           I         I           I         I | 30 B2E >>>>>>>>>>>>>>>>>>>>>>>>>>>>>>>>>>>                                                                                                    | ト入力コメ           設定           D         Input No           11         2           12         2           13         2           14         2           15         2           16         2           17         2           18         2           20         2           D         Input No           31         14           33         14           33         14           36         14           37         14           38         14           39         14           40         14           51         26           52         26           53         26           54         26           55         26                                                                                                    | J         10           0         10           0         2011           0         2021           0         2023           0         2024           0         2023           0         2024           0         2026           0         2026           0         2026           0         2027           0         2029           0         2029           0         100           148         1449           149         149           148         149           201         10           10         10           2021         2024           2025         2026           2029         2020           100         2021           2023         2024           2024         2025           2025         2024           2025         2024           2025         2026           2026         2026                                                                                                    | 1000 1000 1000 1000 1000 1000 1000 100                                                                                                    | PDU           ID           ID           ID           ID           ID           ID           ID           ID           ID           ID           ID           ID           ID           ID           ID           ID           ISI           ISI <trr> <t< td=""><td>Input No           4           4           4           4           4           4           4           4           4           4           4           4           4           4           4           4           4           4           4           4           4           4           4           4           4           4           4           4           4           4           4           4           4           4           4           4           4           4           4           4           4           4           4           4           4           4           4           4           4           4           4           5           4&lt;</td><td>ID<br/>041<br/>042<br/>044<br/>045<br/>044<br/>045<br/>044<br/>045<br/>046<br/>047<br/>048<br/>049<br/>050<br/>ID<br/>161<br/>162<br/>163<br/>164<br/>165<br/>166<br/>167<br/>10<br/>162<br/>163<br/>164<br/>165<br/>166<br/>167<br/>170<br/>170<br/>170<br/>170<br/>170<br/>170<br/>170<br/>170<br/>170<br/>17</td><td>Input No           5           5           5           5           5           5           5           5           5           5           5           5           5           5           5           7           17           4           17           4           17           4           17           4           17           4           17           4           17           4           4           4           5           5           5           5           5           7           17           4           20           20           20           20           20           20           20           20           20           20  </td><td>ID<br/>051<br/>052<br/>054<br/>055<br/>056<br/>057<br/>058<br/>056<br/>057<br/>058<br/>056<br/>057<br/>058<br/>057<br/>058<br/>057<br/>058<br/>057<br/>058<br/>057<br/>057<br/>058<br/>057<br/>057<br/>058<br/>057<br/>057<br/>054<br/>057<br/>051<br/>171<br/>172<br/>173<br/>174<br/>175<br/>177<br/>178<br/>177<br/>178<br/>178</td><td>Input No           6         4           6         4           6         4           6         4           6         4           6         4           6         4           6         4           6         4           6         4           6         4           6         4           7         4           18         4           18         4           18         4           18         4           18         4           18         4           18         4           18         4           18         4           18         4           18         4           18         4           18         4           18         4           18         4           18         4           30         4           30         4           30         4</td><td>тр<br/>661<br/>662<br/>663<br/>664<br/>665<br/>666<br/>669<br/>070<br/>181<br/>182<br/>183<br/>184<br/>185<br/>186<br/>187<br/>188<br/>189<br/>10<br/>10<br/>10<br/>10<br/>10<br/>10<br/>10<br/>10<br/>10<br/>10</td><td>Enput No           7           7           7           7           7           7           7           7           7           7           7           7           7           7           7           7           7           7           7           7           9           19           19           19           19           19           19           19           19           19           19           10           10           11           11           11           11           11           11           11           11           11           11           11           11           11           11           11           11           11           11           11</td><td>1D<br/>071<br/>072<br/>073<br/>076<br/>077<br/>078<br/>077<br/>078<br/>077<br/>078<br/>079<br/>070<br/>070<br/>070<br/>070<br/>070<br/>070<br/>070<br/>070<br/>070</td><td>Input No         Input No           8         \$         \$         \$         \$         \$         \$         \$         \$         \$         \$         \$         \$         \$         \$         \$         \$         \$         \$         \$         \$         \$         \$         \$         \$         \$         \$         \$         \$         \$         \$         \$         \$         \$         \$         \$         \$         \$         \$         \$         \$         \$         \$         \$         \$         \$         \$         \$         \$         \$         \$         \$         \$         \$         \$         \$         \$         \$         \$         \$         \$         \$         \$         \$         \$         \$         \$         \$         \$         \$         \$         \$         \$         \$         \$         \$         \$         \$         \$         \$         \$         \$         \$         \$         \$         \$         \$         \$         \$         \$         \$         \$         \$         \$         \$         \$         \$         \$         \$         \$         \$         \$         \$</td><td>ID           081           082           083           086           087           086           089           090           ID           201           202           203           204           205           206           207           208           2090           321           322           322           322           324           325</td><td>Input No           9         0         0         0         0         0         0         0         0         0         0         0         0         0         0         0         0         0         0         0         0         0         0         0         0         0         0         0         0         0         0         0         0         0         0         0         0         0         0         0         0         0         0         0         0         0         1         0         1         0         1         1         1         1         1         1         1         1         1         1         1         1         1         1         1         1         1         1         1         1         1         1         1         1         1         1         1         1         1         1         1         1         1         1         1         1         1         1         1         1         1         1         1         1         1         1         1         1         1         1         1         1         1         1         1</td><td>10<br/>10<br/>092<br/>093<br/>094<br/>095<br/>094<br/>095<br/>094<br/>095<br/>094<br/>095<br/>094<br/>095<br/>100<br/>100<br/>100<br/>100<br/>100<br/>100<br/>212<br/>213<br/>214<br/>213<br/>214<br/>219<br/>220<br/>331<br/>332<br/>333<br/>333<br/>334<br/>336</td><td><b>Input No</b><br/>10<br/>00<br/>00<br/>00<br/>00<br/>00<br/>00<br/>00</td><td>ID<br/>101<br/>102<br/>103<br/>104<br/>106<br/>106<br/>106<br/>106<br/>106<br/>107<br/>108<br/>109<br/>100<br/>100<br/>100<br/>100<br/>100<br/>100<br/>100<br/>100<br/>100</td><td>Input No<br/>11 ↓ ↓<br/>11 ↓ ↓<br/>11 ↓ ↓<br/>11 ↓ ↓<br/>11 ↓ ↓<br/>11 ↓ ↓<br/>11 ↓ ↓<br/>11 ↓ ↓<br/>23 ↓ ↓<br/>23 ↓ ↓<br/>24 ↓ ↓<br/>25 ↓ ↓<br/>25</td><td>Inp<br/>Int<br/>Int<br/>Int<br/>Int<br/>Int<br/>Int<br/>Int<br/>Int<br/>Int<br/>Int</td><td>Imput No           24           24           24           24           24           24           24           24           24           24           24           24           24           24           24           24           24           24           24           24           24           24           24           24           24           24           24           24           24           24           24           24           24           24           24           24           24           24           24           24           24           24           24           24           24           24           24           24           24           24           24      2</td><td></td></t<></trr> | Input No           4           4           4           4           4           4           4           4           4           4           4           4           4           4           4           4           4           4           4           4           4           4           4           4           4           4           4           4           4           4           4           4           4           4           4           4           4           4           4           4           4           4           4           4           4           4           4           4           4           4           4           5           4<                                 | ID<br>041<br>042<br>044<br>045<br>044<br>045<br>044<br>045<br>046<br>047<br>048<br>049<br>050<br>ID<br>161<br>162<br>163<br>164<br>165<br>166<br>167<br>10<br>162<br>163<br>164<br>165<br>166<br>167<br>170<br>170<br>170<br>170<br>170<br>170<br>170<br>170<br>170<br>17                                                                                                    | Input No           5           5           5           5           5           5           5           5           5           5           5           5           5           5           5           7           17           4           17           4           17           4           17           4           17           4           17           4           17           4           4           4           5           5           5           5           5           7           17           4           20           20           20           20           20           20           20           20           20           20                                                                                                    | ID<br>051<br>052<br>054<br>055<br>056<br>057<br>058<br>056<br>057<br>058<br>056<br>057<br>058<br>057<br>058<br>057<br>058<br>057<br>058<br>057<br>057<br>058<br>057<br>057<br>058<br>057<br>057<br>054<br>057<br>051<br>171<br>172<br>173<br>174<br>175<br>177<br>178<br>177<br>178<br>178 | Input No           6         4           6         4           6         4           6         4           6         4           6         4           6         4           6         4           6         4           6         4           6         4           6         4           7         4           18         4           18         4           18         4           18         4           18         4           18         4           18         4           18         4           18         4           18         4           18         4           18         4           18         4           18         4           18         4           18         4           30         4           30         4           30         4                                                                                                    | тр<br>661<br>662<br>663<br>664<br>665<br>666<br>669<br>070<br>181<br>182<br>183<br>184<br>185<br>186<br>187<br>188<br>189<br>10<br>10<br>10<br>10<br>10<br>10<br>10<br>10<br>10<br>10                                                                                                    | Enput No           7           7           7           7           7           7           7           7           7           7           7           7           7           7           7           7           7           7           7           7           9           19           19           19           19           19           19           19           19           19           19           10           10           11           11           11           11           11           11           11           11           11           11           11           11           11           11           11           11           11           11           11 | 1D<br>071<br>072<br>073<br>076<br>077<br>078<br>077<br>078<br>077<br>078<br>079<br>070<br>070<br>070<br>070<br>070<br>070<br>070<br>070<br>070                                                                                                    | Input No         Input No           8         \$         \$         \$         \$         \$         \$         \$         \$         \$         \$         \$         \$         \$         \$         \$         \$         \$         \$         \$         \$         \$         \$         \$         \$         \$         \$         \$         \$         \$         \$         \$         \$         \$         \$         \$         \$         \$         \$         \$         \$         \$         \$         \$         \$         \$         \$         \$         \$         \$         \$         \$         \$         \$         \$         \$         \$         \$         \$         \$         \$         \$         \$         \$         \$         \$         \$         \$         \$         \$         \$         \$         \$         \$         \$         \$         \$         \$         \$         \$         \$         \$         \$         \$         \$         \$         \$         \$         \$         \$         \$         \$         \$         \$         \$         \$         \$         \$         \$         \$         \$         \$         \$       | ID           081           082           083           086           087           086           089           090           ID           201           202           203           204           205           206           207           208           2090           321           322           322           322           324           325                                                                                                    | Input No           9         0         0         0         0         0         0         0         0         0         0         0         0         0         0         0         0         0         0         0         0         0         0         0         0         0         0         0         0         0         0         0         0         0         0         0         0         0         0         0         0         0         0         0         0         0         1         0         1         0         1         1         1         1         1         1         1         1         1         1         1         1         1         1         1         1         1         1         1         1         1         1         1         1         1         1         1         1         1         1         1         1         1         1         1         1         1         1         1         1         1         1         1         1         1         1         1         1         1         1         1         1         1         1         1                            | 10<br>10<br>092<br>093<br>094<br>095<br>094<br>095<br>094<br>095<br>094<br>095<br>094<br>095<br>100<br>100<br>100<br>100<br>100<br>100<br>212<br>213<br>214<br>213<br>214<br>219<br>220<br>331<br>332<br>333<br>333<br>334<br>336                                                                                                    | <b>Input No</b><br>10<br>00<br>00<br>00<br>00<br>00<br>00<br>00                                                                                                    | ID<br>101<br>102<br>103<br>104<br>106<br>106<br>106<br>106<br>106<br>107<br>108<br>109<br>100<br>100<br>100<br>100<br>100<br>100<br>100<br>100<br>100                                                                                                    | Input No<br>11 ↓ ↓<br>11 ↓ ↓<br>11 ↓ ↓<br>11 ↓ ↓<br>11 ↓ ↓<br>11 ↓ ↓<br>11 ↓ ↓<br>11 ↓ ↓<br>23 ↓ ↓<br>23 ↓ ↓<br>24 ↓ ↓<br>25 ↓ ↓<br>25 | Inp<br>Int<br>Int<br>Int<br>Int<br>Int<br>Int<br>Int<br>Int<br>Int<br>Int                                                                                                    | Imput No           24           24           24           24           24           24           24           24           24           24           24           24           24           24           24           24           24           24           24           24           24           24           24           24           24           24           24           24           24           24           24           24           24           24           24           24           24           24           24           24           24           24           24           24           24           24           24           24           24           24           24      2                                                                                                    |           |
| WVS           ID         I           ID         I           IO         I           IO         I           IO         I           IO         I           IO         I           IO         I           IO         I           II         II           III         II           III         II           III         II           III         III           III         III           III         III           III         III           III         III           III         III           III         III           IIII         III           IIII         IIII           IIII         IIII           IIII         IIIIIIIIIIIIIIIIIIIIIIIIIIIIIIIIIIII                                                                                                    | 30 B/E >>>>>>>>>>>>>>>>>>>>>>>>>>>>>>>>>>>                                                                                                    | ト入力コメン           設定           D         Input No           11         2           12         2           13         2           14         2           15         2           16         2           17         2           18         2           19         2           10         Input No           13         14           33         14           33         14           34         14           36         14           37         14           38         14           36         14           37         14           38         14           39         14           30         14           31         14           32         26           52         26           53         26           54         26           55         26           57         26                                                                                                    | J         ID           ID         021           021         022           021         022           022         023           022         024           022         024           022         024           022         026           020         020           021         101           1412         143           1445         1449           148         1449           148         1449           148         261           261         262           262         264           264         262           264         262           264         262           264         262           264         264           264         264           265         266           266         267                                                                                                    | Implie         Implie                                                                                                    | RD         ID           0.31         0.32           0.32         0.33           0.32         0.32           0.32         0.32           0.32         0.32           0.32         0.32           0.32         0.32           0.32         0.32           0.32         0.32           0.34         0.32           0.34         0.36           0.34         0.36           0.34         0.36           0.34         0.36           0.35         0.37           0.36         0.37           1.52         1.53           1.54         1.55           1.55         1.56           1.56         1.57           1.57         1.58           1.59         1.59           1.59         1.59           1.59         1.59           1.51         1.59           1.52         1.59           1.52         1.59           1.52         1.59           1.52         1.59           1.52         1.59           1.52         1.59           1.52                                                                                                    | Input No           4           4           4           4           4           4           4           4           4           4           4           4           4           4           4           4           4           4           4           4           4           4           4           4           4           4           4           4           4           4           4           4           4           4           4           4           4           4           4           4           4           4           4           4           4           4           4           4           4           4           4 <tr td=""> <tr td=""> <tr td="">     &lt;</tr></tr></tr> | ID<br>041<br>042<br>044<br>045<br>044<br>045<br>044<br>045<br>044<br>045<br>047<br>048<br>049<br>050<br>ID<br>161<br>162<br>163<br>164<br>165<br>166<br>166<br>166<br>166<br>166<br>166<br>166<br>166<br>166                                                                                                    | Input No           5           5           5           5           5           5           5           5           5           5           5           5           5           5           5           5           5           5           5           5           5           5           5           5           5           5           5           5           7           17           4           17           4           17           4           17           4           17           4           17           17           17           17           17           17           17           17           17           17           17           17           17                                                                                                    | ID<br>051<br>052<br>054<br>055<br>056<br>057<br>058<br>056<br>057<br>058<br>060<br>171<br>172<br>173<br>174<br>175<br>176<br>177<br>178<br>179<br>180<br>291<br>291<br>291<br>291<br>292<br>294<br>295<br>295                                                                                                    | Input Ho           6         \$\phi\$           6         \$\phi\$           6         \$\phi\$           6         \$\phi\$           6         \$\phi\$           6         \$\phi\$           6         \$\phi\$           6         \$\phi\$           6         \$\phi\$           6         \$\phi\$           6         \$\phi\$           18         \$\phi\$           18         \$\phi\$           18         \$\phi\$           18         \$\phi\$           18         \$\phi\$           30         \$\phi\$           30         \$\phi\$           30         \$\phi\$           30         \$\phi\$           30         \$\phi\$           30         \$\phi\$                                                                                                    | ID<br>061<br>062<br>063<br>064<br>066<br>066<br>066<br>066<br>066<br>066<br>066<br>066<br>066                                                                                                    | Enput Ho           7           7           7           7           7           7           7           7           7           7           7           7           7           7           7           7           7           7           7           7           7           7           7           7           7           7           7           7           7           7           7           7           7           7           19           19           19           19           10           31           4           31           4           31           4           31           4           31                                                                      | 1D<br>071<br>072<br>073<br>073<br>076<br>077<br>078<br>077<br>078<br>077<br>078<br>077<br>078<br>077<br>078<br>077<br>078<br>077<br>078<br>077<br>078<br>077<br>078<br>077<br>078<br>079<br>079<br>079<br>079<br>079<br>079<br>079<br>079<br>079<br>079                                    | Input No         8         9         9         8         9         9         8         9         9         8         9         9         8         9         9         8         9         9         8         9         9         8         9         9         8         9         9         8         9         9         8         8         9         9         8         8         8         8         8         8         8         8         8         8         8         8         8         8         8         8         8         8         8         8         8         8         8         8         8         8         8         8         8         8         8         8         8         8         8         8         8         8         8         8         8         8         8         8         8         8         8         8         8         8         8         8         8         8         8         8         8         8         8         8         8         20         20         20         20         20         20         20         20         20         20                                                                                                  | ID           081           082           083           084           085           086           087           088           089           080           081           082           083           084           085           086           087           088           089           201           202           203           204           205           206           207           208           209           210           322           322           322           322           322           322           322           322           322           322           322           322           322           322                                                                       | Input No           9         0         0         0         0         0         0         0         0         0         0         0         0         0         0         0         0         0         0         0         0         0         0         0         0         0         0         0         0         0         0         0         1         1         1         0         0         1         1         1         0         0         1         1         1         1         1         1         1         1         1         1         1         1         1         1         1         1         1         1         1         1         1         1         1         1         1         1         1         1         1         1         1         1         1         1         1         1         1         1         1         1         1         1         1         1         1         1         1         1         1         1         1         1         1         1         1         1         1         1         1         1         1         1         1                            | ID           001           092           093           094           095           094           095           096           097           098           099           091           101           212           213           214           215           216           217           218           219           210           331           333           333           333           333           333           333           334           335           337               | Imput No         Imput No           10         ↓         ↓           10         ↓         ↓           10         ↓         ↓           10         ↓         ↓           10         ↓         ↓           10         ↓         ↓           22         ↓         ↓           22         ↓         ↓           22         ↓         ↓           22         ↓         ↓           22         ↓         ↓           22         ↓         ↓           34         ↓         ↓           34         ↓         ↓           34         ↓         ↓           34         ↓         ↓                                                                                                    | ID<br>101<br>102<br>103<br>104<br>105<br>106<br>106<br>107<br>108<br>107<br>100<br>100<br>100<br>100<br>100<br>100<br>100<br>100<br>100                                                                                                    | Input No<br>Input No<br>Input                                                                                                    | Inp<br>Int<br>Int<br>Int<br>Int<br>Int<br>Int<br>Int<br>Int<br>Int<br>Int                                                                                                    | Imput No         Imput No           Imput No         Imput No                                                                                                    |           |
|                                                                                                    |                                                                                                    |                                                                                                    |                                                                                                    |                                                                                                    |                                                                                                    |                                                                                                    |                                                                                                    |                                                                                                    |                                                                                                    |                                                                                                    |                                                                                                    |                                                                                                    |                                                                                                    |                                                                                                    |                                                                                                    |                                                                                                    |                                                                                                    |                                                                                                    |                                                                                                    |                                                                                                    |                                                                                                    |                                                                                                    |           |
|                                                                                                    |                                                                                                    |                                                                                                    |                                                                                                    |                                                                                                    |                                                                                                    |                                                                                                    |                                                                                                    |                                                                                                    |                                                                                                    |                                                                                                    |                                                                                                    |                                                                                                    |                                                                                                    |                                                                                                    |                                                                                                    |                                                                                                    |                                                                                                    |                                                                                                    |                                                                                                    |                                                                                                    |                                                                                                    |                                                                                                    |           |
|                                                                                                    |                                                                                                    |                                                                                                    |                                                                                                    |                                                                                                    |                                                                                                    |                                                                                                    |                                                                                                    |                                                                                                    |                                                                                                    |                                                                                                    |                                                                                                    |                                                                                                    |                                                                                                    |                                                                                                    |                                                                                                    |                                                                                                    |                                                                                                    |                                                                                                    |                                                                                                    |                                                                                                    |                                                                                                    |                                                                                                    |           |
| WVS           10         1           001         002           003         005           006         007           008         009           010         1           122         1           124         1           124         1           125         1           126         1           127         128           128         1           129         1           124         1           244         1           243         2           244         2           246         2           249         1                                                                                                    | 30 B/E / 2<br>A/D → X / 1<br>1<br>1<br>1<br>1<br>0<br>0<br>0<br>0<br>0<br>0<br>0<br>0<br>0<br>0                                                                                                    | D         Input No           D         Input No           11         2           12         2           13         2           14         2           15         2           16         2           17         2           18         2           19         2           20         2           11         2           13         14           14         2           19         2           20         10           11         14           33         14           34         14           36         14           37         14           38         14           39         14           32         14           33         14           34         14           35         2.6           52         2.6           53         2.6           54         2.6           55         2.6           56         2.6           58         2.6           59                                                                                                    | J         ID           ID         0211           0212         0223           0213         0224           0224         025           0224         025           0224         025           0224         025           0224         026           0225         0229           0200         ID           1414         1445           1448         1449           1444         1448           1449         1261           148         261           2626         2697           2686         2697           2686         2697           2686         2697           2686         2697           2686         2697           2686         2697           2686         2697           2686         2697           2686         2697           2686         2697           2686         2697                                                                                                    | Implie         Implie           Implie         Implie           Implie                                                                                                    | BD         ID           031         032           032         033           033         032           034         033           035         032           036         032           037         033           038         036           039         036           036         037           037         038           153         155           155         155           156         156           159         159           159         159           159         159           159         159           159         159           159         159           159         159           159         159           150         159           150         159           271         274           272         274           274         275           277         276                                                                                                    | Input No           4           4           4           4           4           4           4           4           4           4           4           4           4           4           4           4           4           4           4           4           4           4           4           4           4           4           4           4           4           4           4           4           4           4           4           4           4           4           4           4           4           4           4           4           4           4           4           4           4           4           5 <tr td=""> <tr td=""> <tr td="">     &lt;</tr></tr></tr> | ID<br>041<br>042<br>043<br>044<br>045<br>044<br>046<br>047<br>049<br>050<br>ID<br>161<br>163<br>164<br>163<br>164<br>165<br>166<br>166<br>166<br>166<br>166<br>166<br>167<br>170<br>ID<br>10<br>162<br>163<br>164<br>163<br>164<br>163<br>164<br>163<br>164<br>163<br>164<br>163<br>164<br>163<br>164<br>163<br>164<br>163<br>164<br>164<br>163<br>164<br>164<br>164<br>164<br>164<br>164<br>164<br>164<br>164<br>164 | $\begin{array}{c} \text{Input No}\\ 5 & \varphi \\ 5 & \varphi \\ 17 & \varphi \\ 7 & \varphi \\ 17 & \varphi \\ 17 & \varphi \\ 17 & \varphi \\ 17 & \varphi \\ 17 & \varphi \\ 17 & \varphi \\ 17 & \varphi \\ 29 & \varphi \\ 29 & \varphi \\ 20 & \varphi \\ 20 & \varphi \\ 2$                                                                                                    | ID<br>051<br>052<br>054<br>055<br>056<br>057<br>056<br>057<br>056<br>057<br>056<br>057<br>056<br>057<br>057<br>056<br>057<br>057<br>057<br>057<br>057<br>057<br>057<br>057<br>057<br>057                                                                                                    | Input Ho         6         \$         \$         \$         \$         \$         \$         \$         \$         \$         \$         \$         \$         \$         \$         \$         \$         \$         \$         \$         \$         \$         \$         \$         \$         \$         \$         \$         \$         \$         \$         \$         \$         \$         \$         \$         \$         \$         \$         \$         \$         \$         \$         \$         \$         \$         \$         \$         \$         \$         \$         \$         \$         \$         \$         \$         \$         \$         \$         \$         \$         \$         \$         \$         \$         \$         \$         \$         \$         \$         \$         \$         \$         \$         \$         \$         \$         \$         \$         \$         \$         \$         \$         \$         \$         \$         \$         \$         \$         \$         \$         \$         \$         \$         \$         \$         \$         \$         \$         \$         \$         \$         \$         \$         \$         \$< | ID<br>061<br>062<br>063<br>064<br>065<br>066<br>066<br>066<br>066<br>067<br>068<br>069<br>070<br>IB<br>182<br>183<br>184<br>185<br>188<br>188<br>188<br>188<br>188<br>188<br>188<br>188<br>188                                                                                                    | Input Ho           7           7           7           7           7           7           7           7           7           7           7           7           7           7           7           7           7           7           7           7           9           19           19           19           19           19           19           119           119           119           12           131           14           131           131           131           131           131           131                                                                                                    | 1D<br>071<br>072<br>073<br>074<br>075<br>077<br>076<br>077<br>078<br>077<br>078<br>077<br>078<br>077<br>078<br>077<br>078<br>077<br>078<br>077<br>078<br>077<br>078<br>077<br>078<br>079<br>080<br>191<br>192<br>193<br>194<br>195<br>195<br>196<br>199<br>200<br>311<br>312<br>313<br>319 | Input No         Input No           8         \$         \$         \$         \$         \$         \$         \$         \$         \$         \$         \$         \$         \$         \$         \$         \$         \$         \$         \$         \$         \$         \$         \$         \$         \$         \$         \$         \$         \$         \$         \$         \$         \$         \$         \$         \$         \$         \$         \$         \$         \$         \$         \$         \$         \$         \$         \$         \$         \$         \$         \$         \$         \$         \$         \$         \$         \$         \$         \$         \$         \$         \$         \$         \$         \$         \$         \$         \$         \$         \$         \$         \$         \$         \$         \$         \$         \$         \$         \$         \$         \$         \$         \$         \$         \$         \$         \$         \$         \$         \$         \$         \$         \$         \$         \$         \$         \$         \$         \$         \$         \$         \$       | ID           081           082           083           084           085           086           087           088           089           090           201           202           203           204           205           206           207           208           209           210           322           322           324           325           326           327           328                                                                                                    | Input No           9         0         0         0         0         0         0         0         0         0         0         0         0         0         0         0         0         0         0         0         0         0         0         0         0         0         0         0         0         0         0         0         0         0         0         0         0         0         0         0         0         0         0         0         0         0         10         10         10         10         10         10         10         10         10         10         10         10         10         10         10         10         10         10         10         10         10         10         10         10         10         10         10         10         10         10         10         10         10         10         10         10         10         10         10         10         10         10         10         10         10         10         10         10         10         10         10         10         10         10         10         10< | ID           091           092           093           094           095           094           095           094           095           094           095           096           097           098           099           100           211           212           213           214           215           216           217           218           219           210           331           332           333           334           335           337           338 | Imput No           10           10           10           10           10           10           10           10           10           10           10           10           22           22           22           22           22           22           22           22           22           22           22           22           22           22           22           22           22           22           22           22           22           22           22           22           22           22           22           22           22           22           22           22           22           24           34           34 <td>ID<br/>101<br/>102<br/>103<br/>104<br/>105<br/>106<br/>107<br/>108<br/>107<br/>108<br/>107<br/>107<br/>108<br/>107<br/>107<br/>108<br/>107<br/>108<br/>107<br/>108<br/>107<br/>107<br/>108<br/>107<br/>108<br/>107<br/>108<br/>107<br/>108<br/>107<br/>108<br/>107<br/>108<br/>107<br/>108<br/>109<br/>109<br/>109<br/>109<br/>109<br/>109<br/>109<br/>109<br/>109<br/>109</td> <td>Input No           11           11           11           11           11           11           11           11           11           11           11           11           11           11           11           11           11           11           11           11           11           11           11           11           11           11           11           11           11           11           11           11           11           11           11           11           11           11           11           11           11           11           11           11           11           11           11           11           11           12           12      1</td> <td>Inp<br/>Int<br/>Int<br/>Int<br/>Int<br/>Int<br/>Int<br/>Int<br/>Int<br/>Int<br/>Int</td> <td><math display="block"> \begin{array}{c} \\ \\ \\ \\ \\ \\ \\ \\ \\ \\ \\ \\ \\ \\ \\ \\ \\ \\ \\</math></td> <td></td>                                                                                                    | ID<br>101<br>102<br>103<br>104<br>105<br>106<br>107<br>108<br>107<br>108<br>107<br>107<br>108<br>107<br>107<br>108<br>107<br>108<br>107<br>108<br>107<br>107<br>108<br>107<br>108<br>107<br>108<br>107<br>108<br>107<br>108<br>107<br>108<br>107<br>108<br>109<br>109<br>109<br>109<br>109<br>109<br>109<br>109<br>109<br>109 | Input No           11           11           11           11           11           11           11           11           11           11           11           11           11           11           11           11           11           11           11           11           11           11           11           11           11           11           11           11           11           11           11           11           11           11           11           11           11           11           11           11           11           11           11           11           11           11           11           11           11           12           12      1                                                                                                    | Inp<br>Int<br>Int<br>Int<br>Int<br>Int<br>Int<br>Int<br>Int<br>Int<br>Int                                                                                                    | $ \begin{array}{c} \\ \\ \\ \\ \\ \\ \\ \\ \\ \\ \\ \\ \\ \\ \\ \\ \\ \\ \\$                                                                                                    |           |
|                                                                                                    |                                                                                                    |                                                                                                    |                                                                                                    |                                                                                                    |                                                                                                    |                                                                                                    |                                                                                                    |                                                                                                    |                                                                                                    |                                                                                                    |                                                                                                    |                                                                                                    |                                                                                                    |                                                                                                    |                                                                                                    |                                                                                                    |                                                                                                    |                                                                                                    |                                                                                                    |                                                                                                    |                                                                                                    |                                                                                                    |           |
|                                                                                                    |                                                                                                    |                                                                                                    |                                                                                                    |                                                                                                    |                                                                                                    |                                                                                                    |                                                                                                    |                                                                                                    |                                                                                                    |                                                                                                    |                                                                                                    |                                                                                                    |                                                                                                    |                                                                                                    |                                                                                                    |                                                                                                    |                                                                                                    |                                                                                                    |                                                                                                    |                                                                                                    |                                                                                                    |                                                                                                    |           |
|                                                                                                    |                                                                                                    |                                                                                                    |                                                                                                    |                                                                                                    |                                                                                                    |                                                                                                    |                                                                                                    |                                                                                                    |                                                                                                    |                                                                                                    |                                                                                                    |                                                                                                    |                                                                                                    |                                                                                                    |                                                                                                    |                                                                                                    |                                                                                                    |                                                                                                    |                                                                                                    |                                                                                                    |                                                                                                    |                                                                                                    |           |

- 手順9. 「Input No」項目で「10」を選択し、「コメントウィンドウ」項目に入力コメント ウィンドウ紐付け設定で設定した「003」を選択します。
- 手順10.「画面固定」項目により、レイアウトの固定を解除します。
- 手順11. 入力コメントウィンドウのレイアウトを設定します。 設定方法はコメントウィンドウイメージのマウスドラッグ又は画面右の入力コメン トウィンドウの設定画面より行います。 設定が変更された時点で MV-530 に反映又は設定ソフトへ保存が行われます。

| ┌─ 「手順9. コメントウィンドウ」                                                                                                    | IDの選択          | ]            |
|----------------------------------------------------------------------------------------------------|----------------|--------------|
| ● MV530 設まソフト 入力コメントウィンドウ設定画面                                                                                                    |                | ×            |
| スカコメントウィンドウ細付け(M)                                                                                                    |                |              |
| - Fine - Fine |                |              |
|                                                                                                    |                | インポート エクスポート |
|                                                                                                    | コメントウィンドウ      | 82 🔣 🔛       |
|                                                                                                    | NO             | •            |
| 092                                                                                                    | プリセット毎         |              |
| 093                                                                                                    | 表示・位置・5·<br>主二 |              |
| 094                                                                                                    | 540 位置 ¥       |              |
| 095                                                                                                    | Y              | 540          |
| 096                                                                                                    | サイズ X          | (%) 1 A      |
| 097                                                                                                    | Y              | (%) 1 *      |
| 098                                                                                                    | プリセット共通        |              |
| 100                                                                                                    | マット            |              |
|                                                                                                    | 色              |              |
|                                                                                                    | 透過半<br>Dlink   | 0% -         |
|                                                                                                    | Dillik<br>B    |              |
|                                                                                                    | 大さ 太さ          | 0            |
|                                                                                                    | 1050 色         |              |
|                                                                                                    | 透過率            | 0% *         |
|                                                                                                    | Blink          |              |
|                                                                                                    | 文字             |              |
|                                                                                                    | サイズ            | 24 🗘 + 0 🗘   |
|                                                                                                    | 記録した           |              |
|                                                                                                    | ±===           | H            |
|                                                                                                    | コメントパタ         | ->ID 0 \$    |
|                                                                                                    | 文字色            |              |
|                                                                                                    | フォント           |              |
|                                                                                                    | 540 エッジ帽       | 0            |
|                                                                                                    | エッジ色           |              |
|                                                                                                    | 又爭列            |              |
|                                                                                                    |                |              |
| 1920 <u>1</u> 920 <u>1</u> 900                                                                                                    |                |              |

| ◎ MV530 設定ソフト 入力コメントウィンドウ設定画面                                  | ×                                                                                                    |
|----------------------------------------------------------------|----------------------------------------------------------------------------------------------------|
| 入カコメントウィンドウ細付け(例)                                              |                                                                                                    |
| 職業 Input No プリセット 30/9/079 集団色を<br>聞い合わせ の 10 ・ 1 ・ 003 ・ 図 版定 | インボート エクスボート                                                                                                    |
| Nosync<br>INPUT No.010                                         | S40         S40         S40 </th |
| 960 1920 960                                                   |                                                                                                    |
|                                                                |                                                                                                    |
|                                                                |                                                                                                    |
| 手順11.入力コン                                                      | メントウィンドウの設                                                                                                    |

手順10. レイアウト固定の解除

入力コメントウィンドウ設定の設定例
 子画面の左上に入力コメントウィンドウを表示させるときの設定例を下記に示します。

- 「表示・位置・サイズ」項目
  - 表示 位置 X 960 位置 Y 540 サイズ X 30 サイズ Y 15

#### 「マット」項目

色 :マゼンダ
 透過率 : 0%
 Blink:チェック無し

#### 「枠」項目

太さ :0 色 :白 透過率 :0 Blink:チェック無し

「文字」項目

サイズ:99 + 0 配置 上下:中央 配置 左右:中央

「テキスト」項目

コメントパターンID:コメントパターンIDを指定できます。 文字列:コメントウィンドウに表示させる文字列を入力できます。

・入力コメントウィンドウの設定、インポート、エクスポート

入力コメントウィンドウの設定内容をCSVファイルとしてエクスポートすることが出来 ます。保存したCSVファイルは、Excelなどのソフトウェアから内容を変更すること が出来ます。また、インポートすることで、保存した設定内容を設定することが出来ます。

## 16. エクスポートファイルの詳細

設定ソフトでエクスポートされる csv 形式のファイルの内容について説明します。

### • MV\_Comment\_Layout.csv

「MV\_Comment\_Layout.csv」は出力コメントウィンドウのレイアウト情報が記載されています。 CSVファイル内のフォーマットはカンマ区切りで下記のようになっています。

| layout no | comment no | hyouji   | patern id | xpos | ypos | xsize | ysize | matt color | matt trans | frame size | frame color | frame trans | moji size | moji pos up down | moji pos left right | matt blink | frame blink | text blink | reserv1 | reserv2 | reserv3 |
|-----------|------------|----------|-----------|------|------|-------|-------|------------|------------|------------|-------------|-------------|-----------|------------------|---------------------|------------|-------------|------------|---------|---------|---------|
| 1         | 1          | 1000000  | 1         | 0    | (    | ) 200 | 100   | 64         | 1          | 2          | 1           | 1           | 24        | 2                | 2                   | 0          | 0           | 0          |         |         |         |
| 1         | 2          | 00010000 | 2         | 2 0  | (    | ) 200 | 100   | 64         | 1          | 2          | 1           | 1           | 24        | 2                | 2                   | 0          | 0           | 0          |         |         |         |
|           |            |          |           |      |      |       |       |            |            |            |             | ~           |           |                  |                     |            |             |            |         |         |         |

| 項目                  | 設定内容               | 設定範囲                     |
|---------------------|--------------------|--------------------------|
| layout no           | レイアウト番号            | 1~8                      |
| comment no          | コメントウィンドウ No       | 1~160                    |
| hyouji              | コメントウィンドウの表示ON/OFF | 表示ON:1 表示OFF:0           |
|                     |                    | 画面No "ABCDEFGH"の順番で設定する。 |
|                     |                    | 例)画面A、画面Cのコメントウィンドウが     |
|                     |                    | 表示ONの場合                  |
|                     |                    | "10100000"               |
| patern id           | コメントウィンドウに紐付けさせる   | 0~1000                   |
|                     | コメントパターンID         | 0:文字無し                   |
| xpos                | コメントウィンドウのX方向の位置   | 0~1919                   |
| ypos                | コメントウィンドウのY方向の位置   | 0~1079                   |
| xsize               | コメントウィンドウのX方向のサイズ  | 2~1920                   |
| ysize               | コメントウィンドウのY方向のサイズ  | 2~270                    |
| matt color          | マットの色              | 1~64                     |
|                     |                    | 1:黒色 ~ 64:白色             |
| matt trans          | マットの透過率            | 1~5                      |
|                     |                    | 1:0% 2:25% 3:50% 4:75%   |
|                     |                    | 5:100%                   |
| frame size          | 枠幅のサイズ             | 0~16                     |
| frame color         | 枠の色                | 1~64                     |
|                     |                    | 1:黒色 ~ 64:白色             |
| frame trans         | 枠の透過率              | 1~5                      |
|                     |                    | 1:0% 2:25% 3:50% 4:75%   |
|                     |                    | 5:100%                   |
| moji size           | 文字のフォントサイズ         | 6~99                     |
| moji pos up down    | 文字の上下方向位置          | 1~3                      |
|                     |                    | 1:上詰め 2:中央配置 3:下詰め       |
| moji pos left right | 文字の左右方向位置          | 1~3                      |
|                     |                    | 1:左詰め 2:中央配置 3:右詰め       |
| matt blink          | マットのブリンク表示         | 0~1                      |
|                     |                    | O:表示OFF 1:表示ON           |
| frame blink         | 枠のブリンク表示           | 0~1                      |
|                     |                    | O:表示OFF 1:表示ON           |
| text blink          | 文字のブリンク表示          | 0~1                      |
|                     |                    | O:表示OFF 1:表示ON           |
| reserv1~3           | Reserve            | 空白                       |

### • MV\_Config.csv

「MV\_Config.csv」は構成設定の情報が記載されています。 CSVファイル内のフォーマットはカンマ区切りで下記のようになっています。

| gamen | kogamen max | monitor aspect | now Layout |  |  |  |  |  |  |  |
|-------|-------------|----------------|------------|--|--|--|--|--|--|--|
| A     | 12          | 0              | 3          |  |  |  |  |  |  |  |
| В     | 12          | 0              | 1          |  |  |  |  |  |  |  |
|       | ~           |                |            |  |  |  |  |  |  |  |

#### CSVファイル内の各項目の設定内容は以下の通りです。

| 項目             | 設定内容           | 設定範囲             |
|----------------|----------------|------------------|
| gamen          | 画面番号           | А~Н              |
| kogamen max    | 画面に表示させる最大子画面数 | 0~128            |
| monitor aspect | 出力モニタのアスペクト    | 0~1              |
|                |                | 0:[16:9] 1:[4:3] |
| now Lauout     | 現在のレイアウト       | 1~8              |

### • MV\_InComment\_Layout.csv

「MV\_InComment\_Layout.csv」は入力コメントウィンドウの位置・サイズ情報が記載されています。 CSVファイル内のフォーマットはカンマ区切りで下記のようになっています。

| preset no | comment no | xpos | ypos | xsize | ysize |  |  |
|-----------|------------|------|------|-------|-------|--|--|
| 1         | 1          | 960  | 540  | 25    | 25    |  |  |
| 1         | 2          | 960  | 540  | 25    | 25    |  |  |
| ~         |            |      |      |       |       |  |  |

| 項目         | 設定内容                | 設定範囲   |
|------------|---------------------|--------|
| preset no  | プリセット番号             | 1~4    |
| comment no | 入力コメントウィンドウ No      | 1~720  |
| xpos       | 入力コメントウィンドウのX方向の位置  | 0~1919 |
| ypos       | 入力コメントウィンドウのY方向の位置  | 0~1079 |
| xsize      | 入力コメントウィンドウのX方向のサイズ | 2~1920 |
| ysize      | 入力コメントウィンドウのY方向のサイズ | 2~270  |

### • MV\_InComment.csv

「MV\_InComment.csv」は入力コメントウィンドウのレイアウト情報が記載されています。 CSVファイル内のフォーマットはカンマ区切りで下記のようになっています。

| comment no | input no | hyouji | patern id | matt color | matt trans | frame size | frame color | frame trans | moji size | moji pos up down | moji pos left right | matt blink | frame blink | text blink | correction moji size |
|------------|----------|--------|-----------|------------|------------|------------|-------------|-------------|-----------|------------------|---------------------|------------|-------------|------------|----------------------|
| 1          | 1        | 1001   | 1         | 64         | . 1        | 2          | 1           | 1           | 48        | 2                | 2                   | 0          | 0           | 0          | 0                    |
| 2          | 1        | 0001   | 2         | 64         | . 1        | 2          | 1           | 1           | 48        | 2                | 2                   | 0          | 0           | 0          | 0                    |
|            |          |        |           |            |            |            |             |             | ~         |                  |                     |            |             |            |                      |

| 項目                  |                      | 設定範囲                    |
|---------------------|----------------------|-------------------------|
| comment no          | 入力コメントウィンドウ No       | 1~720                   |
| input no            | 入力チャンネル番号            | 1~128                   |
| hyouji              | 入力コメントウィンドウの表示ON/OFF | O:表示OFF 1:表示ON          |
|                     |                      | プリセット"1234"の順番で設定する。    |
|                     |                      | 例) プリセット1,4の入力コメントウィンドウ |
|                     |                      | が<br>表示<br>ONの<br>場合    |
|                     |                      | "1001"                  |
| patern id           | 入力コメントウィンドウに紐付けさせる   | 0~1000                  |
|                     | コメントパターンID           | O:文字無し                  |
| matt color          | マットの色                | 1~64                    |
|                     |                      | 1:黒色 ~ 64:白色            |
| matt trans          | マットの透過率              | 1~5                     |
|                     |                      | 1:0% 2:25% 3:50% 4:75%  |
|                     |                      | 5:100%                  |
| frame size          | 枠幅のサイズ               | 0~16                    |
| frame color         | 枠の色                  | 1~64                    |
|                     |                      | 1:黒色 ~ 64:白色            |
| frame trans         | 枠の透過率                | 1~5                     |
|                     |                      | 1:0% 2:25% 3:50% 4:75%  |
|                     |                      | 5:100%                  |
| moji size           | 文字のフォントサイズ           | 6~99                    |
| moji pos up down    | 文字の上下方向位置            | 1~3                     |
|                     |                      | 1:上詰め 2:中央配置 3:下詰め      |
| moji pos left right | 文字の左右方向位置            | 1~3                     |
|                     |                      | 1:左詰め 2:中央配置 3:右詰め      |
| matt blink          | マットのブリンク表示           | 0~1                     |
|                     |                      | O:表示OFF 1:表示ON          |
| frame blink         | 枠のブリンク表示             | 0~1                     |
|                     |                      | O:表示OFF 1:表示ON          |
| text blink          | 文字のブリンク表示            | 0~1                     |
|                     |                      | O:表示OFF 1:表示ON          |
| correction moji     | 文字サイズ補正値             | 0~99                    |
| size                |                      |                         |

### • MV\_Insource\_tbl.csv

「MV\_Insource\_tbl.csv」はチャンネル名称・ロゴ設定の情報が記載されています。 CSVファイル内のフォーマットはカンマ区切りで下記のようになっています。

| input no | ch name  | ch logo  |  |  |  |  |
|----------|----------|----------|--|--|--|--|
| 1        | チャンネル001 | logo.bmp |  |  |  |  |
| 2        | チャンネル002 | logo.bmp |  |  |  |  |
| ~        |          |          |  |  |  |  |

CSVファイル内の各項目の設定内容は以下の通りです。

| 項目       | 設定内容               | 設定範囲  |
|----------|--------------------|-------|
| input no | 入力チャンネル番号          | 1~120 |
| ch name  | 子画面に表示させるチャンネル名称   |       |
| ch logo  | 子画面に表示させるチャンネルロゴ画像 |       |

 MV\_Layout\_GamenXX.csv XX:画面No:A~H

「MV\_Layout\_GamenXX.csv」は各画面のレイアウト情報が記載されています。 CSVファイル内のフォーマットはカンマ区切りで下記のようになっています。

「GAMEN No」の項目では画面番号が記載されています。

#### GAMEN No A

設定内容は以下の通りです。

| 項目       | 設定内容 | 設定範囲 |  |  |  |  |  |  |  |
|----------|------|------|--|--|--|--|--|--|--|
| GAMEN No | 画面番号 | A~H  |  |  |  |  |  |  |  |

「Layout Kogamen Info」の項目では登録レイアウトごとの子画面のレイアウト情報が記載されています。

| Layout Ko   | gamen Info    | •                | •                 |               | •                      | •             |                  |               |                     |      |              |           |                |            |              |            |
|-------------|---------------|------------------|-------------------|---------------|------------------------|---------------|------------------|---------------|---------------------|------|--------------|-----------|----------------|------------|--------------|------------|
| layout no   | kogamen no    | ch logo hyouji   | ch name hyouj     | aspect        | sub aspect             | waku mode     | kogamen hyouji   | kogamen xp    | os kogamen yp       | 00S  | kogamen xs   | ize koj   | gamen ysize    | input no   | Reserve1     | Reserve2   |
| 1           |               | 1                | 1                 | 1 0           | 0                      |               | 1                | 1             | 0                   | 0    |              | 480       | 270            | 1          | 0            | 0          |
| 1           |               | 2                | 1                 | 1 0           | 0                      | ·             | 1                | 1             | 480                 | 0    |              | 480       | 270            | 2          | 0            | 0          |
|             |               |                  |                   |               |                        | -             | ~                |               |                     |      |              |           |                |            |              |            |
| endie herre |               | tert er leck is  | المعادية المعادية | a de Se de co |                        |               | D                |               | le la de cata a D a |      |              | مم ارانيا |                |            | from a blind | £          |
| audio dar j | pos sud indec | ater L en sub in | decater L color   | sud indeca    | iter L save            | sud indecater | R en sub indecat | er R Color Sl | id indecater R sa   | ave  | dase color d | ase diini | k dase save t  | rame color | trame diink  | trame save |
|             | 0             | 0                | 000               |               | 0                      |               | 0                | 000           |                     | 0    | 000          |           | 0 0            | 000        |              | ) (        |
|             | 0             | 0                | 000               |               | 0                      |               | 0                | 000           |                     | 0    | 000          |           | 0 0            | 000        |              | ) (        |
|             | ·             |                  |                   |               |                        |               | ~                | ÷             |                     |      | ·            |           |                |            | -            |            |
|             |               |                  |                   |               |                        |               | r                |               | 1                   | -    |              |           |                |            |              |            |
| indicater V | /ideoCompare  | indicater Freeze | indicater Black   | indicater     | <sup>r</sup> SoundComp | are indicater | NonSound indicat | ter SoundsEtc | indicater Save      | ch r | name logo po | s fram    | ne size in cor | nment en   | in commen    | t preset   |
|             | 0             |                  | 0                 | 0             |                        | 0             | 0                | 0             | C                   | )    |              | 0         | 0              | 1          |              | 1          |
|             | 0             |                  | 0                 | 0             |                        | 0             | 0                | 0             | C                   | )    |              | 0         | 0              | 1          |              | 1          |
|             | ~             |                  |                   |               |                        |               |                  |               |                     |      |              |           |                |            |              |            |

「Layout Kogamen Info」の各項目の設定内容は以下の通りです。

| 項目                    | 設定内容                | 設定範囲                   |
|-----------------------|---------------------|------------------------|
| layout no             | レイアウト番号             | 1~8                    |
| kogamen no            | 子画面番号               | 1~128                  |
| ch logo hyouji        | チャンネルロゴ表示ON/OFF     | 0~1                    |
|                       |                     | O:表示OFF 1:表示ON         |
| ch name hyouji        | チャンネル名称表示ON/OFF     | 0~1                    |
|                       |                     | O:表示OFF 1:表示ON         |
| aspect                | アスペクト設定             | 0~1                    |
|                       |                     | 0:[16:9] 1:[4:3]       |
| sub aspect            | サブアスペクト設定           | 0~1                    |
|                       |                     | ・アスペクト設定が"O"16:9の時     |
|                       |                     | O:スクイーズ 1:サイドパネル付加     |
|                       |                     | ・アスペクト設定が"1" 4:3の時     |
|                       |                     | O:レターボックス 1:サイドカット     |
| waku mode             | 枠モード設定              | 0~2                    |
|                       |                     | O:シンプル 1:ノーマル          |
|                       |                     | 2:フル(Video フル出力)       |
| kogamen hyouji        | 子画面表示ON/OFF         | 0~1                    |
|                       |                     | O:表示OFF 1:表示ON         |
| kogamen xpos          | 子画面のX方向の位置          | 0~1919                 |
| kogamen ypos          | 子画面のY方向の位置          | 0~1079                 |
| kogamen xsize         | 子画面のX方向のサイズ         | 0~1919                 |
| kogamen ysize         | 子画面のY方向のサイズ         | 0~1079                 |
| input no              | 入力チャンネル番号           | 1~120                  |
| Reserve1~2            | Reserve             | 0                      |
| audio bar pos         | オーディオバー表示位置         | 0~4                    |
|                       |                     | O:右側に表示                |
|                       |                     | 1: 左側に表示               |
|                       |                     | 2: 左右に表示               |
|                       |                     | 3:左右(左:奇数Ch、右:偶数Ch)に表示 |
|                       |                     | (ノーマルモード時のみ有効)         |
|                       |                     | 4:表示無し(フルモード時のみ有効)     |
| sub indecater L en    | サブインジケータ(左)表示ON/OFF | 0~1                    |
|                       |                     | O:表示OFF 1:表示ON         |
| sub indecater L color | サブインジケータ(左)の色       | 0~3                    |
|                       |                     | 0:0 1:85 2:170 3:255   |
|                       |                     | "RGB"の順番で色を設定する。       |
|                       |                     | 例) 色をR:0 G:170 B:255   |
|                       |                     | と設定する場合                |
|                       |                     | "023"                  |
| sub indecater L save  | サブインジケータ(左)の設定値の保存  | 0~1                    |
|                       |                     | O:保存しない 1:保存する         |
| sub indecater R en    | サブインジケータ(右)表示ON/OFF | 0~1                    |
|                       | O:表示OFF 1:表示ON      | O:表示OFF 1:表示ON         |
| sub indecater R color | サブインジケータ(右)の色       | 0~3                    |
|                       |                     | 0:0 1:85 2:170 3:255   |
|                       |                     | "RGB"の順番で色を設定する。       |

| sub indecater R save   | サブインジケータ(右)の設定値の保存   | 0~1                     |
|------------------------|----------------------|-------------------------|
|                        | O:保存しない 1:保存する       | O:保存しない 1:保存する          |
| base color             | ベースの色                | 0~3                     |
|                        |                      | 0:0 1:85 2:170 3:255    |
|                        |                      | "RGB"の順番で色を設定する。        |
| base blink             | ベースのブリンク表示           | 0~1                     |
|                        |                      | O:表示OFF 1:表示ON          |
| base save              | ベースの設定値の保存           | 0~1                     |
|                        |                      | O:保存しない 1:保存する          |
| frame color            | 枠の色                  | 0~3                     |
|                        |                      | 0:0 1:85 2:170 3:255    |
|                        |                      | "RGB"の順番で色を設定する。        |
| frame blink            | 枠のブリンク表示             | 0~1                     |
|                        |                      | O:表示OFF 1:表示ON          |
| frame save             | 枠の設定値の保存             | 0~1                     |
|                        |                      | O:保存しない 1:保存する          |
| indicater VideoCompare | インジケータ映像比較           | 0                       |
| indicater Freeze       | インジケータフリーズ           | 0                       |
| indicater Black        | インジケータブラック           | 0                       |
| indicater SoundCompare | インジケータ音声比較           | 0                       |
| indicater NonSound     | インジケータ無音             | 0                       |
| indicater SoundsEtc    | インジケータ音声他            | 0                       |
| indicater Save         | インジケータ保存             | 0                       |
| ch name logo pos       | チャンネル名称・ロゴ表示位置       | 0~1                     |
|                        |                      | O:上部に表示 1:下部に表示         |
| frame size             | 枠太さ                  | 0~15                    |
|                        |                      | 表示する枠の太さを4dot単位で太さを設定しま |
|                        |                      | す。                      |
| in comment en          | 入力コメントウィンドウ表示ON/OF F | 0~1                     |
|                        |                      | O:表示OFF 1:表示ON          |
| in comment preset      | 入力コメントウィンドウプリセット番号   | 1~4                     |

#### 「Layout Tokei Info」の項目ではレイアウトごとの時計のレイアウト情報が記載されています。

| Layou | ut To' | kei Info |            |              |            |            |            |                |                |                |                |                |                |
|-------|--------|----------|------------|--------------|------------|------------|------------|----------------|----------------|----------------|----------------|----------------|----------------|
| layou | t no   | tokei no | tokei kind | tokei hyouji | tokei xpos | tokei ypos | tokei size | digital back R | digital back G | digital back B | digital moji R | digital moji G | digital moji B |
|       | 1      | 1        | . 0        | , 0          | 0          | 0          | 0          |                |                |                |                |                |                |
|       | 1      | 2        | . 0        | 1            | . 0        | , 0        | 0          | 1              | 1              | 1              | 255            | 255            | 255            |
|       | ~      |          |            |              |            |            |            |                |                |                |                |                |                |

### 「Layout Tokei Info」の各項目の設定内容は以下の通りです。

| 項目           | 設定内容        | 設定範囲                 |
|--------------|-------------|----------------------|
| layout no    | レイアウト番号     | 1~8                  |
| tokei no     | 時計の種類       | 1~2                  |
|              |             | 1:アナログ時計 2:デジタル時計    |
| tokei kind   | 時計の表示選択     | 0~1                  |
|              |             | O:LTC入力表示 1:MV内部時計表示 |
| tokei hyouji | 時計の表示ON/OFF | 0~1                  |
|              |             | O:表示OFF 1:表示ON       |
| tokei xpos   | X方向の位置      | 0~1919               |

Rev.04

| tokei ypos     | Y方向の位置        | 0~1079                 |
|----------------|---------------|------------------------|
| tokei size     | 時計のサイズ        | 0~4                    |
|                |               | 0:216x216(アナログ時計)      |
|                |               | :216x108(デジタル時計+カレンダー) |
|                |               | 1:270x270(アナログ時計)      |
|                |               | :270×135(デジタル時計+カレンダー) |
|                |               | 2:360x360(アナログ時計)      |
|                |               | :360x180(デジタル時計+カレンダー) |
|                |               | 3:432×432(アナログ時計)      |
|                |               | :432x216(デジタル時計+カレンダー) |
|                |               | 4:540×540(アナログ時計)      |
|                |               | :540×270(デジタル時計+カレンダー) |
| digital back R | デジタル時計の背景色R設定 | 1~255                  |
| digital back G | デジタル時計の背景色G設定 | 1~255                  |
| digital back B | デジタル時計の背景色B設定 | 1~255                  |
| digital moji R | デジタル時計の文字色R設定 | 1~255                  |
| digital moji G | デジタル時計の文字色G設定 | 1~255                  |
| digital moji B | デジタル時計の文字色B設定 | 1~255                  |

「Layout Haikei Info」の項目ではレイアウトごとの背景設定の情報が記載されています。

| Layout Haikei Info |               |             |  |  |  |  |
|--------------------|---------------|-------------|--|--|--|--|
| layout no          | haikei hyouji | haikei name |  |  |  |  |
| 1                  | 1             | haikei1.png |  |  |  |  |
| 2                  | 1             | haikei2.png |  |  |  |  |
| ~                  |               |             |  |  |  |  |

「Layout Haikei Info」の各項目の設定内容は以下の通りです。

| 項目            | 設定内容        | 設定範囲           |
|---------------|-------------|----------------|
| layout no     | レイアウト番号     | 1~8            |
| haikei hyouji | 背景の表示ON/OFF | 0~1            |
|               |             | O:表示OFF 1:表示ON |
| haikei name   | 背景に表示させる画像  |                |

### • MV550\_Preset\_Info.csv

「MV550\_Preset\_Info.csv」はプリセット登録の情報が記載されています。 プリセット番号ごとの各画面のレイアウト番号の情報が記載されています。

| preset no | gamen A | gamen B | gamen C | gamen D | gamen E | gamen F | gamen G | gamen H |
|-----------|---------|---------|---------|---------|---------|---------|---------|---------|
| 1         | 8       | 8       | 8       | 8       | 8       | 8       | 8       | 8       |
| 2         | 1       | 1       | 1       | 1       | 1       | 1       | 1       | 1       |
| ~         |         |         |         |         |         |         |         |         |

#### CSVファイル内の各項目の設定内容は以下の通りです。

| 項目        | 設定内容        | 設定範囲 |
|-----------|-------------|------|
| preset no | プリセット登録番号   | 1~8  |
| gamen A   | 画面Aのレイアウト番号 | 1~8  |
| gamen B   | 画面Bのレイアウト番号 | 1~8  |
| gamen C   | 画面Cのレイアウト番号 | 1~8  |
| gamen D   | 画面Dのレイアウト番号 | 1~8  |
| gamen E   | 画面Eのレイアウト番号 | 1~8  |
| gamen F   | 画面Fのレイアウト番号 | 1~8  |
| gamen G   | 画面Gのレイアウト番号 | 1~8  |
| gamen H   | 画面Hのレイアウト番号 | 1~8  |

### 現在動作しているプリセット番号の情報が記載されています。

#### select preset no 1

設定内容は以下の通りです。

| 項目               | 設定内容        | 設定範囲 |
|------------------|-------------|------|
| select preset no | 動作プリセット番号 : | 1~8  |

### • comment\_patern.csv

「comment\_patern.csv」はコメントウィンドウに表示させる文字情報が記載されています。 CSVファイル内のフォーマットはカンマ区切りで下記のようになっています。

| id | moji  | moji color | moji edge size | moji edge color | moji font | reserv1 | reserv2 | reserv3 |
|----|-------|------------|----------------|-----------------|-----------|---------|---------|---------|
| 1  | コメント1 | 1          | 1              | 1               | 1         |         | []      |         |
| 2  | コメント2 | 1          | 1              | 1               | 1         |         |         |         |
| ~  |       |            |                |                 |           |         |         |         |

#### CSVファイル内の各項目の設定内容は以下の通りです。

| 項目              | 設定内容               | 設定範囲                     |
|-----------------|--------------------|--------------------------|
| id              | コメントウィンドウに紐付けさせる   | 1~1000                   |
|                 | コメントパターンID         |                          |
| moji            | コメントウィンドウに表示させる文字列 | 半角128文字分を表示可能            |
|                 |                    | (UTF-8 コード)              |
| moji color      | 文字色                | 1~64                     |
|                 |                    | 1:黒色 ~ 64:白色             |
| moji edge size  | エッジサイズ             | 0~5                      |
| moji edge color | 文字エッジ色             | 1~64                     |
|                 |                    | 1:黒色 ~ 64:白色             |
| moji font       | 文字フォント             | 1~5                      |
|                 |                    | 1 : rounded M+ 1c medium |
|                 |                    | 2 : IPAGothic            |
|                 |                    | 3 : IPAMincho            |
|                 |                    | 4 : rounded M+ 1c light  |
|                 |                    | 5 : wlcmaru2004emoji     |
| reserv1~3       | Reserve            | 空白                       |

### • in\_comment\_win\_layout.csv

「in\_comment\_win\_layout.csv」は入力コメントウィンドウの位置・サイズ情報が記載されています。 CSVファイル内のフォーマットはカンマ区切りで下記のようになっています。

| preset no | comment no | xpos | ypos | xsize | ysize |  |
|-----------|------------|------|------|-------|-------|--|
| 1         | 1          | 960  | 540  | 25    | 25    |  |
| 1         | 2          | 960  | 540  | 25    | 25    |  |
| ~         |            |      |      |       |       |  |

| 項目         | 設定内容                | 設定範囲   |
|------------|---------------------|--------|
| preset no  | プリセット番号             | 1~4    |
| comment no | 入力コメントウィンドウ No      | 1~720  |
| xpos       | 入力コメントウィンドウのX方向の位置  | 0~1919 |
| ypos       | 入力コメントウィンドウのY方向の位置  | 0~1079 |
| xsize      | 入力コメントウィンドウのX方向のサイズ | 2~1920 |
| ysize      | 入力コメントウィンドウのY方向のサイズ | 2~270  |

### • in\_comment\_win.csv

「in\_comment\_win.csv」は入力コメントウィンドウのレイアウト情報が記載されています。 CSVファイル内のフォーマットはカンマ区切りで下記のようになっています。

| comment no | input no | hyouji | patern id | matt color | matt trans | frame size | frame color | frame trans | moji size | moji pos up down | moji pos left right | matt blink | frame blink | text blink | correction moji size |
|------------|----------|--------|-----------|------------|------------|------------|-------------|-------------|-----------|------------------|---------------------|------------|-------------|------------|----------------------|
| 1          | 1        | 0000   | 1         | 64         | 1          | 2          | . 1         | 1           | 48        | 2                | 2                   | 0          | 0           | 0          | 0                    |
| 2          | 1        | 0000   | 2         | . 64       | 1          | 2          | . 1         | 1           | 48        | 2                | 2                   | 0          | 0           | 0          | 0                    |
| ~          |          |        |           |            |            |            |             |             |           |                  |                     |            |             |            |                      |

| 項目                  | 設定内容                 | 設定範囲                    |
|---------------------|----------------------|-------------------------|
| comment no          | 入力コメントウィンドウ No       | 1~720                   |
| input no            | 入力チャンネル番号            | 1~128                   |
| hyouji              | 入力コメントウィンドウの表示ON/OFF | O:表示OFF 1:表示ON          |
|                     |                      | プリセット"1234"の順番で設定する。    |
|                     |                      | 例) プリセット1,4の入力コメントウィンドウ |
|                     |                      | が表示ONの場合                |
|                     |                      | "1001"                  |
| patern id           | 入力コメントウィンドウに紐付けさせる   | 0~1000                  |
|                     | コメントパターンID           | 0:文字無し                  |
| matt color          | マットの色                | 1~64                    |
|                     |                      | 1:黒色 ~ 64:白色            |
| matt trans          | マットの透過率              | 1~5                     |
|                     |                      | 1:0% 2:25% 3:50% 4:75%  |
|                     |                      | 5:100%                  |
| frame size          | 枠幅のサイズ               | 0~16                    |
| frame color         | 枠の色                  | 1~64                    |
|                     |                      | 1:黒色 ~ 64:白色            |
| frame trans         | 枠の透過率                | 1~5                     |
|                     |                      | 1:0% 2:25% 3:50% 4:75%  |
|                     |                      | 5:100%                  |
| moji size           | 文字のフォントサイズ           | 6~99                    |
| moji pos up down    | 文字の上下方向位置            | 1~3                     |
|                     |                      | 1:上詰め 2:中央配置 3:下詰め      |
| moji pos left right | 文字の左右方向位置            | 1~3                     |
|                     |                      | 1:左詰め 2:中央配置 3:右詰め      |
| matt blink          | マットのブリンク表示           | 0~1                     |
|                     |                      | O:表示OFF 1:表示ON          |
| frame blink         | 枠のブリンク表示             | 0~1                     |
|                     |                      | O:表示OFF 1:表示ON          |
| text blink          | 文字のブリンク表示            | 0~1                     |
|                     |                      | O:表示OFF 1:表示ON          |
| correction moji     | 文字サイズ補正値             | 0~99                    |
| size                |                      |                         |

### • out\_comment\_win.csv

### 「out\_comment\_win.csv」は出力コメントウィンドウのレイアウト情報が記載されています。 CSVファイル内のフォーマットはカンマ区切りで下記のようになっています。

| layout no | comment no | hyouji   | patern id | xpos | ypos | xsize | ysize | matt color | matt trans | frame size | frame color | frame trans | moji size | moji pos up down | moji pos left right | matt blink | frame blink | text blink |
|-----------|------------|----------|-----------|------|------|-------|-------|------------|------------|------------|-------------|-------------|-----------|------------------|---------------------|------------|-------------|------------|
| 1         | 1          | 11111111 | 1         | 0    | 0    | 200   | 100   | 64         | 5          | 2          | 1           | 1           | 24        | 2                | 2                   | 0          | 0           | 0          |
| 1         | 2          | 00000000 | 2         | 0    | 0    | 200   | 100   | 64         | 5          | 2          | 1           | 1           | 24        | 2                | 2                   | 0          | 0           | 0          |
|           |            |          |           |      |      |       |       |            |            | ^          | /           |             |           |                  |                     |            |             |            |

| 項目                  | 設定内容               | 設定範囲                     |
|---------------------|--------------------|--------------------------|
| layout no           | レイアウト番号            | 1~8                      |
| comment no          | コメントウィンドウ No       | 1~160                    |
| hyouji              | コメントウィンドウの表示ON/OFF | 表示ON:1 表示OFF:0           |
|                     |                    | 画面No "ABCDEFGH"の順番で設定する。 |
|                     |                    | 例)画面A、画面Cのコメントウィンドウが     |
|                     |                    | 表示ONの場合                  |
|                     |                    | "10100000"               |
| patern id           | コメントウィンドウに紐付けさせる   | 0~1000                   |
|                     | コメントパターンID         | 0:文字無し                   |
| xpos                | コメントウィンドウのX方向の位置   | 0~1919                   |
| ypos                | コメントウィンドウのY方向の位置   | 0~1079                   |
| xsize               | コメントウィンドウのX方向のサイズ  | 2~1920                   |
| ysize               | コメントウィンドウのY方向のサイズ  | 2~270                    |
| matt color          | マットの色              | 1~64                     |
|                     |                    | 1:黒色 ~ 64:白色             |
| matt trans          | マットの透過率            | 1~5                      |
|                     |                    | 1:0% 2:25% 3:50% 4:75%   |
|                     |                    | 5:100%                   |
| frame size          | 枠幅のサイズ             | 0~16                     |
| frame color         | 枠の色                | 1~64                     |
|                     |                    | 1:黒色 ~ 64:白色             |
| frame trans         | 枠の透過率              | 1~5                      |
|                     |                    | 1:0% 2:25% 3:50% 4:75%   |
|                     |                    | 5:100%                   |
| moji size           | 文字のフォントサイズ         | 6~99                     |
| moji pos up down    | 文字の上下方向位置          | 1~3                      |
|                     |                    | 1:上詰め 2:中央配置 3:下詰め       |
| moji pos left right | 文字の左右方向位置          | 1~3                      |
|                     |                    | 1:左詰め 2:中央配置 3:右詰め       |
| matt blink          | マットのブリンク表示         | 0~1                      |
|                     |                    | O:表示OFF 1:表示ON           |
| frame blink         | 枠のブリンク表示           | 0~1                      |
|                     |                    | O:表示OFF 1:表示ON           |
| text blink          | 文字のブリンク表示          | 0~1                      |
|                     |                    | O:表示OFF 1:表示ON           |

# お問い合わせ先

お買い上げいただきました弊社製品に ついてのアフターサービスは、お買い 上げの販売店におたずねください。 なお、販売店が不明の場合は弊社へお 手数でもご連絡ください。

| 故障・保守サービスのお問い合わせは |
|-------------------|
| 販売店:              |
|                   |
|                   |
|                   |
|                   |
|                   |
|                   |
|                   |

### 製品の操作方法に関するお問い合わせは

無断転載禁止

# アルビクス株式会社

### 〒959-0214 新潟県燕市吉田法花堂1974-1 TEL:0256-93-5035 FAX:0256-93-5038